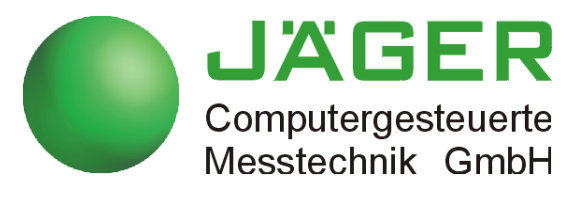

# ADwin-Gold-USB / -ENET

### Manual

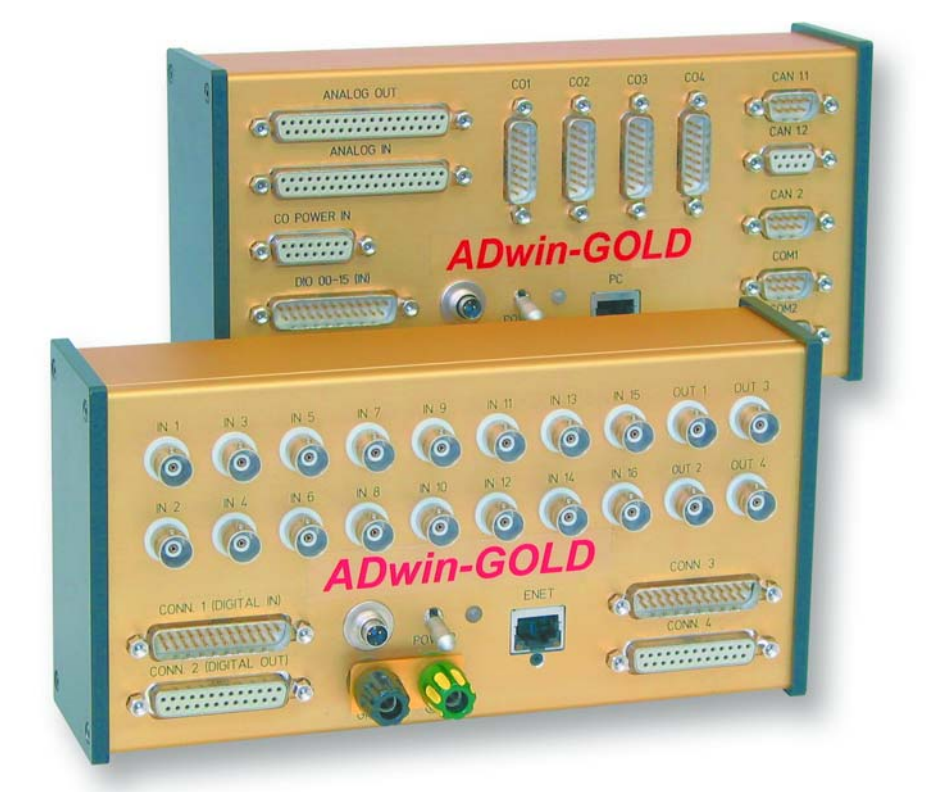

#### For any questions, please don't hesitate to contact us:

Hotline: +49 6251 96320 Fax: E-Mail: Internet

+49 6251 5 68 19 info@ADwin.de www.ADwin.de

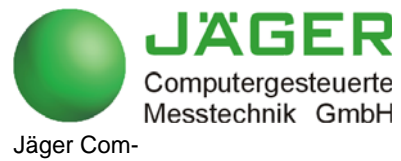

putergesteuerte Messtechnik GmbH Rheinstraße 2-4 D-64653 Lorsch Germany

### Table of contents

| Typographical Conventions                                                                                                    | V                                    |
|----------------------------------------------------------------------------------------------------|--------------------------------------|
| 1 Information about this Manual                                                                                                | 1                                    |
| 2 System description                                                                                                    | 2<br>2<br>4                          |
| 3 Operating Environment                                                                                                    | 6                                    |
| 4 Initialization of the Hardware                                                                                               | 7                                    |
| 5 Inputs and Outputs                                                                                                    | 9<br>.10<br>.13<br>.14               |
| 6 Calibration<br>6.1 General Information                                                                                       | . 17<br>. 17<br>. 17                 |
| 7 DA Add-On                                                                                                    | . 21                                 |
| 8 CO1 Counter Add-On                                                                                                    | . 22<br>. 22<br>. 24<br>. 25<br>. 27 |
| 9 CAN add-on<br>9.1 SSI Decoder.<br>9.2 CAN Interface.<br>9.3 RSxxx Interfaces                                                 | . 30<br>. 31<br>. 33<br>. 35         |
| 10 ADwin-Gold-Boot                                                                                                    | . 41                                 |
| 11 Accessories                                                                                                    | . 42                                 |
| 12 Software                                                                                                    | . 43<br>. 44<br>. 56<br>. 65         |
| 12.4 CAN Interface<br>12.5 RSxxx interface<br>12.6 SSI interface.                                                              | . 83<br>. 98<br>108                  |
| Annex                                                                                                    | A-1                                  |
| A.1 Technical Data       A.2 Hardware Addresses - General Overview         A.2 Hardware revisions       A.3 Hardware revisions | А-1<br>А-5<br>А-7                    |

| A.4 RoHS Declaration of Conformity | . A-7 |
|------------------------------------|-------|
| A.5 Baudrates for the CAN bus      | . A-8 |
| A.6 Table of figures               | A-11  |
| A.7 Index                          | A-12  |

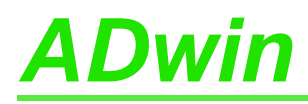

### **Typographical Conventions**

"Warning" stands for information, which indicate damages of hardware or software, test setup or injury to persons caused by incorrect handling.

You find a "note" next to

- information, which absolutely have to be considered in order to guarantee an error free operation.
- advice for efficient operation.

"Information" refers to further information in this documentation or to other sources such as manuals, data sheets, literature, etc.

File names and paths are placed in <angle brackets> and characterized in the font Courier New.

Program commands and user inputs are characterized by the font Courier New.

ADbasic source code elements such as commands, variables, comments and other text are characterized by the font Courier New and are printed in color (see also the editor of the *ADbasic* development environment).

Bits in data (here: 16 bit) are referred to as follows:

| Bit No.   | 15              | 14              | 13              |   | 01                | 00                |
|-----------|-----------------|-----------------|-----------------|---|-------------------|-------------------|
| Bit value | 2 <sup>15</sup> | 2 <sup>14</sup> | 2 <sup>13</sup> |   | 2 <sup>1</sup> =2 | 2 <sup>0</sup> =1 |
| Synonym   | MSB             | -               | -               | - | -                 | LSB               |

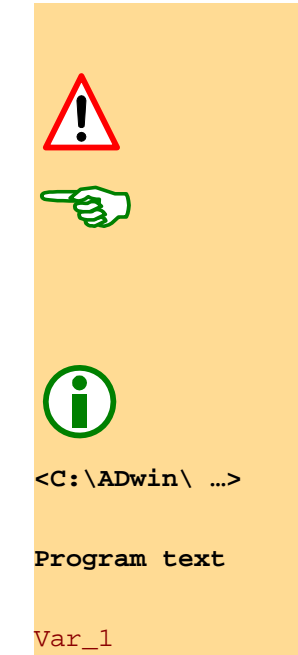

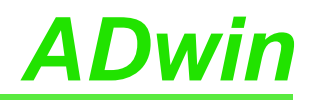

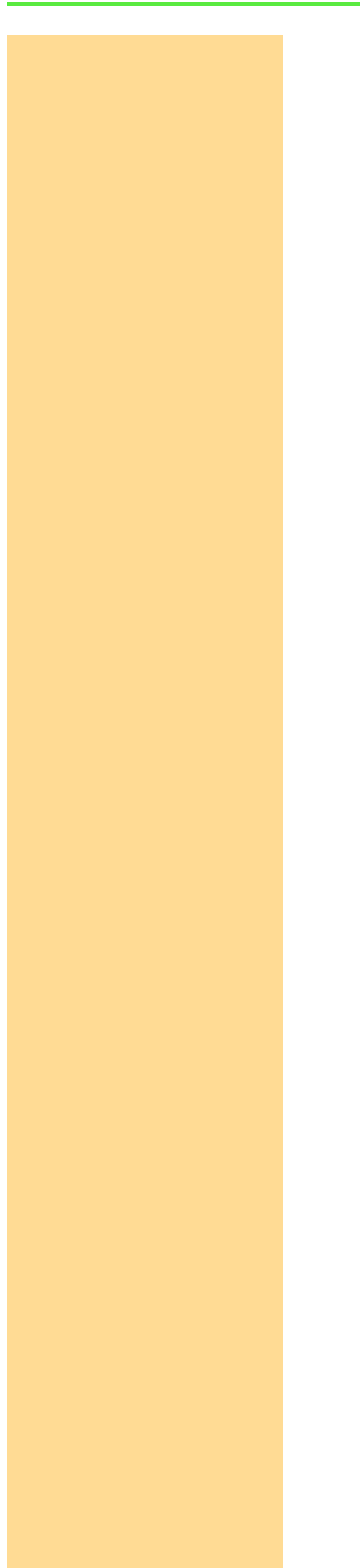

# <u>ADwin</u>

### 1 Information about this Manual

This manual contains complex information about the operation of the *ADwin-Gold* system. Additional information are available in

 the manual "ADwin Installation", which describes all interface installations for the ADwin systems.

With this manual you begin your installation!

- the description of the configuration program *ADconfig*, with which you initialize the communication from the corresponding interface to your *ADwin-Gold* system.
- the manual ADbasic, which explains basic instructions for the compiler ADbasic and the functional layout of the ADwin system.
- the manuals for all current development environments containing the description of installation and instructions.

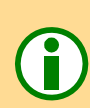

#### Please note:

For *ADwin* systems to function correctly, adhere strictly to the information provided in this documentation and in other mentioned manuals.

Programming, start-up and operation, as well as the modification of program parameters must be performed only by appropriately qualified personnel.

Qualified personnel are persons who, due to their education, experience and training as well as their knowledge of applicable technical standards, guidelines, accident prevention regulations and operating conditions, have been authorized by a quality assurance representative at the site to perform the necessary acivities, while recognizing and avoiding any possible dangers. (Definition of qualified personnel as per VDE 105 and ICE 364).

This product documentation and all documents referred to, have always to be available and to be strictly observed. For damages caused by disregarding the information in this documentation or in all other additional documentations, no liability is assumed by the company *Jäger Computergesteuerte Messtechnik GmbH*, Lorsch, Germany.

This documentation, including all pictures is protected by copyright. Reproduction, translation as well as electronical and photographical archiving and modification require a written permission by the company *Jäger Computergesteuerte Messtechnik GmbH*, Lorsch, Germany.

OEM products are mentioned without referring to possible patent rights, the existence of which, may not be excluded.

Hotline address: see inner side of cover page.

**Qualified personnel** 

Availability of the documents

**(i)** 

Legal information

Subject to change.

|                            | 2 System description                                                                                                    |
|----------------------------|----------------------------------------------------------------------------------------------------|
|                            | 2.1 ADwin system concept                                                                                                    |
|                            | <b>ADwin</b> systems guarantee fast and accurate operation of measurement data acquisition and automation tasks under real-time conditions. This offers an ideal basis for applications such as:                                                                                                    |
|                            | <ul> <li>very fast digital closed-loop control systems</li> </ul>                                                                                                    |
|                            | <ul> <li>very fast open-loop control systems</li> </ul>                                                                                                    |
|                            | <ul> <li>data acquisition with very fast online analysis of the measurement data</li> </ul>                                                                                                    |
|                            | <ul> <li>monitoring of complex trigger conditions and many more</li> </ul>                                                                                                    |
|                            | <b>ADwin</b> systems are optimized for processes which need <b>very short process cycle times</b> of one millisecond down to some microseconds.                                                                                                    |
| System features            | The <b>ADwin</b> system is equipped with analog and digital inputs and outputs, a fast pro-<br>cessor (32-bit floating point signal processor) and local memory. The processor is<br>responsible for the whole real-time processing in the system. The applications run <b>inde-</b><br><b>pendent</b> of the PC and its workload.                                                                                                    |
| Processor                  | The processor of the <i>ADwin</i> system processes <i>each</i> measurement value at once.                                                                                                    |
|                            | In one cycle you can acquire the status of the inputs, process the status with the help<br>of any mathematical functions, and react to the results, even at very fast process cycle<br>times of some microseconds. This results in a perfect and logical work sharing: The PC<br>executes a program for visualizing of data, for input and operation of the processes,<br>togeher with access to networks and data bases, while the processor of the <i>ADwin</i> sys-<br>tem executes all tasks which require real-time processing concurrently.                                                                                                |
| Real-time operating system | The operating system for the DSP of the <i>ADwin</i> system has been optimized to achieve<br>the fastest response times possible. It manages parallel processes in a <b>multitasking</b><br>environment. Low priority processes are managed by time slicing. Specified high prior-<br>ity processes interrupt all low priority processes and are immediately and completely<br>executed (preemptive multitasking). High priority processes are executed as time-con-<br>trolled or event-controlled processes (external trigger).                                                                                                    |
| Timing                     | The built-in <b>timer</b> is responsible for the precise scheduling of high priority processes. It has a resolution of 25 nanoseconds (3,3ns since processor T11). The <i>ADwin</i> systems are characterized by an extremely short response time of only 300 nanoseconds during the change from a low to a high priority process. A continously running communication process enables a continous data exchange between the <i>ADwin</i> system and the PC even while applications are active. The communication has no influence on the real-time capability of the <i>ADwin</i> system, even so, it is possible to exchange data at any time. |
| ADbasic                    | The real-time development tool <i>ADbasic</i> gives the opportunity to create time-critical programs for <i>ADwin</i> systems very easily and quickly. <i>ADbasic</i> is an <b>integrated development environment</b> under Windows with possibilities of online debugging. The familiar, easy-to-learn BASIC instruction syntax has been extended by many more functions, in order to allow direct access to inputs and outputs as well as by functions for process control and communication with the PC.                                                                                                    |
|                            |                                                                                                    |

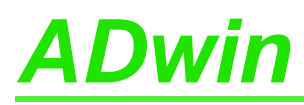

#### Communication between ADwin system and PC

The *ADwin* system is connected to the PC via an **USB or Ethernet** interface. After power-up the *ADwin* system is booted from the PC via this interface. Afterwards the *ADwin* operating system is waiting for instructions from the PC which it will process.

There are two kinds of instructions: On the one hand instructions, which transfer data from the PC to the *ADwin* system, for instance "load process", "start process" or "set parameter", on the other hand instructions which wait for a response from the *ADwin* system, for instance "read variables" or "read data sets". Both kinds of instructions are processed immediately by the *ADwin* system, which means immediate and complete responses. The *ADwin* system never sends data to the PC without request! The data transfer to the PC is always a response to an instruction coming from the PC. Thus, embedding the *ADwin* system into various programming languages and standard software packages for measurements is held simple, because they have only to be able to call functions and process the return value.

Under Windows 95/98/NT/ME/2000/XP/Vista you can use a **DLL** and an **ActiveX** interface. On this basis the following drivers for **development environments** are available: .NET, Visual Basic, Visual-C, C/C++, Delphi, VBA (Excel, Access, Word), TestPoint, LabVIEW / LabWINDOWS, Agilent VEE (HP-VEE), InTouch, DIAdem, DASYLab, SciLab, MATLAB.

Versions for Linux, Mac OS and Java are available, too.

The simple, instruction-oriented communication with the *ADwin* system enables several Windows programs to access the same *ADwin* system in coordination at the same time. This is of course a great advantage when programs are being developed and installed.

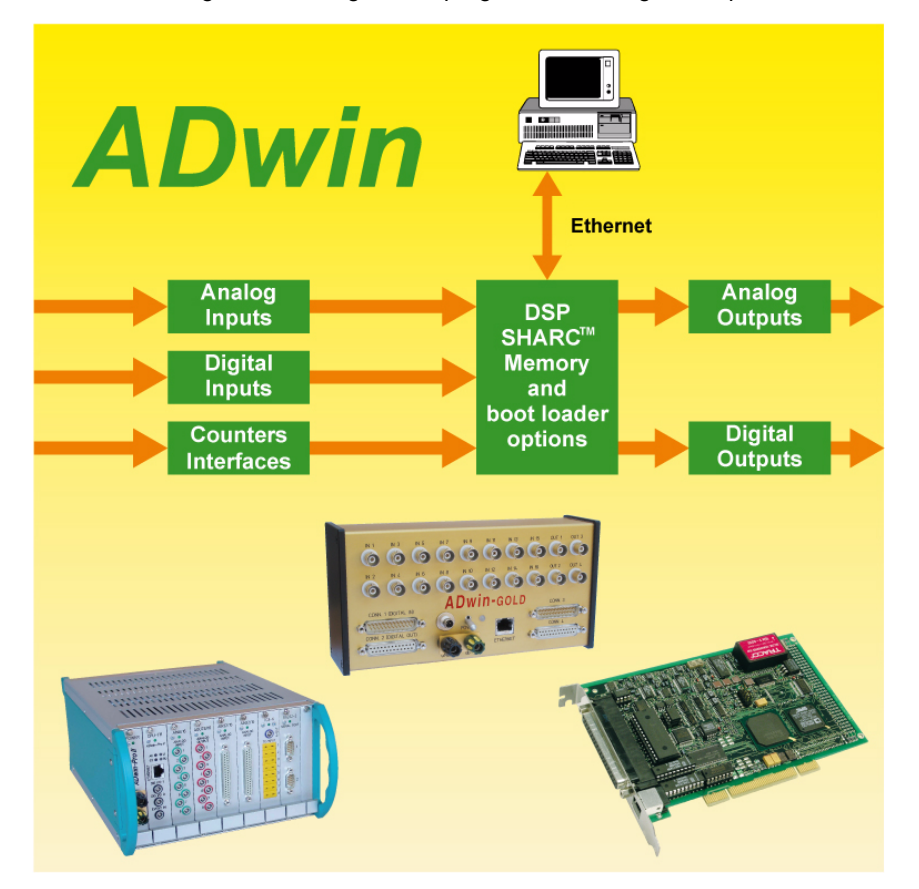

Fig. 1 - Concept of the ADwin systems

Interfaces

#### Instruction processing

Software interfaces

#### 2.2 The ADwin-Gold System

**Processor and memory** 

The *ADwin-Gold* system is equipped with the digital 32 bit signal processor T9 (SHARC ADSP 21062) from Analog Devices with floating point and integer processing. It is responsible for the complete measurement data acquisition, online processing, and signal output, and makes it possible to process instantaneously sample rates of up to several 100 kHz.

The on-chip memory with 256 KiB has a very short access time of 25 ns and is large enough to hold the complete *ADwin* operating system, the *ADbasic* processes and all variables.

In order to get maximum access times, all inputs and outputs are memory-mapped in the external memory section of the DSP. For buffering larger quantities of data the DSP uses an external memory of 16 MiB (DRAM; optional 64 MiB).

The system has 16 analog inputs with BNC plugs (alternatively: DSub connectors), which are divided into two groups each being connected to one multiplexer. These two outputs are optionally converted by a 14-bit or 16-bit analog-to-digital converter (ADC), (see Fig. 2 "Block diagram of the ADwin-Gold). With the 14-bit ADCs it is possible to sample very fast, with the 16-bit ADCs highly accurately.

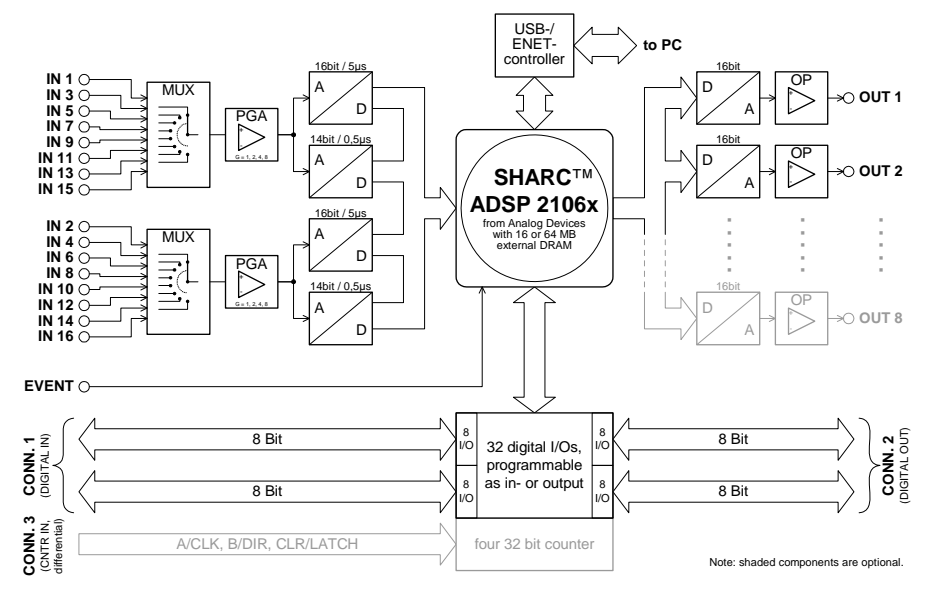

Fig. 2 - Block diagram of the ADwin-Gold

The standard version of the *ADwin-Gold* system is equipped with 2 analog outputs (optional 8) with an output voltage range of  $-10V \dots +10V$  and a 16-bit resolution. You can synchronize the output of the voltage of all DACs per software.

32 digital inputs or outputs are available on two 25-pin D-Sub connectors. They can be programmed in groups of 8 as inputs or outputs. The inputs or outputs are TTL-compatible.

The *ADwin-Gold* has a trigger input (EVENT, see also chapter 5.2 "Digital Inputs and Outputs"). Processes can be triggered by a signal and are completely processed afterwards. (see *ADbasic* manual, chapter "Structure of the ADbasic Program").

All analog data inputs and outputs of the system are differential.

The connection between *ADwin-Gold* system and computer is made via the USB or Ethernet interface (depending on the version you have purchased).

#### Analog inputs

Analog outputs

**Digital inputs and outputs** 

**Trigger input (EVENT)** 

# <u>ADwin</u>

The standard delivery items for the ADwin-Gold system:

- the ADwin-Gold system with USB or Ethernet interface,
- a USB cable or a cross-over Ethernet cable from the PC to the Gold device (length about 1.8m).
- the power adapter: a three-pin power supply cable, which prevents the possibility of mismatch, at a slot metal sheet with socket connector,
- the power supply cable from the power adapter to the system,
- the ADwin CDROM,
- the manual "Driver Installation",
- this hardware manual.

#### 2.2.1 Options (no upgrades possible)

The following options are available:

- Gold-D: All inputs and outputs have DSub-connectors, including the analoge inputs (instead of BNC plugs).
- Gold-DA: 6 additional analog outputs (differential) with a 16-bit DAC each.
- Gold-CO1: counter option with four 32 bit counters, which can optionally be used for period width measurement, as impulse counters or as up/down counters with clock/direction or four edge evaluation for quadrature encoders.
- Gold-CAN: 4 decoders for use with incremental encoders with SSI interface, 2 CAN interfaces (both either high speed *or* low speed) and 2 RSxxx interfaces (RS232, RS485). This option is available in combination with the option Gold-D only.
- GOLD-MEM-64: external memory with 64 MiB instead of 16 MiB and 512 KiB internal CPU memory instead of 256 KiB.
- Gold-Boot: Flash-EPROM boot loader for stand-alone operation without PC (only in combination with the Gold-ENET).

If not excluded above, all additional options can be combined with each other.

#### 2.2.2 Accessories

- ADbasic, real-time development tool for all ADwin systems
- ADwin-Gold-pow: external power supply (necessary for notebook operation)
- Gold-Mount. kit for installation of the ADwin-Gold system on a DIN rail.
- Single cable-connector for a self-made external power supply cable.

#### Standard delivery

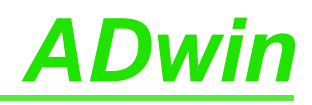

The ADwin-Gold electronic is installed in a closed aluminum enclosure and it is only allowed to operate it in this enclosure. With the necessary accessories the system can be operated in 19-inch-enclosures or as a mobile system (e.g. in cars). See also chapter 2.2.2 "Accessories"). Earth protection The ADwin-Gold device must be earth-protected, in order to build a ground reference point for the electronic \_ conduct interferences to earth. Connect the GND plug, which is internally connected with the ground reference point and the aluminum enclosure, via a short low-impedance solid-type cable to the central earth connection point of your device. **Galvanic connection** The power supply cable from the power adapter is the galvanic connection between the computer and the ADwin-Gold. The version with USB interface has a galvanic connection to the computer or where appropriate also via the power supply. The data lines at the version with Ethernet interface are optically isolated, but the ground potentials are connected, because the shielding of the Ethernet connector (RJ-45) is connected to GND. **Excluding transient currents** Transient currents, which are conducted via the aluminum enclosure or the shielding, have an influence on the measurement signal. Please, make sure that the shielding is not reduced, for instance by taking measures for bleeding off interferences, such as connecting the shielding to the enclosure just before entering it. The more frequently you earth the shielding on its way to the machine the better the shielding will be. Use cables with shielding on both ends for signal lines. Here too, you should reduce the bleeding off of interferences via the ADwin-Gold aluminum enclosure by using cable shield ground clamps. **BNC** cables The shielding of BNC cables is normally used as differential ground and looses therefore the shielding effect. So BNC cables are influenced by interferences when differential measurements are executed. For signal and data transfer outside of an enclosure it is necessary to use twisted pair data transfer cables, whose channels are shielded, too. Protection low voltage The ADwin-Gold is externally operated with a protection low voltage of 10V to 35V; internally it is operated with a voltage of +5V and  $\pm 15V$  against GND. It is not life-threatening. For operation with an external power supply, the instructions of the manufacturer applies. **Ambient temperature** The ADwin-Gold is designed for operation in dry rooms with a room temperature of +5°C ... +50°C and a relative humidity of 0 ... 80% (no condensation, see Annex). **Chassis temperature** The temperature of the chassis (surface) must not exceed +60°C, even under extreme operating conditions – e.g. in an enclosure or if the system is exposed to the sun for a longer period of time. You risk damages at the device or not-defined data (values) are output which can cause damages at your measurement device under unfavorable circumstances.

3 Operating Environment

### 4 Initialization of the Hardware

If you start **initializing** do not connect any cables to the *ADwin-Gold* before you have executed the **following steps**:

- Carry out completely the installation of the drivers and the power supply at the computer or notebook (see manual: "ADwin Driver Installation").
- connect the *ADwin-Gold* only with the computer or notebook (s.b.).
- Read chapter 5 "Inputs and Outputs" in this manual.
- Begin now with the connection of the inputs and outputs.

Please take into account that there is a galvanic connection between the *ADwin-Gold* system and the computer via power supply cable, USB and Ethernet lines (see chapter 3, section "Galvanic connection").

Please pay attention that reliable power source is supplied.

This concerns the computer (standard delivery). Otherwise also the external power supply, if operated in a car, the battery voltage.

The power supply connection of the *ADwin-Gold* with 12V (see Annex, Technical Data) is made via the built-in connector, at left next to the power switch or above the GND plug (see Fig. 4). Connect the 3-pin subminiature connector there. For the pin assignment see the following picture:

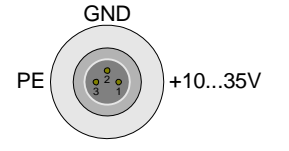

Fig. 3 – Power supply connector (male)

For using the system with an external power supply unit you need the subminiature connector described above. The connector is provided by the following manufacturer under the article number 712299-0406-00-03 (Series 712):

Franz Binder GmbH + Co. elektrische Bauelemente KG Rötelstrasse 27 74172 Neckarsulm, Phone: ++49-7132 / 325-0 www.binder-connector.de

When using the system with a notebook, power has to be supplied by a separate power supply, (see chapter 2.2.2 on page 5). Please pay attention to the fact that it is sufficiently dimensioned.

If using current-limiting power supplies, please pay attention to the fact, that after powerup the current demand can be a multiple of the idle current. More detailed information can be found in the Technical Data (Annex).

**In case of a power failure** all data which have not been saved are lost. Not-defined data (values) can under unfavorable circumstances cause damages to other equipment.

If you have completed the installation of the *ADwin* drivers and the configurations in the *ADbasic* menu "Options\Compiler", then connect the USB or Ethernet data transfer cables and the power supply cable. Then start the computer.

In order to avoid switching off the system inadvertently, the switch is equipped with a blocking device. Pull the switch a little bit, then pull it into the direction "Power". Now the device is switched on and the LED lights up in red.

Start *ADbasic* and boot the *ADwin* system by clicking on the boot button **B**.

Providing the power supply

**Power supply** 

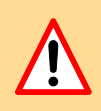

Connection

**Power-up** 

Booting

| 💪 ADbasic - [ADbasic1] |               |                                                            |                                                                                                    |                                                                                                    |                                                                                               |                                                                                                    |                                                                                                    |
|------------------------|---------------|------------------------------------------------------------|----------------------------------------------------------------------------------------------------|----------------------------------------------------------------------------------------------------|-----------------------------------------------------------------------------------------------|----------------------------------------------------------------------------------------------------|----------------------------------------------------------------------------------------------------|
| <u>E</u> dit           | ⊻iew          | <u>B</u> uild                                              | Options                                                                                                    | <u>D</u> ebug                                                                                                    | <u>T</u> ools                                                                                 | <u>W</u> indow                                                                                                    | <u>H</u> elp                                                                                                    |
|                        | C, 🕨          |                                                            | 3 🗳 🍕                                                                                                    | 3 B                                                                                                    | 🕒 🛛 Pro                                                                                       | icess - delay                                                                                                    | a - E                                                                                                    |
|                        |               |                                                            | حر                                                                                                    | 🗉 🕩                                                                                                    |                                                                                               | 🔍 🗉 '                                                                                                    | 2 🗉                                                                                                    |
| ject l                 | Untitled Pr   | oject                                                      |                                                                                                    | Bo                                                                                                    | ot ADwin<br>rl+F5                                                                             |                                                                                                    |                                                                                                    |
|                        | <u>i</u> 🔁    | C, 101                                                     | \$ 🙀 🖻                                                                                                    | 1                                                                                                    |                                                                                               |                                                                                                    |                                                                                                    |
|                        | iasic<br>Edit | asic - [ADba<br>Edit View<br>Edit C, I<br>iect Untitled Pr | asic - [ADbasic1]<br><u>E</u> dit <u>View</u> <u>B</u> uild<br><b>C</b> • <b>C E</b><br><b>E</b><br><b>E</b><br><b>E</b><br><b>E</b><br><b>E</b><br><b>E</b><br><b>E</b> | asic - [ADbasic1]<br>Edit View Build Options<br>C, M III (C, M IIII)<br>pect Untitled Project<br>C, IIII (C, IIIII)<br>IIII (C, IIIII)<br>IIIII (C, IIIIII)<br>IIIIIIIIIIIIIIIIIIIIIIIIIIIIII | asic - [ADbasic1]<br>Edit View Build Options Debug<br>C, I C, I C, I C, I C, I C, I C, I C, I | asic - [ADbasic1]         Edit View Build Options Debug Tools         Image: Comparison of the section of the section | asic - [ADbasic1]<br>Edit View Build Options Debug Tools Window<br>G C, ▶ ■ ④ Q G B 9 Process - delay<br>Process - delay<br>Fiect Untitled Project<br>G C, ₩ ♀ 〒<br>1 |

The flashing LED (green colored now) and the display in the status line: "ADwin is booted" show that the operating system has been loaded and *ADbasic* can connect the *ADwin* system. (If not, please check the connectors first).

#### Programs with ADbasic

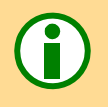

Programming the *ADwin* systems is described more detailed in the *ADbasic* manual. Instructions for access to *ADwin-Gold* I/Os are described in chapter 12 on page 43.

Start with the programming examples in the ADbasic Tutorial.

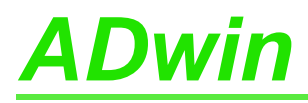

Connectors

### 5 Inputs and Outputs

All inputs and outputs may only be operated according to the specifications given (see Annex A.1 Technical Data). In case of doubt, ask the manufacturer of the device, to which you want to connect the *ADwin-Gold* system.

Open-ended inputs can cause errors - above all in an environment where interferences may occur. For your safety, set the inputs which you do not use to a specified level (for instance GND) and also connect them as close to the connector as possible. Don't connect open ended cables to the inputs; open ended cables may cause spikes at the inputs.

An exception is the event input, which has already an internal pull-up resistance (10 k $\Omega$ ). The inputs and outputs of the ADwin-Gold II basic version is decscribed on the following pages:

- 16 analog inputs via 2 multiplexers (page 10)
- 2 analog outputs (page 11)
- 32 digital inputs/outputs (page 15)

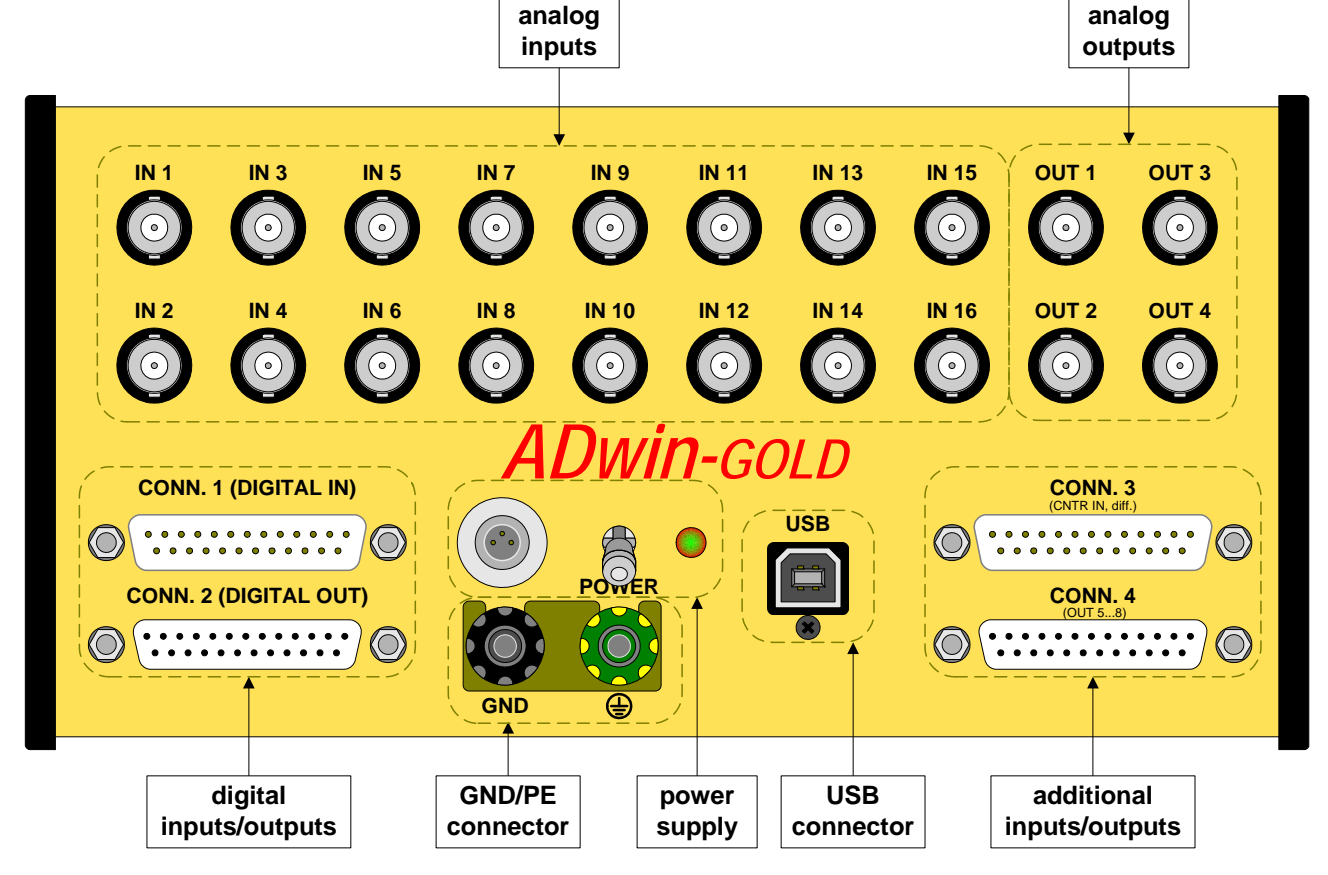

Fig. 4 - Schematic of ADwin-Gold (USB version)

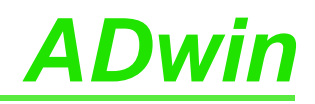

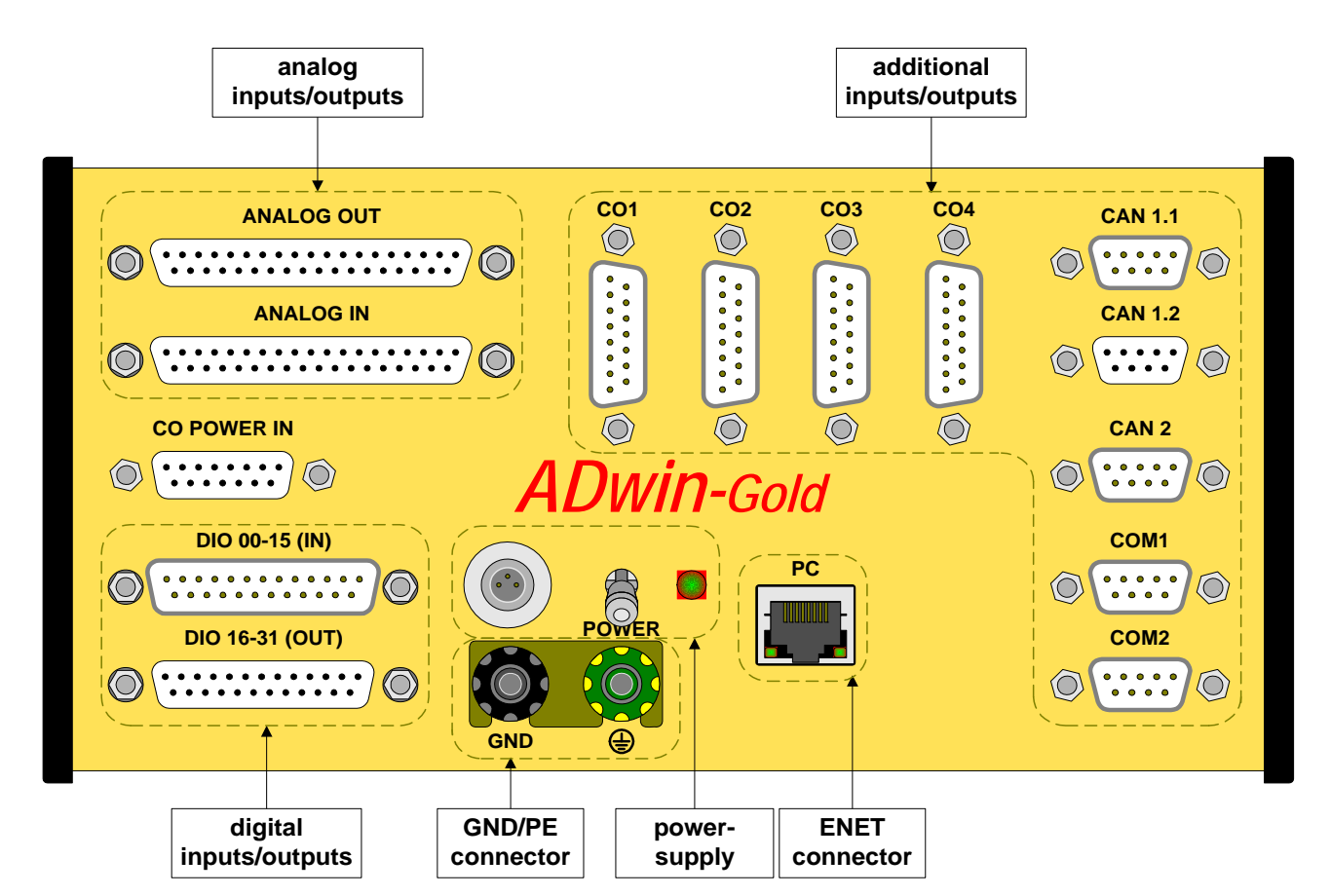

Fig. 5 - Schematic of ADwin-Gold-D (ENET version)

#### 5.1 Analog Inputs and Outputs

In order to operate the system without any interferences, isolated BNC connectors are necessary. Otherwise there will be the danger of damages caused by ESD or short circuits at the inputs. This will be the case when using not isolated BNC T-pieces.

The *ADwin-Gold* device has to be connected to earth, in order to execute measurement tasks without any interferences. Connect the GND plug via a low-impedance solid-type cable with the central earth connection point of your device.

The power supply from the power adapter at the computer also connects the earth of the *ADwin-Gold* system with the earth of the computer. If you do not operate the PC and the *ADwin-Gold* system in the same place, you should not use the power supplied by the PC but an external power supply unit which is earth-free, in order to avoid influences by different ground reference potentials.

In addition to the description of the inputs and outputs you will find notes below for the conversion of digits into voltage values and for the input settings of the analog inputs.

For fast and easy programming there are standard instructions available in the compiler *ADbasic*, which enable a user to easily measure or output data; see ADC (page 46) and DAC (page 45). Use other instructions only if extremely time-critical or special tasks require to do so.

#### 5.1.1 Analog Inputs

Multiplexer

Standard instructions

Differential

The system has 16 analog inputs IN1 ... IN16. The inputs with odd numbers (1, 3, ... 15) are allocated to multiplexer 1, those with even numbers (2, 4, ... 16) to multiplexer 2. The output of each multiplexer is connected to both a 14 bit-ADC and a 16 bit-ADC (see also "Block diagram of the ADwin-Gold", page 4).

The analog inputs are differential. For each of the measurement channels there is a positive and a negative input, between them the voltage difference is measured (but not free of potential). Both, the positive and negative input have to be connected.

#### Inputs and Outputs

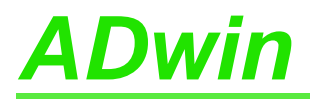

The inputs are equipped with male BNC-plugs, which are arranged in 2 rows; the Gold-D option has the inputs connected to the DSub-connector ANALOG IN. At the BNC-plugs, the positive input is the inner conductor, the negative input is the outer conductor.

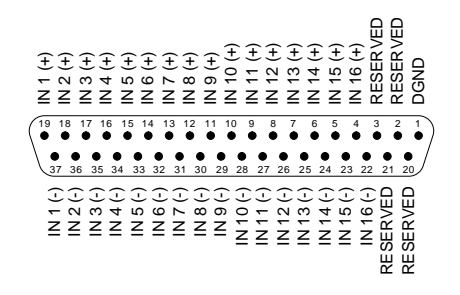

#### **ANALOG IN**

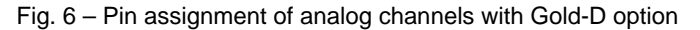

Please note, that the inputs do need a mass connection between the system's GND-plug and the signal source. This is in addition to the connections to the positive and negative input.

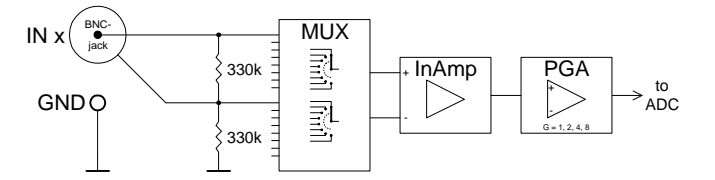

Fig. 7 - Input circuitry of an analog input

You can convert the signals at the multiplexer outputs optionally with a 14-bit or a 16-bit analog-to-digital-converter (ADC), (see Fig. 2 "Block diagram of the ADwin-Gold"). You are measuring with

- the 14-bit ADC very fast (max. 0.5µs, resolution 1.221mV)
- the 16-bit ADC very accurately (max. 5µs, resolution 305µV).

The instructions ADC() for the 16-bit ADC and ADC12() for the 14-bit ADC execute a complete measurement with one of the ADCs on the analog input. The ADC instructions consider for instance the settling of the multiplexer and assure perfect measurements (see page 46).

Please pay attention to a low internal resistance of the power supply unit (of the input signals), because it may have influence on the measuring accuracy. If this is not possible:

- Depending on the output resistance a linear error is caused.
   You can compensate this by multiplying the measurement value with a corresponding factor and get a sort of recalibration.
- From approx. 3kΩ upwards the multiplexer settling time extends.
   The waiting time defined in the standard instructions ADC and ADC12 is then too short, so that imprecise values are recalled. In this case please use the instructions described in chapter 5.3.1.

#### 5.1.2 Analog Outputs

The system has 2 analog outputs (OUT1, OUT2) with BNC-plugs; with Gold-D option the outputs are located on the DSub connector ANALOG OUT (see Fig. 6). A digital-to-analog converter (DAC) is allocated to each of the outputs.

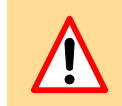

16-bit and 14-bit measurements

#### **ADC instruction**

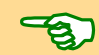

**(i)** 

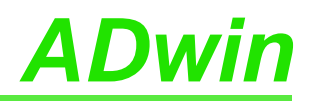

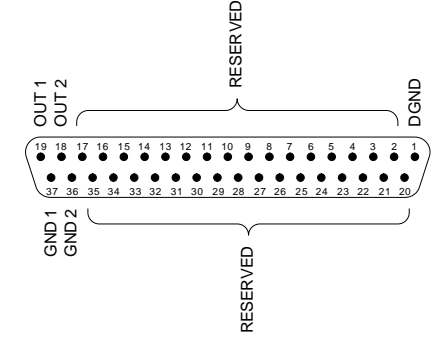

#### ANALOG OUT

Additional outputs see chapter 7 "DA Add-On".

The standard instruction **DAC**(number, value) (see page 45) checks each of the values if it exceeds or falls below of the 16-bit value range (0...65535). If the value is in the 16-bit value range, the indicated value is output on the output number. If it is not in the value range the maximum or minimum values are output.

#### 5.1.3 Calculation Basis

The voltage range of the *ADwin-Gold* at the analog inputs and outputs is between -10V to +10V (bipolar 10V).

The 65536  $(2^{16})$  digits are allocated to the corresponding voltage ranges of the ADCs and DACs insofar that

- 0 (zero) digits correspond to the maximum negative voltage and
- 65535 digits correspond to the maximum positive voltage

The value for 65536 digits, exactly 10 Volt, is just outside the measurement range, so that you will get a maximum voltage value of 9.999695V for the 16-bit conversion and a voltage value of 9.998779V for the 14-bit conversion.

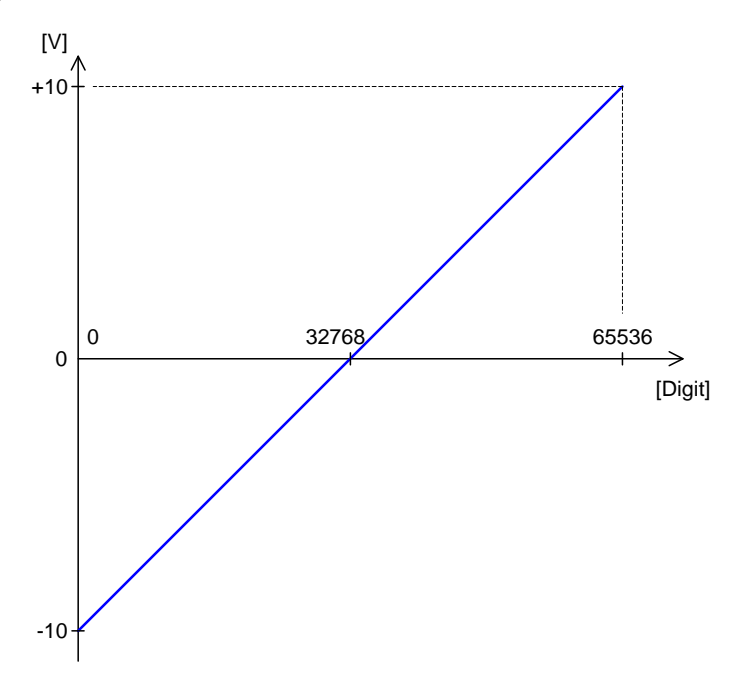

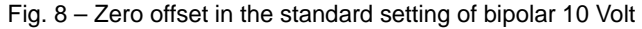

In the bipolar setting you will get a zero offset, also called offset  $\mathsf{U}_{\mathsf{OFF}}$  in the following text.

For the voltage range of  $-10V \dots +10V$  applies:

 $U_{OFF} = -10V$ 

**DAC** instruction

Voltage range

Allocation of digits to voltage

Zero offset UOFF

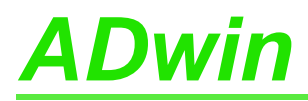

*ADwin-Gold* has a programmable gain (PGA), with which you can amplify the input voltage by the factors 1, 2, 4, and 8. At the same time the measurement range gets smaller by the corresponding gain factor  $k_v$  (see Annex "Technical Data").

Please note that upon applications with  $k_{\rm v}$  >1 the interference signals are amplified respectively.

The quantization level ( $U_{LSB}$ ) is the smallest digitally displayable voltage difference and is equivalent to the voltage of the least significant bit (LSB). It is different for the two ADCs:

- 16-bit ADC:  $U_{LSB} = 20V / 2^{16} = 305.175 \mu V$ 

- 14-bit ADC:  $U_{LSB} = 20V / 2^{14} = 1220.7 \mu V$ 

The measured 16-bit value of the ADC is returned in the lower word of the register. A DAC value, which is to be output, has to be available there.

| Bit No. | 3116 | 15   | 14                                                     | 13 | 12 | 11 | 10 | 09 | 80 | 07 | 06 | 05 | 04 | 03 | 02 | 01 | 00 |
|---------|------|------|--------------------------------------------------------|----|----|----|----|----|----|----|----|----|----|----|----|----|----|
| 32-bit- | 0    | 16-b | 16-bit value of the 16-bit ADC / DAC in the lower word |    |    |    |    |    |    |    |    |    |    |    |    |    |    |
| memory  | 0    | 14-k | 14-bit value of the 14-bit ADC in the lower word 0 0   |    |    |    |    |    | 0  |    |    |    |    |    |    |    |    |

Fig. 9 – Storage of the ADC/DAC bits in the memory

In order to compare the measurement values of the 14-bit ADC with the values of the 16-bit ADC, the converted value is written left-aligned into the lower word of the register at the 14-bit ADC. Therefore the lower 2 bits are always 0 (zero).

The 16384 digits of the 14-bit ADC are mapped to the 65536 digits of the 16-bit ADC. Thus 4 digits of the 16-bit ADC are equivalent to one digit of the 14-bit ADC.

Therefore the following equations can be used for both ADC types:

#### **Conversion Digit to Voltage**

For a DAC:

Digits = 
$$\frac{U_{OUT} - U_{OFF}}{U_{LSB}}$$

For an ADC (14-bit and 16-bit):

Digits =  $\frac{k_{v} \cdot U_{IN} - U_{OFF}}{U_{LSB}}$ 

$$U_{IN} = \frac{Digits \cdot U_{LSB} + U_{OFF}}{k_{V}}$$

#### **Tolerance Ranges**

Slight variations regarding the calculated values may be within the tolerance range of the individual component. Two kinds of variations are possible (in LSB), which are indicated in this hardware manual:

- The integral non-linearity (INL) defines the maximum deviation from the ideal straight line over the whole input voltage range.
- The differential non-linearity (DNL) defines the maximum deviation from the ideal quantization level.

#### 5.2 Digital Inputs and Outputs

On two 25-pin D-SUB sockets (DIO 00...DIO 31) there are 32 digital inputs or outputs. They are programmable in groups of 8 as inputs or outputs.

After power-up of the device, all 4 groups are configured as inputs.

Gain factor k<sub>v</sub>

Quantization level ULSB

DAC

ADC

INL

DNL

**Digital inputs/outputs** 

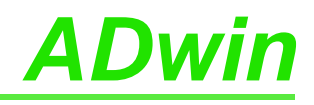

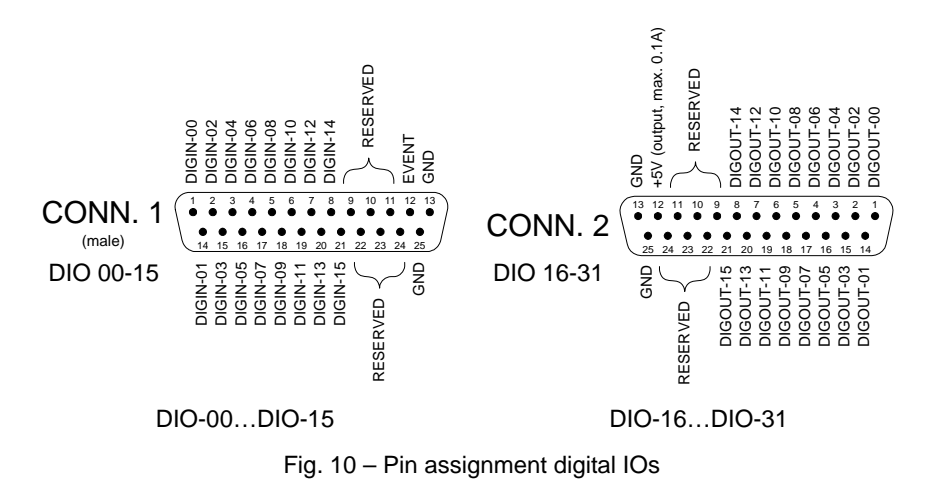

The digital inputs are TTL-compatible and not protected against over voltage. Do not use pins marked as "reserved". They are planned for changes and expansions and can cause damages to your system if you do not pay attention to this fact.

The *ADwin-Gold* is equipped with an external trigger input (EVENT). With this trigger input processes are triggered by an external signal (trigger) with rising edge and can completely and immediately be processed, (see also *ADbasic* manual, chapter: "Program Structure").

Instructions to program analog inputs are described starting from page 504. The instructions are defined in the include file <ADwinGoldII.inc> and are described in the online help, too.

| Function          | Instructions                             |
|-------------------|------------------------------------------|
| Configure         | Conf_DIO                                 |
| Read input values | Digin, Digin_Word                        |
| Set output values | Digout_Word, Digout_Word<br>Clear_Digout |

CONF\_DIO(12)

**Trigger input (EVENT** 

Programming

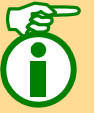

The instruction  $CONF_DIO(12)$  configures DIO 15:00 as digital inputs and DIO 31:16 as digital outputs.

Only in this configuration will you be able to totally access the inputs and outputs with the above instructions. About programming under other configurations the following chapter will give you more detailed information: chapter 5.3 "Time-Critical Tasks" (see also tutorial).

#### 5.3 Time-Critical Tasks

For extremely time-critical tasks you can use instructions with which you have direct access to the **control and data registers of the ADC and DAC** (see *ADbasic* manual). These registers can be found in the memory address area of the ADSP (memory mapped). These instructions also allow to optimize the program structure (s.b.).

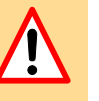

Contrary to the standard instructions ADC(), ADC12() and DAC() the instructions for direct access do not have any test routines. Before you use them we recommend to learn more about time sequences, program structures and functions sequences in an ADC.

#### 5.3.1 Analog Inputs and Outputs

The standard instructions ADC() and ADC12() consist of a sequence of several instructions (see below). They need a certain time for execution. The execution time is mostly determined by the settling time of the multiplexer and the conversion time.

ADC() and ADC12()

14

SET\_MUX()

'wait for settling of the 'multiplexer

START\_CONV()
WAIT\_EOC()
READADC()

'wait for end of conversion
'or READADC12() at ADC12()

You can use (or extend) the waiting times caused by the standard instructions for other purposes. If you apply these instructions skillfully you may be able to execute faster measurements.

It is important to set the **START\_CONV**() instruction (page 54) in a sufficient time-delay from the **SET\_MUX**() instruction (page 52), in order to consider the multiplexer settling time.

Use the waiting times for instance for arithmetic operations and save CPU time:

- Settling time of the multiplexer: At a maximum voltage jump of 20 Volt it is 6.5µs (max.) for the 16-bit ADC and 2.5 µs for the 14-bit ADC.
- Conversion time of the ADC: Its is 0.5  $\mu s$  for the 14-bit ADC and 5  $\mu s$  for the 16-bit ADC.

#### **Direct Register Access**

A measurement can be executed very fast, when you directly access the control and data registers of the ADC.

If you have made sure that at the analog outputs the values are within the range limits, you can write very quickly into one or more DAC registers with direct access to the hardware registers, and you can synchronously start the output, (see instructions **Peek** and **Poke** in the *ADbasic* manual).

The hardware addresses for direct access to control and data registers are described in the annex.

#### 5.3.2 Digital Inputs and Outputs

After power-up of the device all 4 connection groups are configured as inputs; this corresponds to the instruction  $CONF_DIO(0)$ . The following table shows how the inputs and outputs (IN, OUT) are configured when you use the value of the first column as instruction argument.

| CONF_DIO()               | DIO31:24                     | DIO23:16      | DIO15:08      | DIO07:00 |
|--------------------------|------------------------------|---------------|---------------|----------|
| 0                        | IN                           | IN            | IN            | IN       |
| 1                        | IN                           | IN            | IN            | OUT      |
| 2                        | IN                           | IN            | OUT           | IN       |
| 3                        | IN                           | IN            | OUT           | OUT      |
| 4                        | IN                           | OUT           | IN            | IN       |
| 5                        | IN                           | OUT           | IN            | OUT      |
| 6                        | IN                           | OUT           | OUT           | IN       |
| 7                        | IN                           | OUT           | OUT           | OUT      |
| 8                        | OUT                          | IN            | IN            | IN       |
| 9                        | OUT                          | IN            | IN            | OUT      |
| 19                       | OUT                          | IN            | OUT           | IN       |
| 11                       | OUT                          | IN            | OUT           | OUT      |
| 12                       | OUT                          | OUT           | IN            | IN       |
| 13                       | OUT                          | OUT           | IN            | OUT      |
| 14                       | OUT                          | OUT           | OUT           | IN       |
| 15                       | OUT                          | OUT           | OUT           | OUT      |
| Applicable instructions: | DIGOUT_WORD, 0<br>SET_DIGOUT | CLEAR_DIGOUT, | DIGIN_WORD, D | IGIN     |

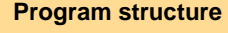

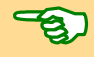

ADC DAC

-B)

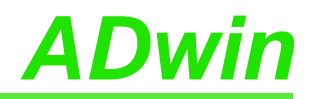

| CONF_DIO()                                    | DIO31:24           | DIO23:16 | DIO15:08                                                         | DIO07:00                            |  |  |  |
|-----------------------------------------------|--------------------|----------|------------------------------------------------------------------|-------------------------------------|--|--|--|
| Instruction is<br>applicable for<br>DIOnn, at | Configuration "OU" | Τ"       | Configuration "IN"<br>At configuration "C<br>contents of this by | OUT" the register<br>te is returned |  |  |  |
|                                               |                    |          |                                                                  |                                     |  |  |  |

Fig. 11 – Overview of the configuration with **CONF\_DIO** 

Please pay attention to the following restriction:

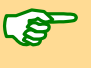

Only if the inputs/outputs are configured with CONF\_DIO(12) (see pin assignmenton page 14) will you be able to fully access the inputs/outputs with the instructions DIGOUT\_WORD, SET\_DIGOUT, CLEAR\_DIGOUT, DIGIN\_WORD, DIGIN.

For any other configuration you have to read out or write into the corresponding hardware register (see instructions **Peek** and **Poke** in the *ADbasic* manual). The hardware addresses for direct register access are described in the annex.

### 6 Calibration

### 6.1 General Information

The 2 digital-to-analog (DAC, optional 8) and the 4 analog-to-digital (ADC) converters of the *ADwin-Gold* systems have been calibrated in factory. In accordance with the regulations for keeping the measurement accuracy in your field of application, the systems must be calibrated in regular time intervals.

You calibrate the system with the program <GoldCalib.exe>; at standard installation the path is <C:\ADwin\Tools\ADwin-Gold>.

The following tools are necessary for the calibration:

- A digital multimeter (DMM) with an accuracy of

- 30µV when using 16-bit converters
- 120µV when using 14-bit converters
- A reference voltage source with an accuracy of
  - $30\mu V$  when using 16-bit converters
  - 120µV when using 14-bit converters
- connecting cables from the inputs/outputs to the reference voltage source and to the measurement device (recommended: BNC cables).

### 6.2 Calibrating

Connect your *ADwin-Gold* system with the computer and configure it according to the program <ADconfig.exe>.

Calibration has to be made when the *ADwin-Gold* system reaches its operating temperature. With a power-up temperature of the device of approx. 20 to 25 degrees Celsius (room temperature), the system reaches the operating temperature approx. 30 minutes after power-up.

Start the calibration program <GoldCalib.exe>. The window "ADwin-Gold-ENET/USB Calibration Tool" appears.

| ADwin-Gold-ENET/USB Calibration Tool              |                                               |            |  |  |  |  |
|---------------------------------------------------|-----------------------------------------------|------------|--|--|--|--|
| Choose the DeviceNo. o<br>Note: ADwin system will | f the AD win-Gold to calibrate:<br>be booted. | 150 V Hex  |  |  |  |  |
| <u>C</u> ancel                                    | About                                         | <u>0</u> K |  |  |  |  |

Choose the device number of the system you want to calibrate and confirm by clicking on  $"\,\ensuremath{\mathsf{OK}}"$  .

You will get a warning when you haven't chosen an *ADwin-Gold* system or one of an older firmware version. You can ignore the warning with "Yes" or return to the previous window with "No".

An **overview window** appears. In the header line the device number you have selected is shown.

ADwin-Gold USB / ENET, manual version 4.3, January 2012

Tools

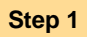

| <b>n</b> - 1 |     |     | *   |
|--------------|-----|-----|-----|
| <b>.</b>     | IID | гат | ION |
| -ui          |     | -   |     |

| ADwin-Gold-ENET/USB Calibration Too                                                                                                    | l, DeviceNo.: 0x190                                                                                                    |
|----------------------------------------------------------------------------------------------------|----------------------------------------------------------------------------------------------------|
| 16 Bit IN1 [V] : <b>0,00000</b>                                                                                                    | 14 Bit IN1 [∨] : 0,00078                                                                                                    |
| 16 Bit IN2 [V] : 0,00011                                                                                                    | 14 Bit IN2 [V] : 0,00000                                                                                                    |
| select DAC         Select DAC           I         I | select <u>ADC</u><br>16 Bit IN1  14 Bit IN1<br>16 Bit IN2  14 Bit IN2<br>ADC Calibration<br>Offset:<br>137<br>Gain:<br>180<br>Calibrate ADC |
| Undo & Exit Djagram                                                                                                    | Print Calibration Exit                                                                                                    |

The upper field shows the current measurement values at the inputs IN1 and IN2, measured each by the 16-bit and the 14-bit ADC.

Select in the lower field left the DAC which you wish to calibrate and at right the ADC. The measurement value at the selected ADC is highlighted. Below you will find the calibration settings for Offset and Gain of the DAC and the ADC. There you can directly enter values. With "Calibrate DAC" or "Calibrate ADC" you start the calibration of the selected converter.

In the dialog box "Test Output" you can enter a voltage value, which is automatically output at the converter/output you have selected earlier.

Every input you make is immediately transferred to the ADwin-Gold system. If you close the program with "Exit", the new settings remain. With "Undo&Exit" you undo all inputs and you exit the calibration program (that means the original settings are transferred to the ADwin-Gold system).

"Diagram" displays in a graph the accuracy of the current calibration setting. You print a protocol of the settings with "Print Calibration".

Calibrate the converters in the order you like (only with reference voltage source). The calibration of a converter is effected in 3 steps; you can switch between the windows of the steps by using the forward/backward buttons.

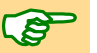

Calibration is also possible without reference voltage source, but it will not be so precise. Calibrate first the DACs and then the ADCs.

The 3 levels for calibrating a converter are described below, for the DAC in the left column and for the ADC in the right column.

1. Connect the external device (DMM / voltage source): Select the corresponding key "Calibrate ... " for calibrating a converter; the first window appears .:

|               | <u>×</u>                       |                                |
|---------------|--------------------------------|--------------------------------|
| r better) DMM |                                |                                |
| ur ADwin-Gold |                                |                                |
|               |                                |                                |
| ZZ Back       | Nout Stop 33                   |                                |
|               | r better) DMM<br>ur ADwin-Gold | r better) DMM<br>ur ADwin-Gold |

| Calibrate ADC 14 Bit, IN                                        | 12                   | ×            |
|-----------------------------------------------------------------|----------------------|--------------|
| Connect 14 Bit, IN2 with                                        | a calibrated voltage | e source or  |
| (if you don't have one) with one of the calibrated DAC Outputs. |                      |              |
|                                                                 |                      |              |
| Canad                                                           | cc Rock              | Nout Stop 22 |
|                                                                 | << <u>в</u> аск      | Mext Step >> |

Connect a DMM to the selected output. Connect the voltage source (or a cali-

brated DAC output) to the selected input.

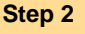

# Dwin

Please note Fig. 4 "Schematic of ADwin-Gold (USB version)". Select "Next Step >>".

#### 2. Setting the offset

| Calibrate DAC 1                                                      | Calibrate ADC 14 Bit, IN2                                                                                                    |
|----------------------------------------------------------------------|----------------------------------------------------------------------------------------------------|
| Move the slider to get a reading of -10 V on your DMM<br>Offset: 233 | Set voltage source to 0V (Gold-DACs are set to 0V, too)<br>and move the slider to get a reading of 0 V at 14 Bit, IN2.<br>Offset: 142 |
|                                                                      | Cancel         Kext Step >>                                                                                                    |

Adjust the offset value at the scrollbar in Set your voltage source to 0 V.The seteter displays -10 V.

such a manner that your digital multim- ting of the ADC to this value is made automatically.

Adjust the offset value at the scrollbar in such a manner that the setpoint at the ADC is displayed in the overview window.

X

Þ

orate ADC 14 Bit, IN2

ain: 175

Cancel

Select "Next Step >>".

#### 3. Setting the gain

:

| Calibrate DAC 1                                                              | × Calil         |
|------------------------------------------------------------------------------|-----------------|
| Move the slider to get a reading of +9.375 V on your DMM<br>Gain: <b>170</b> | Set<br>and<br>G |
| <u>C</u> ancel << <u>B</u> ack                                               |                 |

Adjust the offset value at the scrollbar in Set your voltage source to 9.375 V (seteter displays 9.375 V.

such a manner that your digital multim- point). The setting of the ADC to this value is made automatically.

voltage source to +9.375 V (Gold DACs are set to 9.375 V, too) move the slider to get a reading of +9.375 V at 14 Bit, IN2.

<< Back

Adjust the offset value at the scrollbar in such a manner that the setpoint at the ADC is displayed in the overview window.

The calibration for this converter has finished. Select "OK". Repeat step 2 for the other converters if necessary.

With a diagram (button Diagram in the overview window) you can check the accuracy of the calibration. First connect any 2 outputs with the inputs IN1 and IN2. Select in the diagram one of the inputs and the corresponding converter.

Step 3

# <u>ADwin</u>

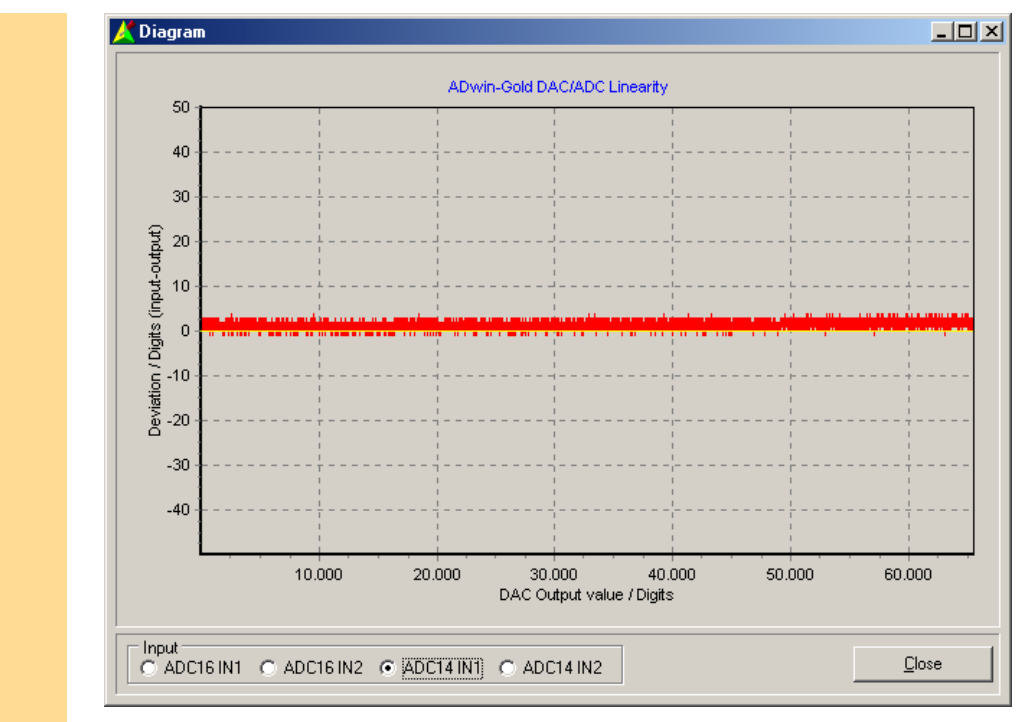

The program outputs the values 0...65535 digits on both DACs, compares them to the measured input values and displays the deviation in graphs. The deviation should be less than 5 digits.

With Close you return to the overview window.

With "Print Calibration" you can print a  $\ensuremath{\text{protocol}}$  of the specified calibration data.

In the open window you can enter different information which will be presented in your printout (for a later allocation to the protocol). With "Print" you start printing; the program automatically returns to the overview window.

In the protocol you will find the calibration settings of all inputs and outputs for gain and offset as well as the date of print.

| Print Calibration                        | ×                                        |
|------------------------------------------|------------------------------------------|
| The following fields are optional and wi | I be printed on the calibration protocol |
| Serial No.:                              |                                          |
| ENet-MAC/USB-SerialNo.:                  |                                          |
| Order No. (internal):                    |                                          |
| Name:                                    |                                          |
|                                          |                                          |
| <u>Print</u>                             | Cancel                                   |

Step 5

Step 4

The calibration is finished.

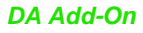

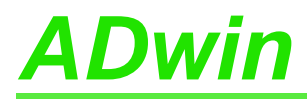

### 7 DA Add-On

With the DA add-on you have **8 analog outputs** in total with a resolution of 16 bit (and a DAC each).

In the standard version two of these outputs go from DAC 3 and DAC 4 to the BNC plugs OUT 3 and OUT 4. The other 4 outputs connect DAC 5...DAC 8 to the pins 1...4 and 14...17 of the 25-pin D-SUB socket CONN4 (see figure).

With the Gold-D option all additional outputs are connected to the pins of the DSub socket ANALOG OUT.

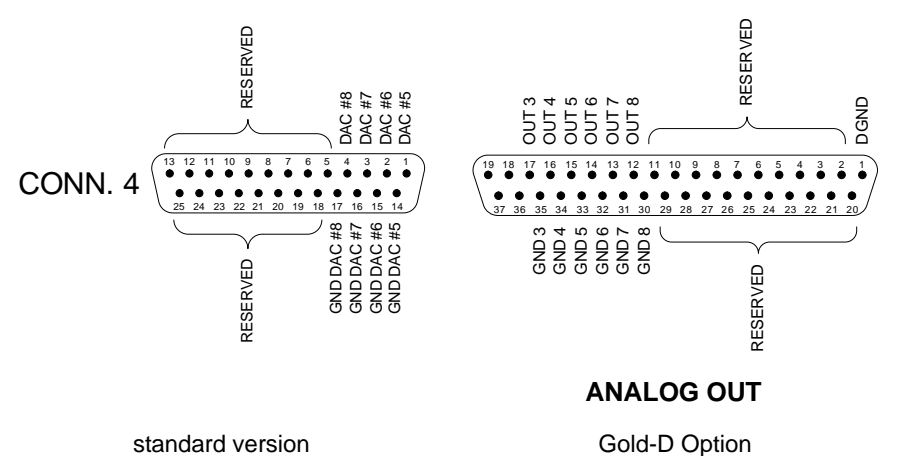

Fig. 12 – Pin assignment of the DA add-on

You program and calibrate the additional DACs like the DAC 1 and DAC 2 (see chapter 5.1, chapter 6 and chapter 12).

Programming and calibration

Connectors

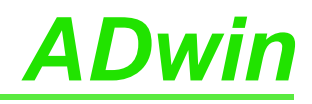

### 8 CO1 Counter Add-On

The counter add-on *Gold-CO1* (ordering option) has four 32-bit up/down counters with four-edge-evaluation.

The technical data of the counter add-on CO1 is described in the annex A.1.

#### 8.1 Hardware

The counter add-on *Gold-CO1* has four 32-bit up/down counters with four-edge-evaluation. You can configure and read out the counters individually as well as all together. (The block diagram shows the design of a single counter).

The counters can be internally or externally clocked and are read out via accompanying latches. All counters have each a Latch A and a Latch B. The counter values can be cleared or transferred in a latch by using programming commands or (if configured) when there is an external signal at CLR/LATCH.

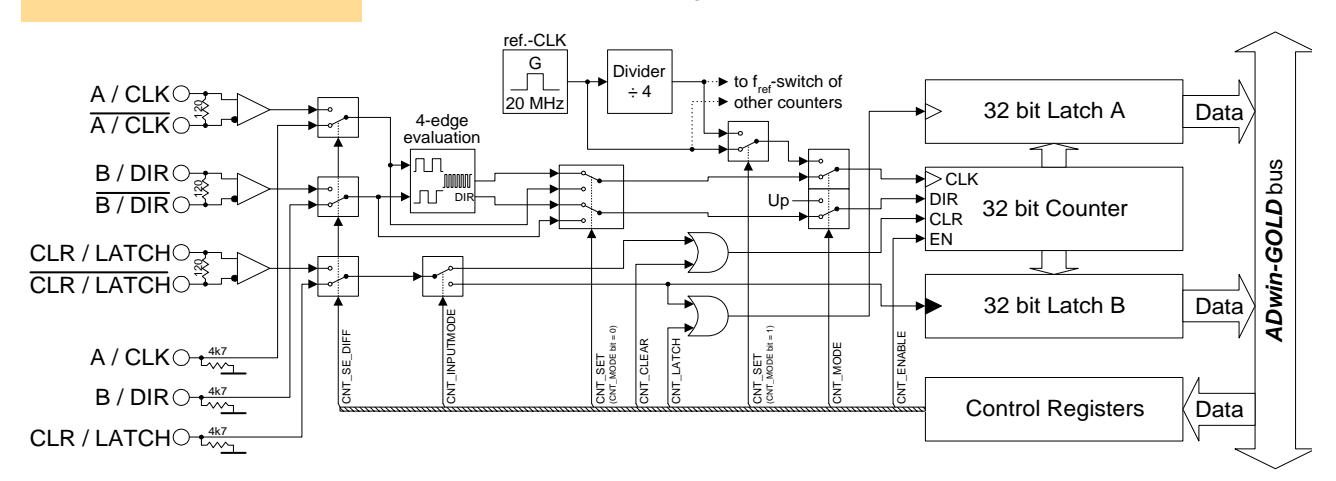

Fig. 13 - Block diagram of the Gold-CO1 counter add-on

| There are the following operating modes: event counting (external clock) and pulse |
|------------------------------------------------------------------------------------|
| width measurement (internal clock); see also chapter 8.3 / 8.4:                    |

a) **Event counting:** Incrementing/decrementing of the counter is caused by external square-wave signals at the inputs A/CLK and B/DIR. A positive edge at CLR/LATCH either sets the counter to zero (CLR) or copies the counter values into the latch (LATCH).

The following modes are possible:

- Clock and direction: A positive edge at CLK increments or decrements the counter values by one. The signal at DIR determines the counting direction (0 = decrement; 1 = increment).
- Four edge evaluation: Every edge of the signals (phase-shifted by 90 degrees) at A/CLK and B/DIR causes the counter to increment/decrement. The counting direction is determined by the sequence of the rising/falling edges of these signals. This mode is particularly used for quadrature encoders.
- b) Pulse width measurement: Incrementing/decrementing of the counter is caused by an internal reference clock generator; a signal frequency of 5 MHz or 20 MHz can be used. The square-wave signal at CLR/LATCH is evaluated: With every positive edge the counter values are written to latch A, with a negative edge to latch B.

You can calculate:

- 1. the **period duration** of the input signal at CLR/LATCH from the values in latch A or latch B.
- 2. the pulse width and pause time from the values in latch A and latch B

The counters are controlled by *ADbasic* instructions via a control register (instructions, see table in chapter 8.2).

Latch A and B

**External clock input** 

Internal clock input

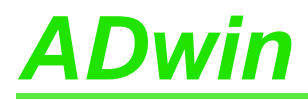

At the inputs A/CLK, B/DIR and CLR/LATCH TTL-alike signals are necessary. More details and limit values can be found in the "Technical Data".

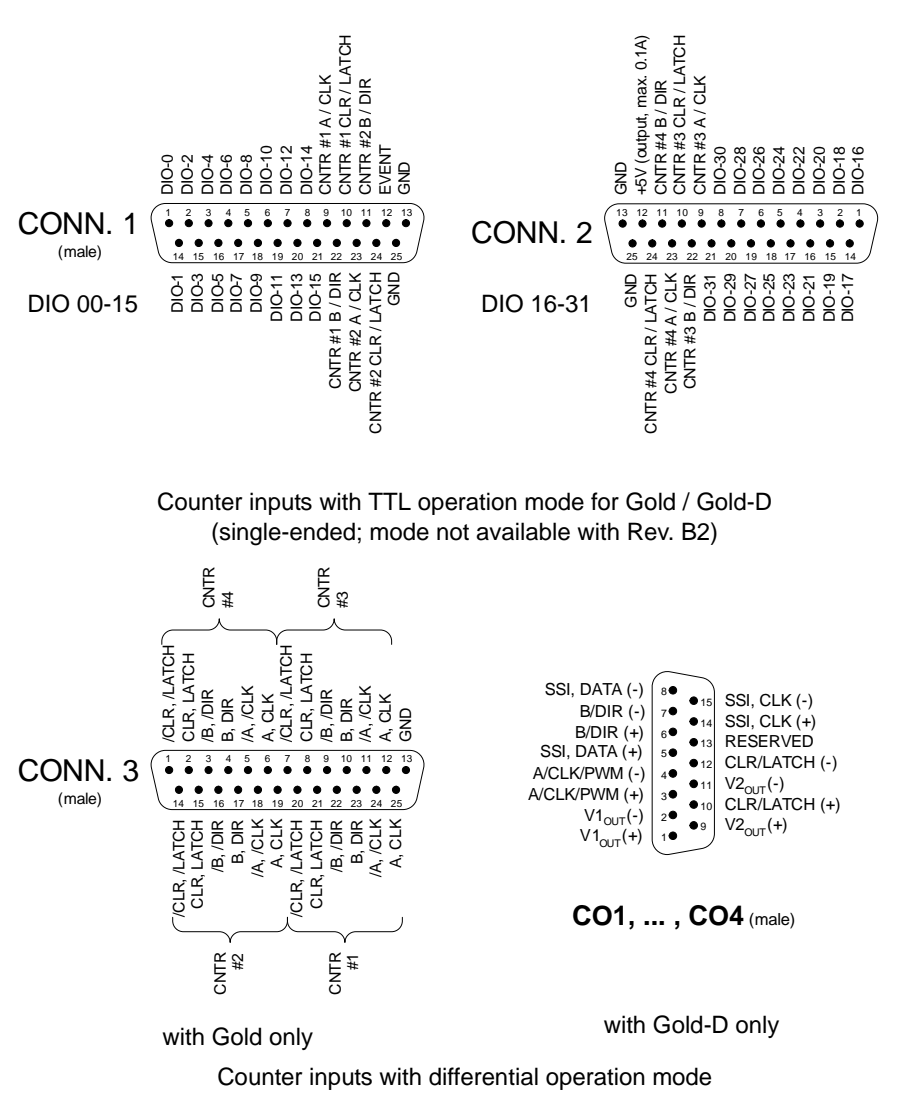

Fig. 14 – Pin assignment of the CO1 add-on

In any case you have to set the input operation mode with the instruction Cnt\_SE\_Diff. This is done in pairs, i.e. the counters 1 and 2 together and the counters 3 and 4 together (see page 81).

With Rev. B2 differential operation mode can be set only, TTL operation mode (single ended) is available from Rev. B3.

Although all inputs for the *CO1* add-on have a pull-down resistor, not-connected inputs can cause errors in an environment which is not protected against interferences. If you do not use a counter input, connect for safety reasons both lines of the (differential) input to a specified potential: Connect the positive input to +5V and the negative input to GND.

On the option Gold-D you can – via the connector CO Power in – supply a voltage, which is then available at the connectors CO1...CO4, e.g. for external increment encoder.

Please note: All minus inputs V1in (-) are galvanically connected to GND via a common line; the minus inputs V2in (-) have such a common connection, too.

# **i**

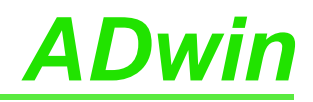

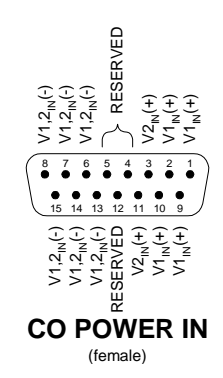

Fig. 15 - Pin assignment counter voltage supply (Gold-D)

#### 8.2 Software

The functions necessary for accessing the counters can be found in the include file:

<ADwGCnt.INC>

Therefore programming has to start with the include file, so that you can use the instructions in the following table. The instructions are described in chapter 12, starting from page 65.

| Instruction       | Function                                                              |
|-------------------|-----------------------------------------------------------------------|
| Cnt_Clear() *     | Clear counter                                                         |
| Cnt_Enable()      | Disable or enable counter                                             |
|                   | (please note the already running counters)                            |
| Cnt_GetStatus(#)  | Read out status register (# = counter no. 14)                         |
| Cnt_ResetStatus() | Clear status register of all counters.                                |
| Cnt_InputMode()   | Set CLR/LATCH input to CLR or LATCH mode                              |
| Cnt_Latch() *     | Latch counter values into Latch A                                     |
| Cnt_Mode()        | Use external clock input or internal reference clock                  |
| Cnt_SE_Diff()     | Set clock inputs to differential or single-ended (as pairs)           |
| Cnt_Set()         | In combination with Cnt_Mode():                                       |
|                   | Set counter mode or length of the internal reference clock            |
| Cnt_Read(#)       | Read out counter values and transfer them to Latch A (# = counter no. |
|                   | 14)                                                                   |
| Cnt_ReadLatch(#)  | Read out Latch A (triggered by positive edge), (# = counter no. 14)   |
| Cnt_ReadFLatch(#) | Read out Latch B (triggered by negative edge), (# = counter no. 14)   |

\* These functions are reset after they have been executed. All other functions are reset by opposing functions.

Fig. 16 - Instructions of the Gold-CO1 counter add-on

With the instructions in the table matrix you are always effecting *all* counters (except Cnt\_Read...). Therefore pay attention to the fact which bits you are setting or deleting. You will be able to effect every counter individually or all together.

Please configure the counters according to the following order:

- 1. Disable specified counter (Cnt\_Enable)
- 2. Set operating mode (Cnt\_Mode, Cnt\_Set, Cnt\_InputMode, Cnt\_SE\_Diff)
- 3. Clear counter (Cnt\_Clear)
- 4. Enable counter (Cnt\_Enable)

For further processing of the values in the *ADbasic* program, transfer the values into the latch register and read them out there.

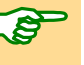

Sequence of instructions

Please pay attention to the fact that the Cnt\_Set instruction depends on the Cnt\_Mode instruction.

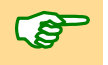

If you disable or enable a specified counter, then you also enable the running counters (= set bits). If you do not set the bits of these counters (unintentionally), they will be disabled.

#### 8.2.1 Evaluation of the Counter Contents

The binary counters of the CO1 add-on generate 32-bit values, which are interpreted by *ADbasic* as numerical values according to the model of the circle below: The most significant bit (MSB) is interpreted as a sign, the highest positive number (231-1) follows the highest negative number (-231) and the lowest positive number (0) follows the highest negative number (-1).

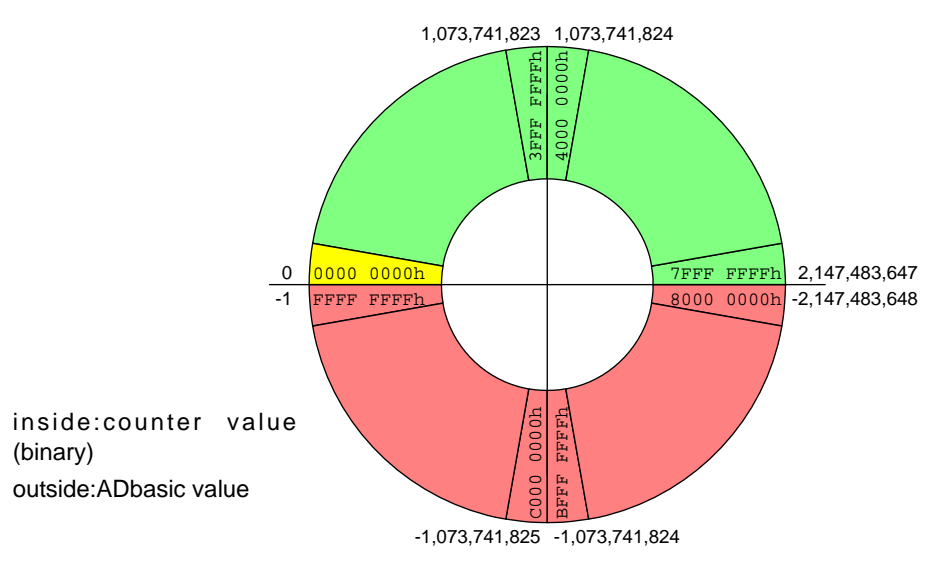

Fig. 17 - Circle for the interpretation of counter values

Please pay attention to the following rules for programming:

- 1. Process the read 32-bit value only with variables of the type Integer or Long. *ADbasic* then keeps internally the read bit pattern unmodified and automatically considers the transition from the positive to the negative range of numbers. Then you get:
- 2. The count direction (up or down) can reliably be derived from the **Sign of the difference**: [new counter value] minus [old counter value] and not from the comparison of the counter values.

For programming please remember that an "overflow" between the reading out of two counts - i.e. the current counter value "laps" the last counter value which has been read out - is not registered. Such a lap overflow occurs after some 3½ minutes with an input frequency of 20 MHz or after more than 14 minutes with 5 MHz.

You will find several example programs for the *CO1* add-on in the directory <C:\ADwin\ADbasic3\samples\_ADwin\_Gold> (standard installation).

#### 8.3 Operating Mode Impulse/Event Counting

External square-wave signals at the inputs A/CLK and B/DIR clock the counters in this mode. With Cnt\_Set you either activate the mode for determining the clock frequency and direction or the four edge evaluation.

The input CLR/LATCH (at high-signal) can be used to

- clear the counter (CLR)
- latch the counter values into latch register A (LATCH).

Count direction

Circle

"Overflow"

**Example programs** 

Clear Latch

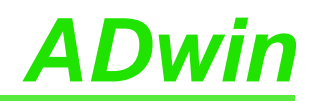

#### 8.3.1 Clock and Direction

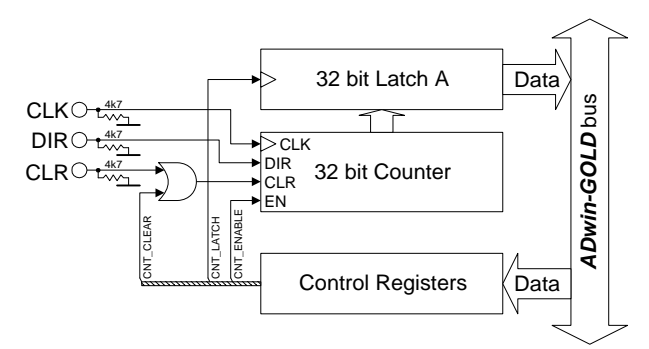

Fig. 18 – Block diagram of the CO1 add-on in the mode "clock and direction"

Every positive edge of a square-wave signal at the CLK input (clock) is counted (incremented or decremented) up to a maximum frequency of 20 MHz. The direction is derived from a high signal (count up) or low signal (count down) at the DIR input (direction); This signal can be static, for a fixed count direction, or dynamic, for changing directions.

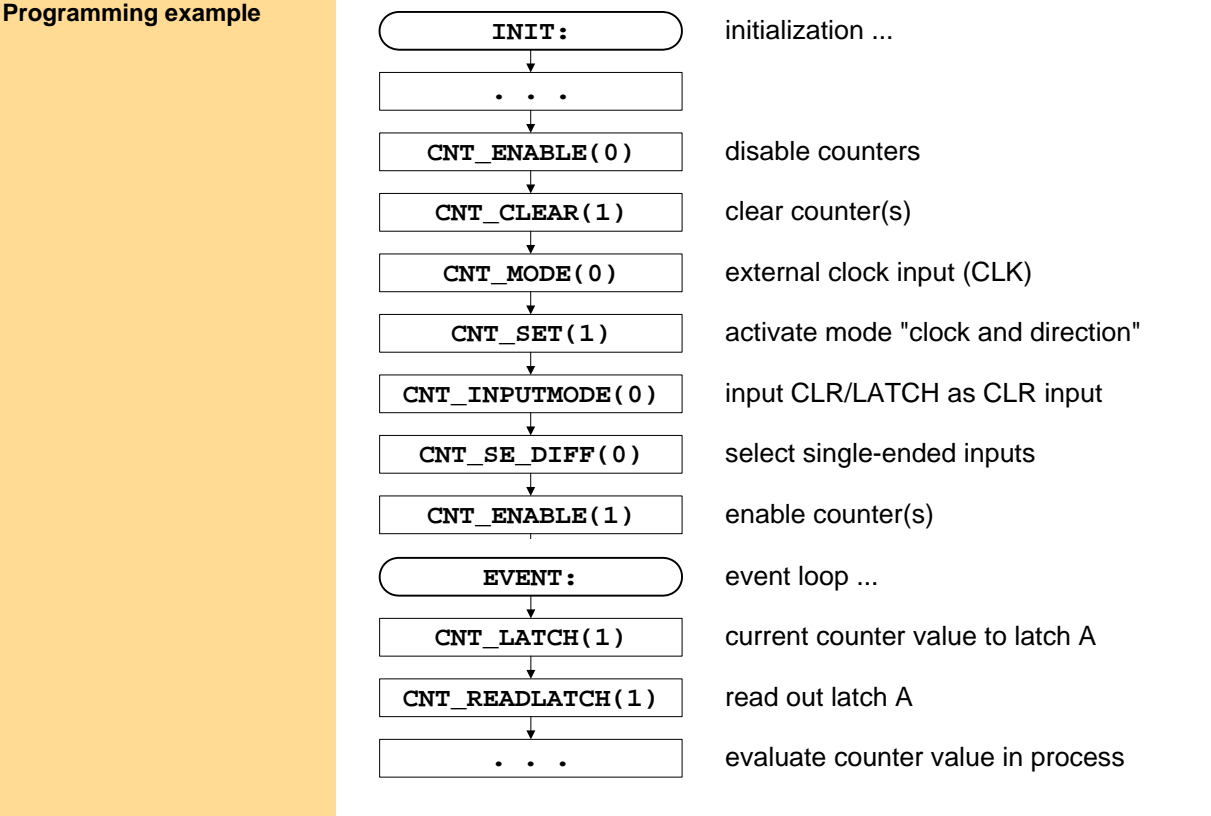

#### 8.3.2 Four Edge Evaluation

This mode determines clock and direction of two signals, which are phase-shifted by 90 degrees to the inputs A and B. The count direction is determined by the temporal sequence of the rising and falling edges of the two input signals.

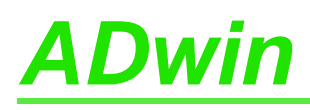

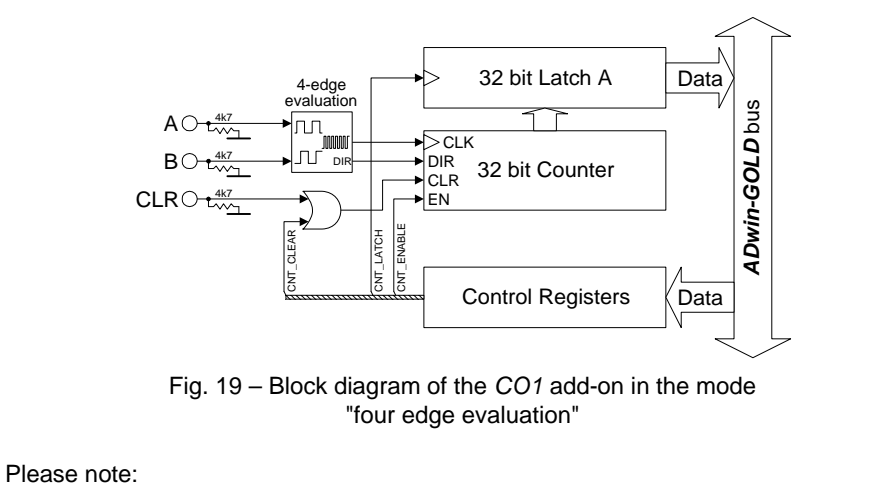

The counter counts 4 edges in one cycle of the A/B signal.

- The maximum count frequency is 20 MHz. Together with the 4 edges per cycle it will result in a maximum input frequency of 5 MHz.
- The time between an edge at A and an edge at B must not be shorter than 50 ns. Impulse widths or pause durations shorter than 100 ns are not incremented.
- Changing the phase-shift will have an effect on the maximum input frequency. If it differs from 90 degrees, the maximum input frequency of 5 MHz decreases for instance to 45 degrees at 2.5 MHz.

| $(\mathbf{NT} \mathbf{E} \mathbf{N} \mathbf{A} \mathbf{B} \mathbf{L} \mathbf{E} (0))$ disable counters |  |
|----------------------------------------------------------------------------------------------------|--|
|                                                                                                    |  |
| CNT_CLEAR(1) clear counter(s)                                                                          |  |
| CNT_MODE(0) external clock input (CLK)                                                                 |  |
| CNT_SET(0) activate mode "four edge evaluation"                                                        |  |
| CNT_INPUTMODE(0)     input CLR/LATCH as CLR input                                                      |  |
| CNT_SE_DIFF(0)     select single-ended inputs                                                          |  |
| CNT_ENABLE(1) enable counter(s)                                                                        |  |
| EVENT: event loop                                                                                      |  |
| CNT_LATCH(1) current counter value to latch A                                                          |  |
| CNT_READLATCH(1) read out latch A                                                                      |  |
| • • • • evaluate counter value in process                                                              |  |

#### 8.4 Operating Mode Impulse Width and Period Width Measurement

In this operating mode an internal reference clock generator clocks the counter with a signal frequency of 20 MHz or (after a prescaler) 5 MHz. All counters have a switch in order to change the signal frequency. The period duration or pulse width of a square-wave signal at input CLR/LATCH can be measured.

In this mode you have to consider at high frequencies that your **Processdelay** remains smaller than a signal period, in order to acquire a cycle.

Reference clock generator

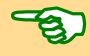

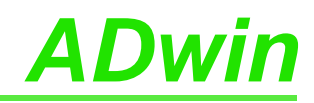

#### 8.4.1 Period Duration Measurement

All four counters can execute period duration measurements.

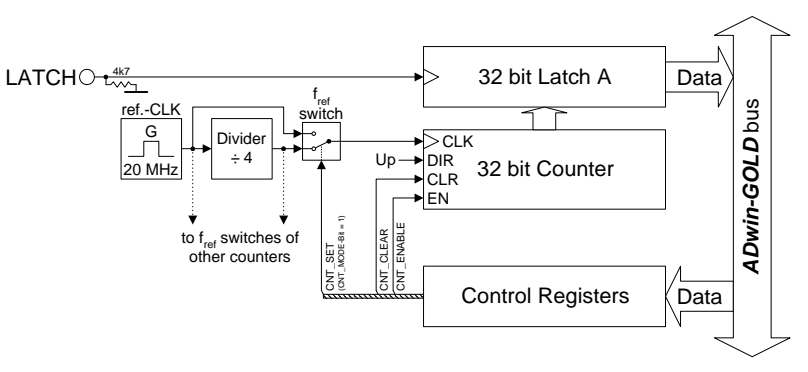

Fig. 20 – Block diagram of the *CO1* add-on in the mode "period duration measurement"

In this mode, the counter values are latched into Latch A at every positive edge, and the previous data are overwritten. The pulse width will be derived from the counter value difference multiplied by the period duration of the reference clock.

| INIT:            | initialization                       |
|------------------|--------------------------------------|
|                  |                                      |
| CNT_ENABLE(0)    | disable counters                     |
| CNT_CLEAR(1)     | clear counter(s)                     |
| CNT_MODE(1)      | mode "internal reference clock" with |
| CNT_SET(0)       | 20 MHz or                            |
| CNT_SET(1)       | 5 MHz reference frequency            |
| CNT_INPUTMODE(1) | input CLR/LATCH as LATCH input       |
| CNT_SE_DIFF(0)   | select single-ended inputs           |
| CNT_ENABLE(1)    | enable counter(s)                    |
| EVENT:           | event loop                           |
| CNT_READLATCH(1) | read out latch A                     |
| •••              | evaluate counter value in process    |
|                  |                                      |

#### 8.4.2 Impulse Width and Pause Duration Measurements

All 4 counters measure impulse width and pause duration.

#### Programming example

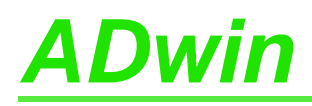

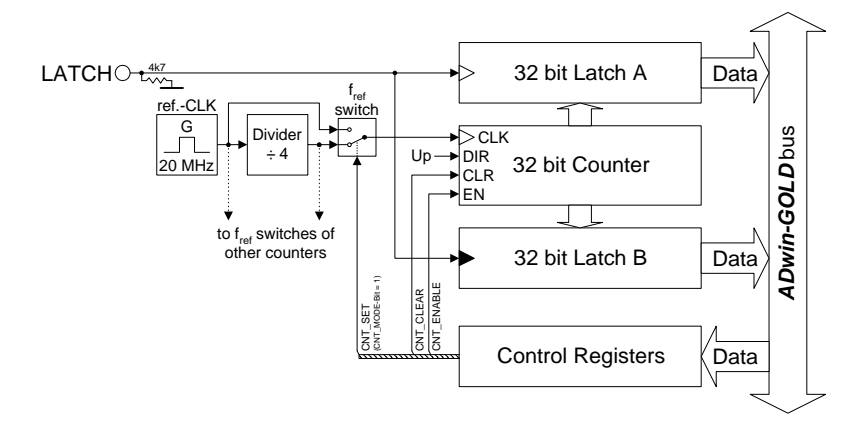

Fig. 21 – Block diagram of the CO1 add-on mode "impulse width/pause duration"

The counters 1 and 2 have two latches for positive (Latch A) and negative edges (Latch B). Thus, pulse and pause duration can be evaluated separately by calculating the differences of the latches.

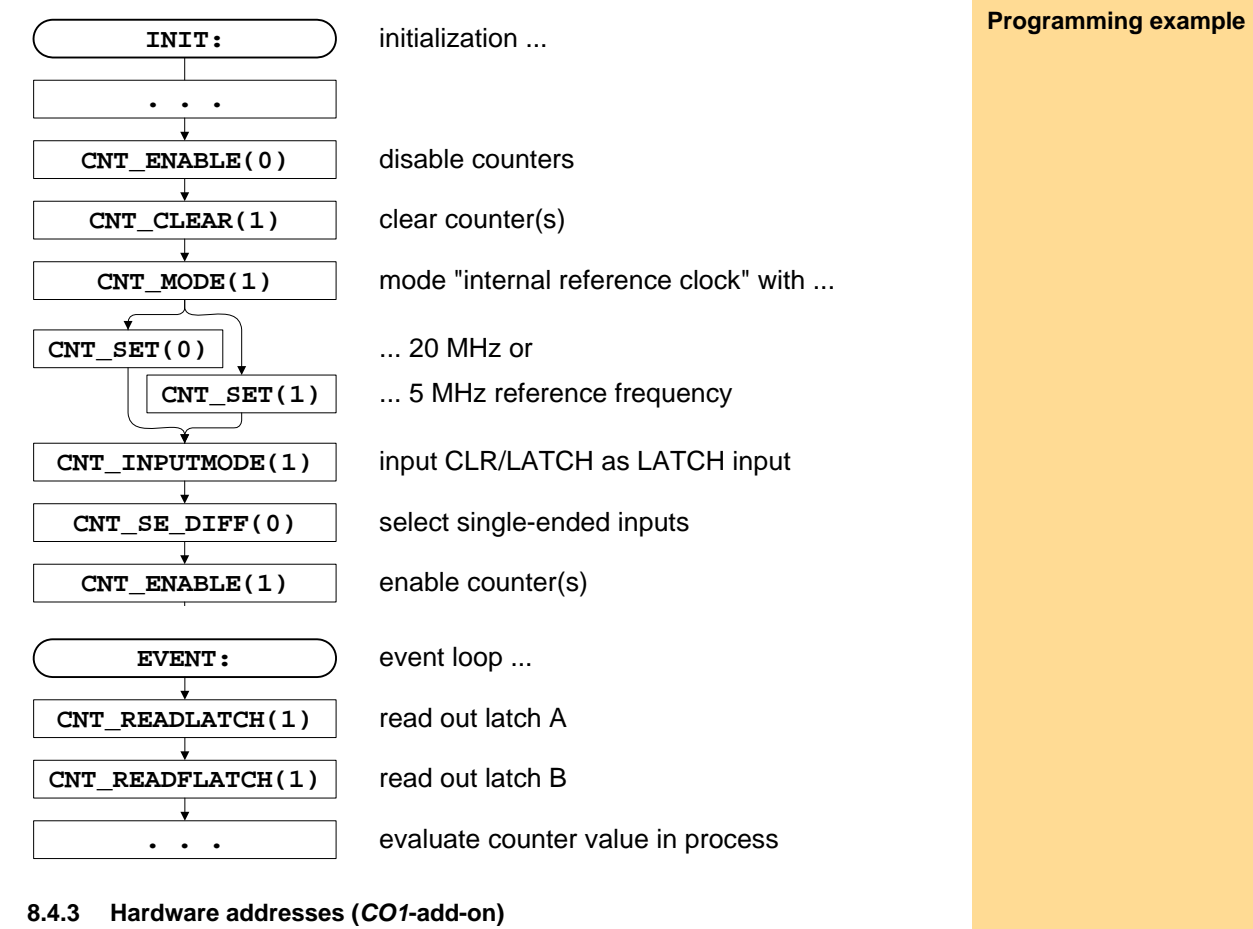

#### A process can be executed very quickly if you access directly the control and data register (see chapter 5.3 and instructions **Peek** and **Poke** in the *ADbasic* manual). The hardware addresses of the CO1 add-on can be found in the annex (compare to list of instructions in chapter 8.2).

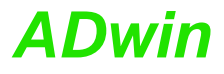

#### 9 CAN add-on

The add-on *Gold-CAN* is equipped with several additional interfaces that are configured and operated individually:

4 SSI decoders (page 31)

The decoders can be used for the connection of incremental encoders with SSI interface. All inputs are differential and designed for RS422/485 level (5V).

The decoder inputs are located on the connectors CO1...CO4, where the inputs of the CO1 add-on can also be found.

2 CAN interfaces (page 33)

Depending on your requirements, you can order both interfaces either as highspeed or low-speed version. Switching in operation is not possible.

The inputs of the CAN 1 interface are located on the connectors CAN 1.1 and CAN 1.2, those of the CAN 2 interface on the connector CAN 2.

2 RSxxx interfaces (page 35)

Both interfaces can be configured separately per software to be operated as RS232 or RS485.

The interface inputs are located on the connectors COM1 and COM2. The add-on *Gold-CAN* is only available in combination with the Gold-D option.
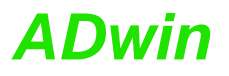

# 9.1 SSI Decoder

An incremental encoder with SSI interface can be connected to the decoders. The signals are differential and have RS422/485 levels.

The decoders either read out an individual value (on request) or they continously provide the current value.

The connections of the 4 decoders are on the connectors CO1...CO4 (15-pin, DSUB), on the pins 5, 8, 14 and 15 (see fig. 22). If the device is equipped with the CO1 add-on the remaining pins are reserved for the counter connections.

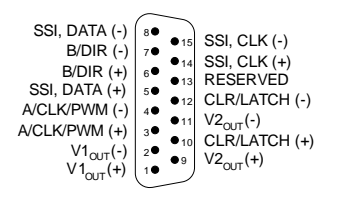

CO1, ..., CO4 (male)

Fig. 22 - Pin assignment SSI decoder

A voltage input to the connection CO Power in is supplied at the connectors CO1...CO4, for example for an external incremental encoder.

Please note: The negative inputs  $U1_{in}$  (-) are galvanically connected with GND via a common line, the negative inputs  $U2_{in}$  (-) have such a connection, too.

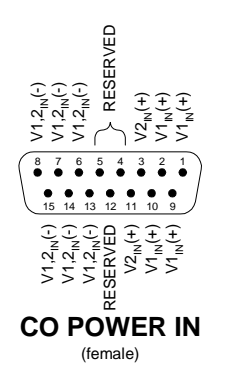

The following properties of the decoders can be set via software:

- Clock rates: With **SSI\_SET\_CLOCK** clock rates of approx. 40 kHz up to 1 MHz are possible with a pre-scaler.
- Resolution: Can be set with SSI\_SET\_BITS up to 32 bit.

Setting the properties

Example:

Conversion of Gray code

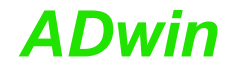

| -`Qू́- | A conversion from Gray coo<br>have programmed in the <b>A</b><br>REM PAR_1 = Gray va.<br>REM PAR_2 = Flag ind<br>REM PAR_9 = Result of | de into binary code is made with the routine below, which you<br><b>Dbasic</b> process.<br>lue to be converted<br>dicating a new Gray value<br>of the Gray-to-binary conversion |
|--------|----------------------------------------------------------------------------------------------------|----------------------------------------------------------------------------------------------------|
|        | EVENT:<br>IF(PAR_2=1) THEN                                                                                                    | 'Start of conversion                                                                                                    |
|        | <b>PAR_9</b> =0<br>FOR $n=1$ TO 32                                                                                                    | ' _"_<br>'Go through all possible 32 bits                                                                                                    |
|        | m=(SHIFT_RIGHT(I<br>PAR_9=(SHIFT_LE                                                                                                    | PAR_1, (32-n)) AND 1) XOR m<br>FT(m, (32-n))) OR PAR_9                                                                                                    |
|        | NEXT n<br>PAR_2=0<br>ENDIF                                                                                                    | 'Enable next conversion                                                                                                    |

Fig. 23 – Listing: Conversion of Gray code into binary code

# Programming

The functionality of the decoders is easily programmed with *ADbasic* instructions:

| Range             | Instructions  |  |
|-------------------|---------------|--|
| Initialization    | SSI_Mode      |  |
|                   | SSI_Set_Bits  |  |
|                   | SSI_Set_Clock |  |
| Receiving of data | SSI_Read      |  |
|                   | SSI_Start     |  |
|                   | SSI_Status    |  |

The instructions are in the include file <adwgcan.inc>. More information can be found in the *ADbasic* manual and the online help.

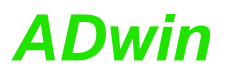

# 9.2 CAN Interface

The CAN interfaces 1 and 2 can be operated individually. Depending on your requirements, you can order both interfaces either as high-speed or low-speed version. Switching in operation is not possible.

# 9.2.1 Hardware Description

The connections of the interfaces 1 and 2 are located on the 9-pin DSUB connector:

- Interface 1: Connector (male) CAN 1.1 and connector (female) CAN 1.2. The pins of the connectors are internally connected with each other.
- Interface 2: Connector CAN 2.

The pinouts for CAN "High speed" and "Low speed" are different.

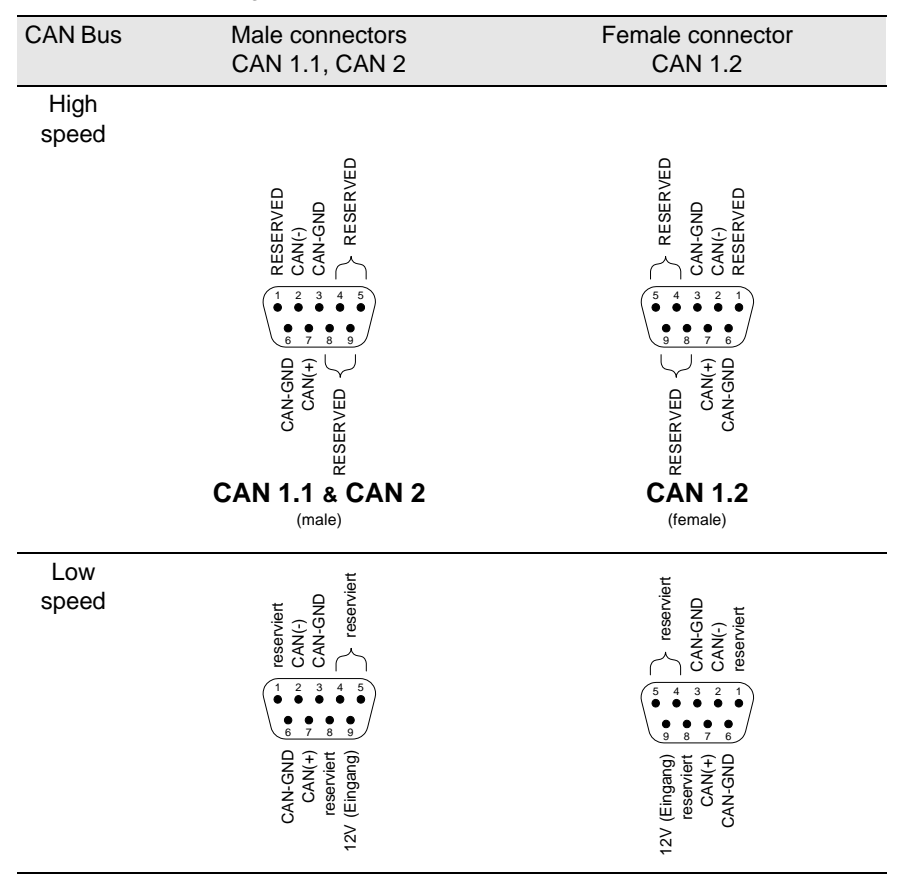

Fig. 24 – CAN: Pin assignments

Both interfaces have their individual CAN-GND potential; the potentials are both galvanically isolated from each other as well as from the mass potential (GND) of the enclosure.

The low speed version requires an external power supply of 12V DC to run the CAN controller. The power must be supplied for each interface separately.

If the CAN interface functions as the physical termination of a high-speed CAN bus, it must be terminated with a  $120\Omega$  resistor (only the first or the last CAN node). CAN nodes, which are not positioned in an end-location, must not be terminated.

If termination is required for one (or both) interfaces, the pins CAN(+) and CAN(-) must be connected by a resistor of  $120\Omega$ .

# 9.2.2 Description of the CAN interface

The CAN bus interface is equipped with the Intel<sup>®</sup> CAN controller AN82527 which works according to the specification CAN 2.0 parts A and B as well as to ISO 11898. You program the interface with *ADbasic* instructions, which are directly accessing the controller's registers.

Messages sent via CAN bus are data telegrams with up to 8 bytes, which are characterized by so-called identifiers. The CAN controller supports identifiers with a length of Power supply (Low speed only)

Bus Termination (High speed only)

Message

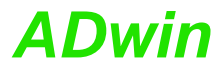

|                       | 11 bit and 29 bit. The communication, that means the management of bus messages, is effected by 15 message objects.                                                                                                    |
|-----------------------|----------------------------------------------------------------------------------------------------|
| <b>i</b>              | The registers are used for configuration and status display of the CAN controller. Here the bus speed and interrupt handling, etc. are set (see separate documentation "82527 - Serial Communications Controller, Architectural Overview" by Intel <sup>®</sup> )                                                                                      |
|                       | The CAN bus can be set to frequencies of up to 1 MHz and is usually operated with 1 MHz; with low speed CAN the max. frequency is 125 kHz. The CAN bus is galvanically isolated by optocouplers from the <i>ADwin</i> system.                                                                                                    |
|                       | An arriving message can trigger an interrupt which instantaneously generates an event at the processor. Therefore an immediate processing of messages is guaranteed.                                                                                                    |
|                       | Message Management                                                                                                    |
| Identifier            | The CAN controller identifies messages by an identifier; these are parameters in a defined bit length. The parameters 02 <sup>11</sup> -1 or 02 <sup>29</sup> -1 result from the bit length.                                                                                                    |
| Message objects       | The controller stores each message (incoming or outgoing) in one out of 15 message objects. The message objects can either be configured to send or to receive messages. Message object 15 can only be used to receive messages. After initializing the CAN controller all message objects are not configured.                                         |
|                       | Each message object has an identifier, which enables the user to assign a message to a message object.                                                                                                    |
| Transferring messages | In <i>ADbasic</i> a message is transferred to a message object using the array can_msg[], which can receive 8 data bytes plus the amount of data bytes (9 elements). When reading a message from the message object it can also be transferred to the array can_msg[].                                                                                 |
| Sending messages      | Sending a message is made as follows:                                                                                                    |
|                       | <ul> <li>You configure a message object to send and define the identifier of the object<br/>(instruction EN_TRANSMIT).</li> </ul>                                                                                                    |
|                       | - Save the message in can_msg[].                                                                                                    |
|                       | <ul> <li>Send the message (instruction TRANSMIT). The message in the array can_<br/>msg[] is transferred to the message object. As soon as the bus is ready, the<br/>message is sent (with the identifier of the message object).</li> </ul>                                                                                                    |
| Receiving messages    | Receiving a message is made as follows:                                                                                                    |
|                       | <ul> <li>You configure a message object to receive and define the identifier of the object<br/>(instruction EN_RECEIVE).</li> </ul>                                                                                                    |
|                       | <ul> <li>The controller monitors the CAN bus if there are incoming messages and saves<br/>messages with the right identifier in the message object.</li> </ul>                                                                                                    |
|                       | <ul> <li>Transfer the message from the message object into the array can_msg[]<br/>(instruction READ_MSG) and read out the corresponding identifier.</li> </ul>                                                                                                    |
|                       | An arriving message overwrites the old data in the message object, which will be defi-<br>nitely lost. Therefore pay attention to reading out the data faster than you are receiving<br>them. A data loss is indicated by a flag.                                                                                                    |
|                       | The message object 15 has an additional buffer, so that 2 messages can be stored there.                                                                                                    |
| Assigning messages    | The allocation of an arriving message to a message object is automatically controlled by comparing its identifiers. The global mask (CAN registers 67 or 69) controls this comparison as follows:                                                                                                    |
|                       | <ul> <li>The identifier of the message is bit by bit compared to the identifier of the mes-<br/>sage object. If the relevant bits are identical, the message is transferred to the<br/>message object. Not relevant bits are not compared to each other, that is, the<br/>message is transferred to the object (if it depends on this bit).</li> </ul> |
|                       | <ul> <li>Relevant bits are set in the global mask.</li> </ul>                                                                                                    |
| Global mask           | With the global mask a message object is used for receiving messages with <b>different identifiers</b> (ID). The following example shows the assignment of the message IDs 14 to the message object IDs 14, when all bits of the global mask are set, except the two least-significant bits (if you have an 11-bit identifier it is 1111111100b).      |

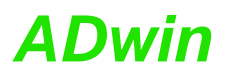

| Message ID               | ID of the message object |      |      |       |
|--------------------------|--------------------------|------|------|-------|
|                          | 1                        | 2    | 3    | 4     |
|                          | 001b                     | 010b | 011b | …100b |
| <b>1 (</b> 001b <b>)</b> | х                        | х    | х    | 0     |
| <b>2 (</b> 010b <b>)</b> | х                        | х    | х    | 0     |
| <b>3 (</b> 011b <b>)</b> | х                        | х    | х    | 0     |
| <b>4 (</b> 100b <b>)</b> | 0                        | 0    | 0    | х     |

x: Message is admitted

0: Message is not admitted

In this example the comparison of bit 2 is responsible for the assignment of the messages, because the bits 3...10 of the compared identifiers are identical (= 0) and the bits 0 and 1 are not compared, because they are set to zero in the global mask (= not relevant).

# Setting the bus frequency

The CAN bus frequency depends on the configuration of the controller.

The initialization with **INIT\_CAN** configures the controller automatically to a CAN bus frequency of 1 MHz. If the CAN bus is to operate with a different frequency, just use the instruction **SET\_CAN\_BAUDRATE**.

With low speed CAN the maximum bus frequency is 125kBit/s.

In some special cases it may be better to select configurations other than those set with **SET\_CAN\_BAUDRATE**. For this purpose specified registers have to be set with the instruction **Poke**. The structure of the register is described in the controller documentation.

#### Enable Interrupt / Trigger Event

A message object can be enabled to trigger an interrupt when a message arrives. The interrupt output of the CAN controller is connected to the event input of the processor. The processor reacts immediately to incoming messages without having to control the message input (polling).

You can enable the interrupts of several message objects. Which object has caused the interrupt can be seen in the interrupt register (5Fh): It contains the number of the message object that caused the interrupt. If the interrupt flag (new message flag) is reset in the message object, the interrupt register will be updated. If there is no interrupt the register is set to 0. If another interrupt occurs during working with the first interrupt its source will be shown in the interrupt register. An additional interrupt does not occur in this case.

# Programming

The interface is easily programmed using ADbasic instructions:

| Range                         | Instructions            |
|-------------------------------|-------------------------|
| Initialization                | Init_CAN                |
|                               | En_CAN_Interrupt        |
|                               | Set_CAN_Baudrate        |
| Receiving and sending of data | CAN_Msg                 |
|                               | En_Receive, En_Transmit |
|                               | Read_Msg, Read_Msg_Con, |
|                               | Transmit                |
| Write / read access to the    | Set_CAN_Reg             |
| controller register           | Get_CAN_Reg             |

The instructions are in the include file <ADWGCAN.INC>. More information can also be found in the *ADbasic* manual and the online help.

# 9.3 RSxxx Interfaces

Each of the 2 RSxxx interfaces is equipped with the "Quad Universal Asynchronous Receiver/Transmitter" controller (UART), type TL16C754 from Texas Instruments<sup>®</sup>. Functionality and programming of the interfaces are based on this controller.

# Bus frequency for special cases

**Pin assignment** 

**Bus termination** 

(RS485 only)

Handshake

Parity

**Data bits** 

Stop bits

**Baud rate** 

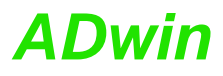

Both interfaces can be operated individually with the RS232 or RS485 protocol. The physical difference between the protocols is the level of the signals, which are generated by special driver components on the bus.

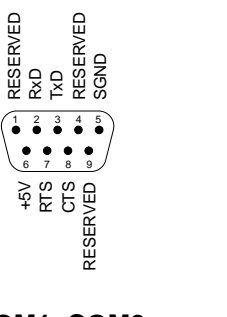

**COM1, COM2** (RS232) (male) COM1, COM2

RESERVED

2 •

SHIGH RESERVED SGND

3 4 5

+5V RESERVED SLOW RESERVED

(RS485) (male)

If an RS485 interface functions as the physical bus termination, the terminator must be a resistor (only the first or last RS485 participant). RS485 participants, which are not positioned in an end-location, must not be terminated.

For the termination there is–if required for the chosen circuit type–a voltage of +5V provided at pin 6. For bus termination please note, that the voltage line is equipped with a  $330\Omega$  resistor.

# 9.3.1 Setting the interface parameters

Each interface has an input and an output FIFO with a length of 64 bytes each.

The settings of the interface parameters are made separately for each channel, using the controller register. Below the settings are described more detailed:

- Handshake: The interface is operated in 4 modes:
  - 1. RS232 without handshake
  - 2. RS232 with software handshake (Xon/Xoff)
  - 3. RS232 hardware handshake (RTS/CTS). The signals RTS and CTS must be connected.
  - 4. RS485
- Parity: In order to recognize an error or incorrect data during the transfer, a parity bit can be transferred at the same time. The parity can be even or odd or you can have no parity bit at all.
- Data bits: the active data to be transferred may be 5...8 bits long.
- Stop bits: The number of stop bits can be set to 1, 1<sup>1</sup>/<sub>2</sub> or 2. Here the number of stop bits depends on the number of data bits:
  - 5 data bits: 1 or 1½ stop bits.
  - 6...8 data bits: 1 or 2 stop bits.
- Baud rate: The physical data are between 35 Baud and 2.304MBaud; when using an RS-232 interface the maximum Baud rate is 115.2 kBaud.

The Baud Rates are derived by the clock rate of the module; the basic clock rate has a frequency of 2.304MHz. Based on this fact, every Baud rate is possible that can be derived by an integer division of the basic frequency. The divisor can have values between 1...0FFFFh. The following table shows some common Baud rates and their divisors:

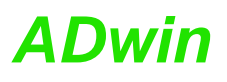

**Special features of RS485** 

| Baud rate | Divisor |       | Baud rate | Divisor |        |
|-----------|---------|-------|-----------|---------|--------|
|           | dez.    | hex.  |           | dez.    | hex.   |
| 2304000   | 1       | 0001h | 19200     | 120     | 0078h  |
| 1152000   | 2       | 0002h | 9600      | 240     | 00F0h  |
| 460800    | 5       | 0005h | 4800      | 480     | 01 E0h |
| 230400    | 10      | 000Ah | 2400      | 960     | 03C0h  |
| 115200    | 20      | 0014h | 1200      | 1920    | 0780h  |
| 57600     | 40      | 0028h | 600       | 3840    | 0F00h  |
| 38400     | 60      | 003Ch | 300       | 7680    | 1E00h  |
|           |         |       |           |         |        |

Fig. 25 – RS-xxx: Baud rates

Via a RS485 interface more than 2 participants can communicate with each other. (Contrary to the RS232 interface). With RS485 interfaces a bus can be set up.

Consider the following:

- There is no handshake, because a handshake is only possible between 2 participants.
- The interface must know if it should write to the bus or get data from the bus (RS485\_SEND).

# 9.3.2 Programming

Functionality and programming of the interface depend on this controller. The controller is easily programmed with *ADbasic* instructions:

| Range                                            | Instructions                         |
|--------------------------------------------------|--------------------------------------|
| Initialization                                   | RS_Init, RS_Reset                    |
| Receiving and transmitting of data               | RS485_Send, Read_FIFO,<br>Write_FIFO |
| Write and read access to the controller register | Get_RS, Set_RS                       |

The instructions are in the include file <ADWGCAN.INC>. More information can also be found in the *ADbasic* manual and the online help.

**RS232** 

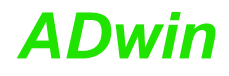

**Example programs** The following program illustrates the initialization of the serial RS232 interface in the **INIT**: section and the cyclic reading and writing of data in the **EVENT**:. section. The process is timer-controlled: REM The program initializes the serial interface REM in the Init: section. REM In the Event: section data is exchanged between REM the interfaces 1 & 2 of the RS module. REM The interfaces are tested with this program. REM For this connect the interfaces with each other REM befor starting the program. **#INCLUDE** adwpext.inc DIM DATA\_1[1000] AS LONG'Transmitted data DIM DATA\_2[1000] AS LONG'Received data 'Control variable DIM lauf AS LONG INIT: FOR run = 1 TO 1000'Initialization of the transmit-'ted data **DATA\_1**[run] = run AND **0FFh** NEXT run REM Initialization of the interfaces: REM 9600 Baud, not parity bit, 8 data bits, REM 2 stop bits, RS232 witout handshake **RS\_INIT**(19600.0.8,1,0) **RS\_INIT**(2,9600,0,8,1,0)  $PAR_1 = 1$  $PAR_4 = 1$ EVENT: REM Read and write a data set IF (PAR\_1 <= 1000) THEN'Send data</pre> **PAR\_2** = **WRITE\_FIFO**(**1**, **DATA\_1**[**PAR\_1**]) IF (PAR\_2 = 0) THEN INC PAR\_1 ENDIF  $\mathbf{PAR}_{3} = \mathbf{READ}_{FIFO}(2)$ 'Read data If  $(PAR_3 <> -1)$  THEN  $DATA_2[PAR_4] = PAR_3$ INC PAR\_4 ENDIF IF (**PAR\_4** > **1000**) THEN END'All data are transmitted

# ADwin

In this example the RS485 interface is a passive participant, which reads data coming **RS485** from the input. If a specified value (55) is received, the interface starts to send. It sends continuously the value 44. REM Interface 2 reads all data coming from the bus REM until it receives the value 55. Now the interface REM becomes active and sends the value 44. #include adwgcan.inc dim ret\_val, val as Long init:  $\texttt{rs\_reset}(\ )$ REM Initialization of the interfaces: REM 38400 Baud, no parity bit, 8 data bits, REM 1 stop bit, RS485 software handshake **rs\_init**(1,38400,0,8,0,3) **rs\_init**(2,38400,0,8,0,3) **rs485\_send**(**1**,**1**) 'Send interface 1 **rs485\_send**(**2**,**0**) 'Receive interface 2 event: val = read\_fifo(2) 'Read data from interface 2 if (val = 55) then 'Send interface 2  $rs485_send(2, 1)$ ret\_val = write\_fifo(2,44) 'Write data endif

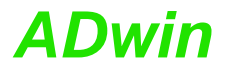

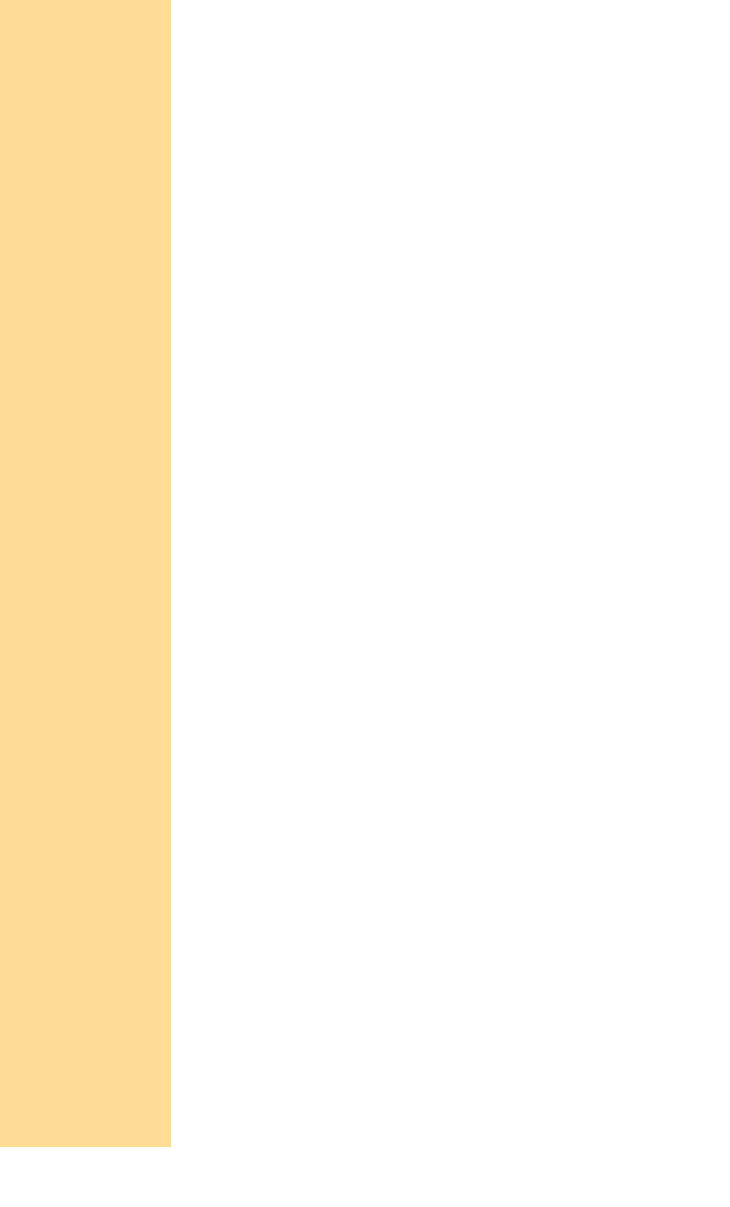

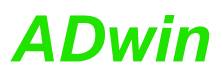

**Disable boot loader** 

Help for Ethernet interface

2000 values you can freely

dispose of

# 10 ADwin-Gold-Boot

This option is only available in an *ADwin-Gold-ENET*.

**ADwin-Gold-Boot** starts a previously programmed application automatically after power-up. After installation of this application an operation without computer is possible.

With ADwin-Gold-Boot the following steps are executed after power-up:

- Loading the operating system
- Loading of the compiled processes, compiled by ADbasic (max. 10).
- Automatic starting of the process no. 10. Here you have also to program the start of all other processes.

If you do not wish to work with the boot loader option:

- Boot the system after power-up and the previously saved processes are disabled.
- After switching off and powering up anew, the boot loader option is enabled again.

By programming the Flash-EEPROM without processes and only with the file <ADwin9.btl> the system will only be booted after power-up, but no processes can be executed.

With the installation of the *ADwin* Developer-Software from the supplied *ADwin* CD-ROM, the utility program for the boot loader (ADethflash) is automatically copied. You should have a CDROM version 3.00.2735 or a later version.

Use the program <ADethflash.exe> for an *ADwin-Gold* system with Ethernet interface.

At standard installation you will find the program in the directory

<C:\ADwin\Tools\Ethernet Interface\...>.

You will find information about the boot loader with Ethernet interface in the *ADwin* Driver Installation manual.

In combination with the Ethernet interface and boot loader you can write or read out 2000 long or float values à 32-bit via *ADbasic* processes into/from the Flash- EEPROM. A more detailed description can be found in the program <ADethflash.exe> by clicking on "Info about eeprom support".

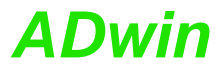

# **11 Accessories**

The following accessories are available for the ADwin-Gold:

ADwin-Gold-pow: external 12V power supply unit (necessary for notebook operation).

On the secondary side **ADwin-Gold-pow** provides 12 Volt at a maximum load of 2 Ampere. The power supply unit is rated for the highest load and maximum expansions of the **ADwin-Gold**.

Please pay attention to the fact that the USB, Ethernet cables are sufficiently shielded, in order to avoid interferences in the data lines. Interferences have to be passed before entering the chassis via GND (ground). (See also chapter 3 "Operating Environment").

- various lengths of power supply and USB or Ethernet cable
- Gold-Mount: kit for installation of the ADwin-Gold system on a DIN rail.
- cable connector for an external power supply

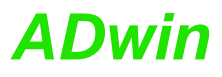

# 12Software

You are programming ADwin-Gold - all add-ons included - with simple ADbasic instructions. Basic instructions are described in the ADbasic manual.

Instructions for access of inputs / outputs and interfaces be found on following pages:

- page 44ff: Analog Inputs / Ouputs
- page 56ff: Digital Inputs / Ouputs
- page 65ff: Counters
- page 83ff: CAN interface
- page 98ff: RSxxx interface
- page 108ff: SSI interface

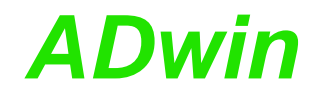

# **12.1 Analog Inputs and Outputs**

This section describes the following instructions:

- DAC (page 45)
- ADC (page 46)
- ADC12 (page 48)
- ReadADC (page 50)
- ReadADC12 (page 51)
- Set\_Mux (page 52)
- Start\_Conv (page 54)
- Wait\_EOC (page 55)

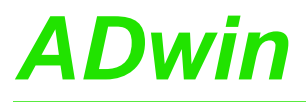

DAC outputs a defined voltage on a specified analog output. DAC Syntax **DAC**(dac\_no,value) **Parameters** LONG dac\_no Number of the analog output (1...8). Value in digits, which defines the voltage to be LONG val output (0...65535). Notes If you specify value beyond the permissible value range, it will automatically be set to the system-specific minimum or maximum value. See also ADC Valid for Gold, Gold-DA Example REM Digital proportional controller Dim set\_to, gain, diff, Out As Long 'Declaration Event: 'Setpoint set\_to = Par\_1 gain = **Par\_2** 'Dimension diff = set\_to - ADC(1)'Calculate control deviation Out = diff \* gain 'Calculate actuating value **DAC**(**1**, Out) 'Output of the actuating value

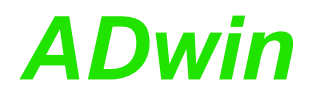

# ADC

**ADC** measures the voltage of an analog input and returns the corresponding digital value.

If specified, the return value is multiplied by a gain factor.

For the 12-/14-bit converter use the instruction ADC12.

# Syntax

ret\_val = ADC(channel{,gain})

# Parameters

| channel | Number (116) of the analog input channel. | LONG  |
|---------|-------------------------------------------|-------|
| gain    | Optional: gain factor (1, 2, 4, 8).       | LONG  |
|         |                                           | CONST |
| ret_val | Measurement value in digits (065535).     | LONG  |

# Notes

**ADC** is a combination of consecutive functions:

- **Set\_Mux**: Set the multiplexer to the specified input channel.
- Wait for settling of the multiplexer.
- **Start\_Conv**: Start measurement: Convert analog signal-considering the gain factor-to a digital value.
- Wait\_EOC: Wait for the end of conversion.
- **ReadADC**: Read out digital value from the register and return it.

Multiplexer settling time and conversion time are given on page 14.

If you indicate a non-existing input channel the measurement result will be undefined.

The execution time for the instruction depends on the system you use. You will find Information about the multiplexer settling time and the conversion time in the hardware documentation of your system.

If you set the process cycle time (**Processdelay**) to a value less than 20 µs, the execution time of the instruction is only half as long. This is possible, because the compiler skips the waiting time for the settling of the multiplexer. It is assumed that you want to execute a measurement without setting the multiplexer.

If (at such short cycle times) you require the first measurement to be correct, you have to set the multiplexer to the specified input channel prior to using the instruction ADC with Set\_Mux for the first time. This time has to be at least as long as the multiplexer settling time.

In the following examples the instructions **Set\_Mux**, **Start\_Conv**, **Wait\_EOC** and **ReadADC** should be used instead of **ADC** in the following cases:

- Very short cycle times: **Processdelay** < 240 (s.a.).
- High internal resistance (>3kΩ) of the voltage source of the measurement signal: This increases the settling time of multiplexer.
- You want to use inevitable waiting times for additional program tasks.

The measurement range depends on the gain factor:

| Gain factor | Input voltage<br>range | Measure-<br>ment range |
|-------------|------------------------|------------------------|
| 1           | -10V 10V               | 20 V                   |
| 2           | -5V 5V                 | 10V                    |
| 4           | -2.5V 2.5V             | 5V                     |
| 8           | -1.25V 1.25V           | 2.5V                   |

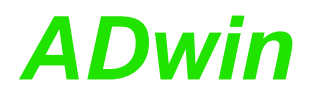

With the following formula you can calculate the measured voltage from the returned digital value.

Voltage =  $(Digits - 32768_{bipolar}) \cdot \frac{measurement range}{65536}$ 

The following values, shown in the table below, apply in case you have chosen a gain of 1 (measurement range of 20 Volt):

| Measurement | Return valu | e of ADC |                | 1 Digit   |
|-------------|-------------|----------|----------------|-----------|
| range       | 0           | 32768    | 65535          | is        |
| 20 V        | -10V        | 0V       | +9.999695<br>V | 305.175µV |

# See also

ADC12, ReadADC, Set\_Mux, Start\_Conv,Wait\_EOC, DAC

# Valid for

Gold

# Example

Dim iw As Long

'Declaration

# Event:

'Measure analog input 1 with gain of 4 iw = ADC(1,4) 'Write measurement value into global variable, so 'that the computer can read it

 $Par_1 = iw$ 

# Analog Inputs and Outputs ADC12

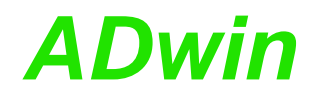

# ADC12

ADC12 measures the voltage of an analog input via 12-bit (rev. A) or 14-bit converter (rev. B).

The measurement value is returned in digits, multiplied by a gain factor if specified.

For the 16-bit converter use the instruction ADC.

# Syntax

ret\_val = ADC12(channel{,gain})

# Parameters

| channel | Number (116) of the analog input channel.                                              | LONG  |
|---------|----------------------------------------------------------------------------------------|-------|
| gain    | Optional: gain factor(1, 2, 4, 8).                                                     | LONG  |
|         |                                                                                        | CONST |
| ret_val | Measurement result in digits:<br>12-bit: 0, 16, 32,, 65520<br>14-bit: 0, 4, 8,, 65532. | LONG  |

# Notes

**ADC12** is a combination of consecutive functions:

- **Set\_Mux**: Set the multiplexer to the specified input channel.
- Wait for settling of the multiplexer.
- **Start\_Conv**: Start measurement: Convert analog signalconsidering the gain factor-to a digital value. If specified, the digital value is multiplied by a gain factor.
- Wait\_EOC: Wait for the end of conversion.
- ReadADC12: Read out digital value from the register and return it.

Multiplexer settling time and conversion time are given on page 14.

If you indicate a non-existing input channel the measurement result will be undefined.

The execution time for the instruction depends on the system you use. You will find Information about the multiplexer settling time and the conversion time in the hardware documentation of your system.

The steps of 16 and 4 of the returned measurement values result from the fact that the 12-bit and 14-bit conversion results are returned each as a 16-bit value: The bits 0 to 3 are always 0 (zero) with 12-bit converters and bits 0 and 1 with 14-bit converters.

In the following examples you should use the instructions **Set\_Mux**, **Start\_Conv**, **Wait\_EOC** and **ReadADC12** instead of **ADC** in the following cases:

- Very short cycle times: Processdelay < 200: ADC12 cannot be executed during the cycle time.
- High internal resistance (>3k Ω) of the voltage source of the measurement signal: This increases the settling time of multiplexer.
- You want to use inevitable waiting times for additional program tasks.

The measurement range depends on the gain factor.

| Gain | Input voltage<br>range | Meas. range |
|------|------------------------|-------------|
| 1    | -10 V 10 V             | 20 V        |
| 2    | -5 V 5 V               | 10V         |
| 4    | -2.5 V 2.5 V           | 5V          |
| 8    | -1.25 V 1.25 V         | 2.5V        |

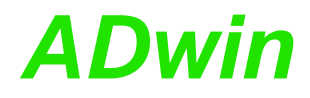

With the following formula you can calculate the measured voltage from the returned digital value:

Voltage =  $(Digits - 32768_{bipolar}) \cdot \frac{measurement range}{65536}$ 

The following values, shown in the table below, apply in case you have chosen a gain of 1 (measurement range of 20 Volt):

| Measurement | Return valu | e of ADC12 |           | 1 Digit |
|-------------|-------------|------------|-----------|---------|
| range       | 0           | 32768      | 65535     | is      |
| 20V         | -10V        | 0V         | +9.99512V | 4.88mV  |

# See also

ADC, ReadADC12, Set\_Mux, Start\_Conv,Wait\_EOC

# Valid for

Gold

# Example

Dim iw As Long

'Declaration

# Event:

'Measure analog input 1 with a gain of 4
iw = ADCl2(1,4)
'Write measurement value into global variable so that
'the computer can read it.
Par\_1 = iw

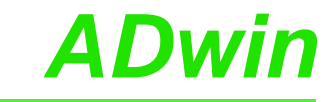

# ReadADC ReadADC

**READADC** returns a converted value from a 16-bit A/D-converter.

# **Syntax**

ret\_val = ReadADC(adc\_no)

# **Parameters**

| adc_no  | Number (1, 2) of the 16-bit converter to read.                                         | LONG |
|---------|----------------------------------------------------------------------------------------|------|
| ret_val | Measurement value in digits which corresponds to the voltage at the converter's input. | LONG |

# Notes

ReadADC12 reads the converted values of the 12-bit or 14-bit A/D converter.

# See also

ADC, ReadADC12, Set\_Mux, Start\_Conv,Wait\_EOC

# Valid for

Gold

# Example

```
Event:
```

```
'Set multiplexer: ADC1 to channel 3, ADC2
'to channel 4 (without gain)
Set_Mux(1001b)
Rem wait for MUX settling time
Rem ...
Start_Conv(11b)
Wait_EOC(11b)
                             'Start conversion for both ADCs
                         Wait for end of conversion
Par_1 = ReadADC(1)
Par_2 = ReadADC(2)
                            'Read value of ADC1
                             'Read value of ADC2
```

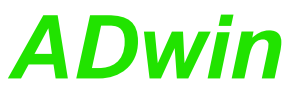

READADC12 returns a converted value from one of the two 12-bit/14-bit A/D ReadADC12 converters. Syntax ret\_val = ReadADC12(adc\_no) **Parameters** adc no Number (1, 2) of the 12-bit converter LONG to read. Measurement value in digits, which corresponds LONG ret\_val to the voltage at the converter's input. Notes **ReadADC** reads the converted value of the 16-bit A/D converter. The A/D converters (ADC) divide the measurement range of 20 Volts into equal steps (digits), these are 4096 digits with 12-bit ADC and 16384 with 14-bit ADC. In order to make comparing these values to the measurement values of the 16-bit ADC's easier, the instruction ReadADC12 returns the result "left-aligned" descending from bit 15; the bits 3...0 (12-bit ADC) or 1...0 (14-bit ADC) have always the value 0. Therefore using the instructions ReadADC and ReadADC12 to measure the same voltage always return the same result in bits 31...4 or 31...2. See also ADC12, Set\_Mux, Start\_Conv,Wait\_EOC Valid for Gold Example Dim val1, val2 As Long Event: 'Set multiplexer: ADC12-1 to channel 3, ADC12-2 'to channel 4 (without gain) Set\_Mux(1001b) Rem wait for MUX settling time Rem ... Start Conv(11000b) 'Start conversion for both ADCs 'Wait for end of conversion Wait\_EOC(11000b) 'Read value of ADC12-1 val1 = ReadADC12(1) val2 = ReadADC12(2) 'Read value of ADC12-2

# Analog Inputs and Outputs Set Mux

# Set\_Mux

**SET\_MUX** sets one or more A/D input multiplexers and the corresponding gain for the specified measurement channel.

# Syntax

Set\_Mux(pattern)

# Parameters

pattern

Bit pattern for the allocation of measurement LONG channels and gain.

ADwin

|     | Bit | 9                                 | 8             | 7                                   | 6                                           | 5             | 4                     | 3                   | 2     | 1     | 0      |
|-----|-----|-----------------------------------|---------------|-------------------------------------|---------------------------------------------|---------------|-----------------------|---------------------|-------|-------|--------|
|     | no  | 5                                 | 0             |                                     | U                                           | Ū             | -                     | U                   | 2     |       | Ū      |
|     |     | PGA                               | ۹2            | PG                                  | A 1                                         | 1             | MUX 2                 | 2                   | Ν     | /UX ′ | 1      |
| PGA | 1/2 | 2 bit<br>of th                    | s (6.<br>e mi | 7 / J                               | 89)<br>exer:                                | eac           | h dete                | ermin               | e the | gain  | factor |
|     |     | 2 Bit<br>00:<br>01:<br>10:<br>11: | s             | PGA<br>Fact<br>Fact<br>Fact<br>Fact | A 1 / F<br>cor 1<br>cor 2<br>cor 4<br>cor 8 | PGA           | 2                     |                     |       |       |        |
| MUX | 1/2 | 3 bit<br>whic                     | s ea<br>h the | ch (0<br>e mul                      | 2 /<br>tiple×                               | 35<br>cer is  | i) dete<br>set:       | ermin               | e the | chan  | nel to |
|     |     | 3 bit<br>0003<br>0013             | s<br>:<br>:   | MU)<br>char<br>char                 | < 2<br>nnel 2<br>nnel 4                     | <u>2</u><br>4 | MUX<br>chani<br>chani | 1<br>nel 1<br>nel 3 |       |       |        |

| 3 DIts | MUX 2      | MUX 1      |
|--------|------------|------------|
| 000:   | channel 2  | channel 1  |
| 001:   | channel 4  | channel 3  |
| 010:   | channel 6  | channel 5  |
| 011:   | channel 8  | channel 7  |
| 100:   | channel 10 | channel 9  |
| 101:   | channel 12 | channel 11 |
| 110:   | channel 14 | channel 13 |
| 111:   | channel 16 | channel 15 |
|        |            |            |

# Notes

Please consider that when setting the multiplexer to another channel a specified settling time is required. You should only start the conversion after this settling time has elapsed.

Multiplexer settling time and conversion time are given on page 14.

It is preferable to use a binary code (suffix "b") for the bit pattern. This will make it easier to display the bit pattern than if you use a decimal or hexadecimal representation although it is still possible to use these.

# See also

ADC, ADC12, ReadADC, ReadADC12, Start\_Conv, Wait\_EOC

# Valid for

Gold

# Example

To set the multiplexer of ADC1 to channel 5 and to gain 8 and at the same time the multiplexer of ADC2 to channel 10 and gain 2, you need the bit pattern: 0111100010b (decimal: 482).

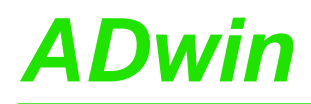

Dim val As Long

#### Event:

Set\_Mux(0111100010b)'Set multiplexer (s.a.)
'Wait here for the settling time of the multiplexer
'by inserting some instructions.
Start\_Conv(1) 'Start AD-conversion ADC1
Wait\_EOC(1) 'Wait for end of conversion of
ADC1
val = ReadADC(1) 'Read value of ADC1

# Start\_Conv

**START\_CONV** can start the conversion of one or more A/D converters as well as of all the D/A converters.

ADwin

# Syntax

Start\_Conv(pattern)

# Parameters

pattern

- Bit pattern that specifies which converters should CONST be started (only bits 0...4 can be used):
  - 1: start conversion.
  - 0: do not start conversion.

| Bit no.      | 315 | 4 | 3 | 2 | 1 | 0 |
|--------------|-----|---|---|---|---|---|
| ADC1, 16-bit | _   | - | _ | - | _ | х |
| ADC2, 16-bit | -   | - | _ | - | Х | - |
| all DACs     | _   | _ | _ | х | _ | _ |
| ADC1, 12-bit | _   | - | х | _ | _ | _ |
| ADC1, 14-bit |     |   |   |   |   |   |
| ADC2, 12-bit | _   | х | _ | _ | _ | _ |
| ADC2, 14-bit |     |   |   |   |   |   |

# Notes

ADC1 and ADC2 can either be 12-bit, 14-bit or 16-bit analog-to-digital converters. For more information see page 10.

You can only use constants as parameters, variables are not allowed.

It is preferable to use a binary code (suffix "b") for the bit pattern. This will make it easier to display the bit pattern than if you use a decimal or hexadecimal representation although it is still possible to use these.

# See also

ADC, ADC12, ReadADC, ReadADC12, Set\_Mux, Wait\_EOC

# Valid for

Gold

# Example

Dim vall As Long

#### Event:

```
Set_Mux(0)'Set multiplexer to channel 1'Bypass the settling time with command linesStart_Conv(1)'Start ADC1 A/D-conversionWait_EOC(1)'Wait for end of conversionvall = ReadADC(1)
```

Multiplexer settling time see page 14.

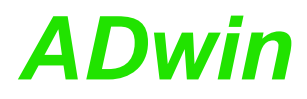

Wait\_EOC

WAIT\_EOC waits for the end of the conversion cycle of a specified A/D-converter.

# Syntax

Wait\_EOC(pattern)

# **Parameters**

pattern

Bit pattern that specifies which converters are to **CONST** be waited for (only bits 0...4 can be used).

| LONG |  |
|------|--|

| Bit no.             | 31<br>5 | 4 | 3 | 2 | 1 | 0 |
|---------------------|---------|---|---|---|---|---|
| ADC1, 16-bit        | -       | _ | _ | _ | - | х |
| ADC2, 16-bit        | -       | _ | _ | _ | х | - |
| ADC1, 12/14-<br>bit | -       | _ | х | - | - | - |
| ADC2, 12/14-<br>bit | -       | х | _ | - | _ | _ |

# Notes

If you set more than one of the bits, you have to wait for the conversion to finished for all of the relevant ADCs.

Always select the bits of existing ADCs. Otherwise the communication in a high-priority process between ADwin system and computer will be interrupted.

# See also

ADC, ADC12, ReadADC, ReadADC12, Set\_Mux, Start\_Conv

# Valid for

Gold

# Example

Dim val As Long

# Event:

```
Set_Mux(001000b)
                           'Set MUX of ADC2 to channel 4
 'Bypass the settling time of the multiplexer with
 'command lines
Start_Conv(2)
                            'Start A/D-conversion ADC2
Wait_EOC(2)
                            'Wait for end of conversion at
' ADC2
val = ReadADC(2)
                            'Read out value
```

Multiplexer settling time see page 14.

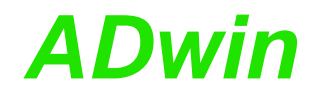

# **12.2 Digital Inputs and Outputs**

This section describes the following instructions:

- Clear\_Digout (page 57)
- Conf\_DIO (page 58)
- Digin (page 59)
- Digin\_Word (page 60)
- Digout\_Word (page 61)
- Set\_Digout (page 63)

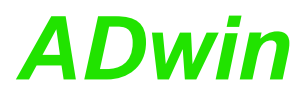

**Clear\_Digout** 

LONG

CLEAR\_DIGOUT sets one of the digital outputs to 0 (TTL low).

# **Syntax**

**Clear\_Digout**(bit\_no)

# Parameters

bit\_no

Bit number (0...15) which specifies the output CONST (see table).

| bit_no | 0     | 1     | <br>14    | 15    |
|--------|-------|-------|-----------|-------|
| Output | DIO16 | DIO17 | <br>DIO30 | DIO31 |

# Notes

Clear\_Digout accepts only constants as parameter. If you want to specify the output to be deleted using a variable, use **Digout\_Word**.

You have to configure the relevant channel as output, otherwise Clear Digout has no effect.

With Conf\_DIO you can configure the digital channels in groups of 8 inputs or outputs. We recommend the digital channels to be configured with Conf\_DIO(1100b): Channels 0...15 as inputs, channels 16...31 as outputs.

**Clear\_Digout** clears a bit in the output register of the channels DIO16...DIO31. Therefore a TTL low is set at the corresponding channel, as long as it has been defined as output.

If you want to set one of the channels 0...15 to 0, clear the corresponding bit in the output register of the channels DIO0...DIO15 (note: Configure the channel as output first). Follow these steps (see example below):

- Read out the register with **Peek**.
- Clear the bit belonging to the channel (And masking).
- Write the value back into the register with **Poke**.

You will find the register number in the table in the annex, chapter A.2.

# See also

Clear\_Digout, Conf\_DIO, Digout\_Word, Set\_Digout, Peek, Poke, And

# Valid for

Gold

# Example

Dim val As Long 'Declaration Init: Set\_Digout(0) 'Set digital output DI016 to 1 Event: val = **ADC**(1) 'Measurement data acquisition If (val > 3000) Then Clear\_Digout(0) 'Clear dig. output DI016 EndIf

# A subroutine which sets a single bit of the DIO lines 0...15 to 0 could be as follows:

```
Sub CLEAR_DIGOUT_CONN1(bitno)
 Poke(204001C0h, Peek(204001C0h) And Not(Shift_Left(1,bitno))
)
EndSub
```

# ADwin-Gold USB / ENET, manual version 4.3, January 2012

# Conf\_DIO

**CONF\_DIO** configures the 32 digital channels in groups of 8 as inputs or outputs.

ADwin

# Syntax

**Conf\_DIO**(pattern)

# Parameters

| pattern           | Bit pa<br>inputs<br>Bit=0:<br>Bit=1: | ttern tha<br>or outpu<br>Channe<br>Channe | t configur<br>uts:<br>Is as inpu<br>Is as outp | es the dig<br>its.<br>outs. | ital chann | els as 🖸  | ONST<br>LONG |
|-------------------|--------------------------------------|-------------------------------------------|------------------------------------------------|-----------------------------|------------|-----------|--------------|
| Bitno.<br>patterr | in<br>1                              | 154                                       | 3                                              | 2                           | 1          | 0         |              |
| Channels          | 3                                    | -                                         | DIO31                                          | DIO23                       | DIO15      | DIO07     | -            |
|                   |                                      |                                           | <br>DIO24                                      | <br>DIO16                   | <br>DIO08  | <br>DIO00 |              |

# Notes

**Conf\_DIO** accepts only a constant as parameter pattern.

The digital channels are initially configured as inputs after power-up (and cannot be used as outputs). They can only be configured in groups of 8 as inputs or outputs.

It is recommended that you use the binary representation (suffix "b"). It shows the allocation of bits to channel groups more clearly than decimal or hexadecimal representations which can still be used if desired.

We recommend the use of the configuration Conf\_DIO(1100b), which specifies DIO00...DIO15 as inputs and DIO16...DIO31 as outputs. The instructions Clear\_Digout, Set\_Digout, Digin\_Word, Digout\_Word, Digin are dependent on this configuration; a different configuration can interfere with or prevent the proper operation of these

commands. If you use a configuration other than the recommend configuration, you can only set and process the digital channels if you read out or write into the corresponding hardware registers with **Peek** and **Poke** commands

# See also

Clear\_Digout, Digin, Digin\_Word, Digout\_Word, Set\_Digout, Peek, Poke

# Valid for

Gold

# Example

REM Configure DI000...DI015 as inputs REM and DI016...DI031 as outputs **Conf\_DIO(1100b**)

(see table in the annex, chapter A.2).

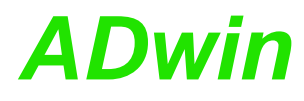

Digin

**DIGIN** returns the value of one of the digital inputs DIO00...DIO15.

# Syntax

ret\_val = Digin(channel\_no)

Input No.

# Parameters

| chan<br>o | nel_n | Numb<br>(see ta | er which<br>able belo    | specifie<br>w). | es the inp | out to be | queried | LONG<br>CONST |
|-----------|-------|-----------------|--------------------------|-----------------|------------|-----------|---------|---------------|
| ret_v     | val   | 1: TT<br>0: TT  | L-level hi<br>L-level lo | gh.<br>w.       |            |           |         | LONG          |
|           | chann | el_no           | 0                        | 1               |            | 14        | 15      |               |

. . .

DIO14 DIO15

# Notes

**Digin** accepts only a constant as parameter channel\_no.

DIO00 DIO01

**Digin** fits best for the reading of few bits. If several bits are to be read (e.g. in a loop), the usage of the instruction **Digin\_Word** is definitely quicker. Please remember this for time-critical applications in particular.

The instruction requires that you configure the relevant channel as input. If the channel is configured as output it will return an irrelevant value.

**Conf\_DIO** can be used to configure the digital channels as inputs or outputs in groups of 8. We recommend that you configure using **Conf\_DIO**(1100b) which specifies: Channels 0...15 as inputs and channels 16...31 as outputs.

If you need the value of one of the channels DIO16...DIO31, then read out the corresponding bit from the input register of these channels. These channels must be configured as inputs first. Follow these steps (see 2nd example DIGIN\_CONN2):

- Read out the register with Peek.
- Clear all bits except the one belonging to the channel (And-masking).

You will find the register number in the table in the annex, chapter A.2.

# See also

Conf\_DIO, Digin, Digin\_Word, Digout\_Word, Peek, And

# Valid for

Gold

# Example

Dim Data\_1[10000] As Long As FIFO

# A function returning the value of one of the channels DIO16...DIO31 could be as follows:

```
Function DIGIN_CONN2(bitno) As Long
DIGIN_CONN2=Shift_Right(Peek(204001B0h), bitno) And 1
EndFunction
```

# **Digin\_Word**

**DIGIN\_WORD** returns the values of all digital inputs at the same time.

# **Syntax**

ret\_val = Digin\_Word()

# Parameters

 ret\_val
 Bit pattern that corresponds to the TTL-levels at LONG

 the digital inputs (see table).

ADwin

- 1: TTL-level high .
- 0: TTL-level low .

| Bit number in | 31 | 15    | 14    | <br>1     | 0     |
|---------------|----|-------|-------|-----------|-------|
| ret_val       | 16 |       |       |           |       |
| Input No.     | -  | DIO15 | DIO14 | <br>DIO01 | DIO00 |

# Notes

**Digin\_Word** requires that you have configured the channels DIO00...DIO15 as inputs. If these channels are configured as output channels, no useful value is returned.

With **Conf\_DIO** you can configure the digital channels as inputs or outputs in groups of 8. We recommend that you configure them using **Conf\_DIO**(1100b) which specifies: Channels 0...15 as inputs, channels 16...31 as outputs.

If you need the values of the channels DIO16...DIO31, read out the input register of these channels (please note: Configure the channels as inputs first); see also 2nd example DIGIN\_WORD\_CONN2. You will find the register number in the annex, chapter A.2. The bits in this return value are allocated to the channels as follows:

| Bit No.   | 31<br>16 | 15    | <br>1     | 0     |
|-----------|----------|-------|-----------|-------|
| Input No. | -        | DIO31 | <br>DIO17 | DIO16 |

# See also

Conf\_DIO, Digout\_Word, Peek

# Valid for

Gold

# Example

Dim Data\_1[10000] As Long As FIFO

#### Event:

```
'Querying if the inputs 0 and 1 are set
If ((Digin_Word() And 11b) = 11b) Then
Data_1 = ADC(1) 'Measurement data acquisition
EndIf
```

# A function which returns the value of the channels DIO16...DIO31, could be as follows:

```
Function DIGIN_WORD_CONN2() As Long
DIGIN_WORD_CONN2=Peek(204001B0h)
EndFunction
```

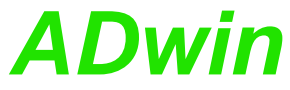

|                                                                                                    |                                                                                                 |                                                                            |               | Digout_m |
|----------------------------------------------------------------------------------------------------|-------------------------------------------------------------------------------------------------|----------------------------------------------------------------------------|---------------|----------|
| <b>DIGOUT_WORD</b> sets with a bit pattern                                                                                                    | all digital outputs to                                                                          | defined TTL-levels                                                         | <b>Digout</b> | _Word    |
| Syntax                                                                                                    |                                                                                                 |                                                                            |               |          |
| <b>Digout_Word</b> (pattern)                                                                                                    |                                                                                                 |                                                                            |               |          |
| Parameters                                                                                                    |                                                                                                 |                                                                            |               |          |
| pattern<br>Bit pattern that con<br>the digital outputs (<br>1: Set to TTL-leve<br>0: Set to TTL-leve                                                           | rresponds to the TTI<br>(see table).<br>I high.<br>I low.                                       | -levels at LONG                                                            | ]             |          |
| Bit-Nr. in 3116<br>pattern                                                                                                    | 15 1                                                                                            | 0                                                                          |               |          |
| Ausgang Nr. –                                                                                                    | DIO31 DIO                                                                                       | 17 DIO16                                                                   |               |          |
| Notes                                                                                                    |                                                                                                 |                                                                            |               |          |
| <b>Digout_Word</b> requires that y<br>DIO16DIO31 as outputs. Otherw                                                                                            | ou have configure<br>vise it has no effect.                                                     | d the channels                                                             |               |          |
| With Conf_DIO you can configure<br>puts in groups of 8. We recon<br>Conf_DIO(1100b) which specifi<br>nels 1631 as outputs.                                     | the digital channels<br>mmend that you c<br>es: Channels 015                                    | as inputs our out-<br>onfigure using<br>as inputs, chan-                   |               |          |
| If you want to set the outputs of th<br>corresponding bit pattern to the ou<br>se note: Configure channels as<br>DIGOUT_WORD_CONN1. You will f<br>chapter A.2. | te channels DIO00<br>utput register of these<br>outputs first); see al<br>find the register num | DIO15, write the<br>channels (plea-<br>so 2nd example<br>per in the annex, |               |          |
| See also                                                                                                    |                                                                                                 |                                                                            |               |          |
| Conf_DIO, Digin_Word, Clear_Dig                                                                                                    | gout, Set_Digout, Po                                                                            | ke                                                                         |               |          |
| Valid for                                                                                                    |                                                                                                 |                                                                            |               |          |
| Gold                                                                                                    |                                                                                                 |                                                                            |               |          |
| Example<br>Dim value As Long                                                                                                    |                                                                                                 |                                                                            |               |          |
| <pre>Init:     REM Configure inputs and of     Conf_DIO(1100b)</pre>                                                                                           | utput (for ADwin-                                                                               | Gold only)                                                                 |               |          |
| <pre>Event:<br/>value = ADC(1)<br/>If (value &gt; 3000) Then<br/>Digout_Word(101b)<br/>EndIf</pre>                                                             | 'Measurement day<br>'Is the limit va<br>'Set outputs 0 a<br>'clear all othe:                    | ta acquisition<br>alue exceeded?<br>and 2,<br>r outputs                    |               |          |

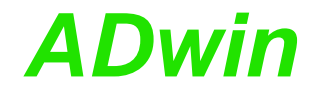

A program setting TTL-levels of channels DIO00 ... DIO15, could be as follows: Init: **Conf\_DIO**(1111b) 'configure all channels as outputs Event: If (ADC(1) > 3000) Then 'value limit exceeded? Digout\_Word\_CONN1(OFFFh) 'set outputs 0...15 EndIf Sub Digout\_Word\_CONN1(value) Poke(204001C0h,value) EndSub

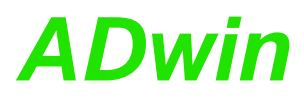

**SET\_DIGOUT** sets one of the digital outputs to 1 (TTL-level high).

# Syntax

Set\_Digout(bit\_no)

# Parameters

bit\_no

Bit number (0...15) which specifies the output CONST (see table).

| bit_no                          | 0     | 1     | <br>5     |   | 15    |
|---------------------------------|-------|-------|-----------|---|-------|
| Output in<br>ADwin-Gold         | DIO16 | DIO17 | <br>DIO21 |   | DIO31 |
| Output in<br>ADwin-light-<br>16 | 0     | 1     | <br>5     | - | _     |

# Notes

**Set\_Digout** accepts only a constant as parameter bit\_no.

**Set\_Digout** fits best for the setting of few bits. If several bits are to be set (e.g. in a loop), the usage of the instruction **Digout\_Word** is definitely quicker. Please remember this for time-critical applications in particular.

If you want to set the output using a variable, use the instruction **Digout\_Word**.

**Set\_Digout** requires that you have previously configured the corresponding channel as an output. Otherwise it performs no action.

With **Conf\_DIO** you can configure the digital channels as inputs or outputs in groups of 8. We recommend that you configure them using **Conf\_DIO**(1100b) which specifies: Channels 0...15 as inputs, channels 16...31 as outputs.

**Set\_Digout** sets one bit in the output register of the channels DIO16...DIO31. If you have set the corresponding channel as output it will generate a TTL-level high.

If you want to set one of the channels 0...15 to 1, set the corresponding bit in the output register of the channels DIO0...DIO15 using the **Poke** command (note: Configure the channel as output first). Follow these steps (see 2nd example SET\_DIGOUT\_CONN1):

- Read out the register with **Peek**.
- Set the bit belonging to the channel (Or-masking).
- Write the value with **Poke** into the register.

You will find the register number in the annex, chapter A.2.

# See also

Clear\_Digout, Conf\_DIO, Digout\_Word, Peek, Poke, And

# Valid for

Gold

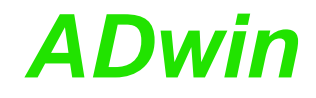

# Example

Dim val As Long

#### Init:

'Configure digital inputs/output (ADwin-Gold only)
Conf\_DIO(1100b)

#### Event:

val = ADC(1) 'Measurement data acquisition
If (val > 3000) Then
Set\_Digout(0) 'Set digital output DI016 to 1
EndIf

# A subroutine which sets a single bit of the DIO-lines 0...15 to 1 could be as follows:

Sub SET\_DIGOUT\_CONN1(bitno)
Poke(204001C0h, Peek(204001C0h) Or Shift\_Left(1,bitno) )
EndSub

# **ADwin**

# 12.3 Counter

This section describes the following instructions:

- Cnt\_Clear (page 66)
- Cnt\_Enable (page 67)
- Cnt\_GetStatus (page 68)
- Cnt\_InputMode (page 69)
- Cnt\_Latch (page 70)
- Cnt\_Mode (page 72)
- Cnt\_Read (page 73)
- Cnt\_ReadLatch (page 74)
- Cnt\_ReadFLatch (page 76)
- Cnt\_ResetStatus (page 78)
- Cnt\_Set (page 80)
- Cnt\_SE\_Diff (page 81)

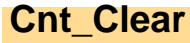

**Cnt\_Clear** sets one or more counters to zero, according to the bit pattern in pattern.

# Syntax

**#Include** ADWGCNT.Inc

Bit pattern.

Cnt\_Clear(pattern)

# Parameters

```
pattern
```

Bit = 0: no influence. Bit = 1: set counter to zero. LONG

ADwin

| Bit no. | 314 | 3 | 2 | 1 | 0 |
|---------|-----|---|---|---|---|
| Counter | _   | 4 | 3 | 2 | 1 |
| no.     |     |   |   |   |   |

# Notes

After **Cnt\_Clear** has been executed the bit pattern is automatically reset to 0 (zero), so the counters start counting from 0.

# See also

Cnt\_Enable, Cnt\_GetStatus, Cnt\_InputMode, Cnt\_Latch, Cnt\_Mode, Cnt\_Read, Cnt\_ReadLatch, Cnt\_ReadFLatch, Cnt\_ResetStatus, Cnt\_Set, Cnt\_SE\_Diff

# Valid for

Gold-CO1

# Example

#Include ADWGCNT.Inc Dim old\_1, new\_1 As Long'Dimension Dim old\_2, new\_2 As Long'the variables

```
Init:
```

```
old_1 = 0
                            'Initialize
                           'the variables
 old_2 = 0
 Cnt_SE_Diff(11b)
                           'All counter inputs differential
                            'All counters on external clock
Cnt_Mode(0)
input
                            'counters 1+2 with clock (CLK)
 Cnt_Set(11b)
and
                            'direction (DIR) input
 Cnt InputMode(0)
                            'Determine functionality
CLR/LATCH:
                           'All as CLR input
 Cnt_Clear(11b)
                            'Reset counters 1+2 to 0
 Cnt_Enable(11b)
                            'Start counters 1+2
Event:
                            'Latch counters 1+2
 Cnt_Latch(11b)
simultaneously
new_1 = Cnt_ReadLatch(1)'read out Latch A counter 1 and...
 new_2 = Cnt_ReadLatch(2)'Latch A counter 2.
Par_1 = new_1 - old_1'Calculate the difference (f = impulses
/ time)
 Par_2 = new_2 - old_2'
                         _ " _
                            'Save new counter values
 old_1 = new_1
 old_2 = new_2
                               _ " _
```
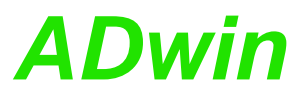

| <b>Cnt_Enable</b> disables or enables the counters set by pattern, to count incoming impulses. |                                            |                               |                 |                  |                  |                | Cnt_Enable               |  |
|------------------------------------------------------------------------------------------------|--------------------------------------------|-------------------------------|-----------------|------------------|------------------|----------------|--------------------------|--|
| Syntax                                                                                         |                                            |                               |                 |                  |                  |                |                          |  |
| #Include                                                                                       | ADWGCNT.I:                                 | nc                            |                 |                  |                  |                |                          |  |
| Cnt_Enabl                                                                                      | .e(pattern                                 | )                             |                 |                  |                  |                |                          |  |
| Parameters                                                                                     |                                            |                               |                 |                  |                  |                |                          |  |
| pattern                                                                                        | Bit patterr<br>Bit = 0: ste<br>Bit = 1: er | n.<br>op counte<br>nable cour | er.<br>nter.    |                  |                  |                | LONG                     |  |
|                                                                                                | Bit no.                                    | 314                           | 3               | 2                | 1                | 0              | -                        |  |
|                                                                                                | Counter<br>no.                             | -                             | 4               | 3                | 2                | 1              | -                        |  |
| See also                                                                                       |                                            |                               |                 |                  |                  |                |                          |  |
| Cnt_Clear,<br>Cnt_Read,<br>Cnt_Set, Cr                                                         | Cnt_GetStat<br>Cnt_ReadL<br>nt_SE_Diff     | tus, Cnt_<br>atch, Cn         | Inputi<br>t_Rea | Mode,<br>adFLa   | Cnt_l<br>atch, C | _atch,<br>nt_R | Cnt_Mode,<br>esetStatus, |  |
| Valid for                                                                                      |                                            |                               |                 |                  |                  |                |                          |  |
| Gold-CO1                                                                                       |                                            |                               |                 |                  |                  |                |                          |  |
| Example<br>#Include A<br>Dim old_1,<br>Dim old_2,                                              | DWGCNT.Inc<br>new_1 As<br>new_2 As         | Long ' D<br>Long ' t          | )imen;<br>he va | sion<br>ariab.   | les              |                |                          |  |
| Init:                                                                                          |                                            |                               |                 | , , , ,          | ,                |                |                          |  |
| $old_1 = 0$                                                                                    |                                            |                               | ' 1n:<br>' +1   | ltial:<br>ho vai | lze<br>riable    | G              |                          |  |
| Cnt SE D:                                                                                      | ;<br>iff(11b)                              |                               | ' A1            | l cour           | iter i           | nputs          | differential             |  |
| Cnt_Mode                                                                                       | (0)                                        |                               | 'Al             | l cour           | nters            | on ex          | ternal clock             |  |
| Cnt_Set(                                                                                       | <b>L1b</b> )                               |                               | ' Coi           | unters           | s 1+2            | with           | clock (CLK)              |  |
| and                                                                                            |                                            |                               | 'di             | roati            | דת) מר           |                | muta                     |  |
| Cnt_Input                                                                                      | <b>Mode</b> ( <b>0</b> )                   |                               | ' Det           | termin           | ne fun           | ction          | nality: At all           |  |
| Cnt Clear                                                                                      | (11b)                                      |                               | ' Res           | set co           | ounter           | s 1+2          | 2 to 0                   |  |
| Cnt_Enab                                                                                       | <b>le</b> ( <b>11b</b> )                   |                               | 'Sta            | art co           | ounter           | s 1+2          | 2                        |  |
| Event:                                                                                         |                                            |                               |                 |                  |                  |                |                          |  |
| Cnt_Latch                                                                                      | <b>h</b> ( <b>11b</b> )                    |                               | ' Lat           | tch co           | ounter           | s 1+2          | 2                        |  |
| simultanec                                                                                     | ously                                      |                               |                 |                  |                  |                |                          |  |
| $new_1 = 0$                                                                                    | Cnt_ReadLat                                | <b>ch</b> ( <b>1</b> )'re     | ead o           | ut La            | tch A            | coun           | ter 1 and                |  |
| $new_2 = 0$                                                                                    | Cnt_ReadLat                                | <b>ch</b> (2)'La              | atch            | А сои            | nter 2           | 2.             | _                        |  |
| <b>Par_1</b> = 1                                                                               | new_1 - old                                | _1                            | 'Ca             | lculat           | te the           | e difi         | Eerence (f =             |  |
| Par 2 = 1                                                                                      | new 2 - old                                | 2                             | '_"             | _                |                  |                |                          |  |
| $old_1 = 1$                                                                                    | new_1                                      |                               | ' Sat           | ve nev           | v cour           | iter i         | values as old            |  |
| $old_2 = r$                                                                                    | new_2                                      |                               | ' _ " -         | -                |                  |                |                          |  |

#### Cnt\_GetStatus

Cnt\_GetStatus reads out and returns the counter status register.

#### Syntax

**#Include** ADWGCNT.Inc

ret\_val = Cnt\_GetStatus()

#### Parameters

ret\_val

Contents of the status register: In case of error, LONG refer to the table for the meaning of the individual bits.

| Bit<br>Nr. | 1<br>5 | 1<br>4 | 1<br>3 | 1<br>2 | 11 | 1<br>0 | 0<br>9 | 0<br>8 | 0<br>7 | 0<br>6 | 0<br>5 | 0<br>4 | 0<br>3 | 0<br>2 | 0<br>1 | 0 |
|------------|--------|--------|--------|--------|----|--------|--------|--------|--------|--------|--------|--------|--------|--------|--------|---|
|            | -      |        | -      | _      |    | -      | -      | -      |        | -      | -      | -      |        | _      |        | - |
| Sig-       | -      | -      | -      | -      | -  | -      | -      | -      | Ν      | Ν      | Ν      | Ν      | -      | -      | -      | - |
| nal        |        |        |        |        |    |        |        |        | 4      | 3      | 2      | 1      |        |        |        |   |
| Bit        | 3      | 3      | 2      | 2      | 2  | 2      | 2      | 2      | 2      | 2      | 2      | 2      | 1      | 1      | 1      | 1 |
| Nr.        | 1      | 0      | 9      | 8      | 7  | 6      | 5      | 4      | 3      | 2      | 1      | 0      | 9      | 8      | 7      | 6 |
| Sig-       | L      | С      | L      | С      | L  | С      | L      | С      | В      | Α      | В      | А      | В      | Α      | В      | Α |
| nal        | 4      | 4      | 3      | 3      | 2  | 2      | 1      | 1      | 4      | 4      | 3      | 3      | 2      | 2      | 1      | 1 |
|            |        |        |        |        |    |        |        |        |        |        |        |        |        |        |        |   |

- :don't care (signal status is not defined, mask out with FF FF 00 FOh)
Ax:Signal A (signal is not changing states)
Bx: Signal B (signal is not changing states)
Cx:Correlation error (signals A and B are identical, they are not phase-shifted by approx. 90°)
Lx: Line error (cable not connected or the line is broken)
Nx:CLR-/LATCH-input (signal is not changing state)
x:Counter number (1...4)

#### Notes

A line error (Lx) can only be detected at differential inputs! For TTL-inputs these bits are always 0.

The status register is not reset by reading it; use Cnt\_ResetStatus instead.

#### See also

Cnt\_Clear, Cnt\_Enable, Cnt\_InputMode, Cnt\_Latch, Cnt\_Mode, Cnt\_Read, Cnt\_ReadLatch, Cnt\_ReadFLatch, Cnt\_ResetStatus, Cnt\_Set, Cnt\_SE\_Diff

#### Valid for

Gold-CO1

#### Example

- / -

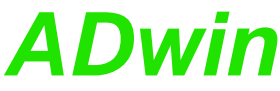

Cnt\_InputMode sets the function of the CLR/LATCH input of one or more Cnt\_InputMode counters. **Syntax #Include** ADWGCNT.Inc Cnt\_InputMode(pattern) Parameters Bit pattern. LONG pattern Bit = 0: Set CLR-mode. Bit = 1: Set LATCH-mode. Bit no. 2 1 31...4 3 0 Counter 4 3 2 1 \_ no. Notes Use this instruction only when the counter is not enabled. See also Cnt\_Clear, Cnt\_Enable, Cnt\_GetStatus, Cnt\_Latch, Cnt\_Mode, Cnt\_Read, Cnt\_ReadLatch, Cnt\_ReadFLatch, Cnt\_ResetStatus, Cnt\_Set, Cnt\_SE\_Diff Valid for Gold-CO1 Example **#Include** ADWGCNT.Inc Dim old\_1, new\_1 As Long'Dimension... Dim old\_2, new\_2 As Long'variables Init: 'Initialize...  $old_1 = 0$ 'variables  $old_2 = 0$ 'All counter inputs differential Cnt\_SE\_Diff(11b) Cnt\_Mode(0) 'All counters on external clock input Cnt\_Set(11b) 'Counters 1+2 with clock (CLK) and 'direction (DIR) input Cnt\_InputMode(0) 'Determine functionality CLR/LATCH: As 'CLR-input at all counters Cnt\_Clear(11b) 'Reset counters 1+2 to 0 'Start counters 1+2 Cnt\_Enable(11b) Event: Cnt\_Latch(11b) 'Latch counters 1+2 simultaneously new\_1 = Cnt\_ReadLatch(1)'Read out latch A counter 1 and... new\_2 = Cnt\_ReadLatch(2)'latch A counter 2. 'Calculate the difference (f =  $Par_1 = new_1 - old_1$ impulses / time) / \_ // \_  $Par_2 = new_2 - old_2$ 'Save new counter values as old old\_1 = new\_1 ' \_ " \_  $old_2 = new_2$ 

## Cnt\_Latch

**Cnt\_Latch** transfers the current counter values of one or more counters into the relevant Latch A, depending on the bit pattern in <u>pattern</u>.

ADwin

LONG

#### Syntax

**#Include** ADWGCNT.Inc

Cnt\_Latch(pattern)

#### Parameters

pattern

Bit pattern. Bit = 0: no function.

Bit = 1: transfer counter values into Latch A .

| Bit no. | 314 | 3 | 2 | 1 | 0 |
|---------|-----|---|---|---|---|
| Counter | _   | 4 | 3 | 2 | 1 |
| no.     |     |   |   |   |   |

#### Notes

After the instruction has been executed the bit pattern is automatically reset to 0 (zero).

Latch A is read out into a variable with Cnt\_ReadLatch command.

#### Valid for

Gold-CO1

#### See also

Cnt\_Clear, Cnt\_Enable, Cnt\_GetStatus, Cnt\_InputMode, Cnt\_Mode, Cnt\_Read, Cnt\_ReadLatch, Cnt\_ReadFLatch, Cnt\_ResetStatus, Cnt\_Set, Cnt\_SE\_Diff

old\_2 = new\_2

### Example

**#Include** ADWGCNT.Inc Dim old\_1, new\_1 As Long'Dimension... Dim old\_2, new\_2 As Long'the variables

### Init:

| old_1 = 0                             | 'Initialize                      |
|---------------------------------------|----------------------------------|
| old_2 = 0                             | 'the variables                   |
| Cnt_SE_Diff(11b)                      | 'All counter inputs differential |
| Cnt_Mode(0)                           | 'All counters on external clock  |
| input                                 |                                  |
| Cnt_Set(11b)                          | 'Counters 1+2 with clock (CLK)   |
| and                                   |                                  |
|                                       | 'direction (DIR) input           |
| Cnt_InputMode(0)                      | 'Determine functionality         |
| CLR/LATCH: As                         |                                  |
|                                       | 'CLR-input at all counters       |
| Cnt_Clear(11b)                        | 'Reset counters 1+2 to 0         |
| Cnt_Enable(11b)                       | 'Start counters 1+2              |
|                                       |                                  |
| Event:                                |                                  |
| Cnt_Latch(11b)                        | 'Latch counters 1+2              |
| simultaneously and then               |                                  |
| <pre>new_1 = Cnt_ReadLatch(1) '</pre> | read out Latch A counter 1 and   |
| new_2 = Cnt_ReadLatch(2)'             | Latch A counter 2.               |
| $Par_1 = new_1 - old_1$               | 'Calculate the difference (f =   |
| impulses / time)                      |                                  |
| $Par_2 = new_2 - old_2$               | ' _ '' _                         |
| old_1 = new_1                         | 'Save new counter values as old  |
| old 2 = new 2                         | / _ // _                         |

' \_ " \_

### Cnt\_Mode

**Cnt\_Mode** defines the operating mode of all counters by selecting which clock input they use according to the bit pattern in pattern.

ADwin

LONG

#### Syntax

**#Include** ADWGCNT.Inc

Cnt\_Mode(pattern)

#### Parameters

pattern

Bit pattern. Bit = 0: external clock input (CLK/DIR or A/B). Bit = 1: internal clock input (5 MHz or 20 MHz).

| Bit no. | 314 | 3 | 2 | 1 | 0 |
|---------|-----|---|---|---|---|
| Counter | _   | 4 | 3 | 2 | 1 |
| no.     |     |   |   |   |   |

#### Notes

Cnt\_Set determines the mode of the selected clock input.

Please use Cnt\_Mode only when the counter is disabled.

#### See also

Cnt\_Clear, Cnt\_Enable, Cnt\_GetStatus, Cnt\_InputMode, Cnt\_Latch, Cnt\_Read, Cnt\_ReadLatch, Cnt\_ReadFLatch, Cnt\_ResetStatus, Cnt\_Set, Cnt\_SE\_Diff

#### Valid for

Gold-CO1

#### Example

#Include ADWGCNT.Inc
Dim old\_1, new\_1 As Long'Dimension
Dim old\_2, new\_2 As Long'the variables

```
Init:
```

```
'Initialize
 old_1 = 0
                            'the variables
 old_2 = 0
 Cnt_SE_Diff(11b)
                            'All counter inputs differential
                            'All counters on external clock
 Cnt_Mode(0)
input
                             'Counter 1 with 20 MHz
 Cnt_Set(1)
 Cnt_InputMode(0)
                            'Determine the functionality
CLR/LATCH
                            ' As CLR-input at all counters
 Cnt_Clear(11b)
                            'Reset counters 1+2 to 0
 Cnt_Enable(11b)
                            'Start counters 1+2
Event:
 Cnt_Latch(11b)
                            'Latch counters 1+2
simultaneously and then...
new_1 = Cnt_ReadLatch(1)
                            'Read out Latch A counter 1
and...
 new_2 = Cnt_ReadLatch(2)'Latch A counter 2.
 Par_1 = new_1 - old_1
                            'Calculate the difference (f =
impulses / time)
                            1 _ 11 _
 Par_2 = new_2 - old_2
 old_1 = new_1
                            'Save new counter values as old
 old_2 = new_2
                             / _ // _
```

Cnt\_Read transfers the current counter value into Latch A and returns it as Cnt\_Read return value. Syntax **#Include** ADWGCNT.Inc ret\_val = Cnt\_Read(CounterNo) Parameters CounterNo Counter number: 1...4. LONG Counter value. LONG ret\_val Notes Use the return value in calculations only with variables of the type Long (e.g. differences or count direction). See also Cnt\_Clear, Cnt\_Enable, Cnt\_GetStatus, Cnt\_InputMode, Cnt\_Latch, Cnt\_Mode, Cnt\_ReadLatch, Cnt\_ReadFLatch, Cnt\_ResetStatus, Cnt\_Set, Cnt\_SE\_Diff Valid for Gold-CO1 Example **#Include** ADWGCNT.Inc Dim old\_1, new\_1 As Long'Dimension... Dim old\_2, new\_2 As Long'the variables Init:  $old_1 = 0$ 'Initialize...  $old_2 = 0$ 'the variables Cnt\_SE\_Diff(11b) 'All counter inputs differential 'All counters on external clock Cnt\_Mode(0) input Cnt\_Set(11b) 'Counters 1+2 with clock (CLK) and 'direction (DIR) inputs Cnt\_InputMode(0) 'Determine functionality CLR/LATCH: At 'all as CLR-input Cnt\_Clear(11b) 'Reset counters 1+2 to 0 Cnt\_Enable(11b) 'Start counters 1+2 Event: new\_1 = Cnt\_Read(1) 'Latch counter 1 and read out Latch A afterward new\_2 = Cnt\_Read(2) 'Latch counter 2 and read out Latch A afterward  $Par_1 = new_1 - old_1$ 'Calculate the difference (f = impulses / time)  $Par_2 = new_2 - old_2$ ' \_ " \_  $old_1 = new_1$ 'Save new counter values as old  $old_2 = new_2$ . \_ .. \_

LONG

LONG

## Cnt\_ReadLatch Cnt\_ReadLatch returns the value of a counter previously stored in Latch A. **Syntax #Include** ADWGCNT.Inc ret\_val = Cnt\_ReadLatch(CounterNo) **Parameters** CounterNo Counter number: 1...4. Contents of Latch A. ret\_val Notes Use the return value in calculations only with variables of the type Long (e.g. differences or count direction). The point of time when the current counter value is latched depends on the Cnt\_Mode settings: • External clock input (Cnt\_Mode bit = 0): Only the instruction **Cnt\_Latch** latches the counter. Internal clock input (Cnt\_Mode bit = 1): Any edge of the external measurement signal latches the counter. At a positive edge of the input signal the counter values are latched into Latch A, whereas at a negative edge of the input signal the counter values are latched into Latch B. See also Cnt\_Clear, Cnt\_Enable, Cnt\_GetStatus, Cnt\_InputMode, Cnt\_Latch, Cnt\_Mode, Cnt\_Read, Cnt\_ReadFLatch, Cnt\_ResetStatus, Cnt\_Set, Cnt SE Diff Valid for Gold-CO1

Example

**#Include** ADWGCNT.Inc

```
Dim rise, rise_old, fall, fall_old As Long
#Define high Par_1
#Define low Par_2
#Define T Par_9
#Define f Par_10
Init:
 rise_old = 0
                            'Initialize the variables
 fall_old = 0
                            'All counter inputs differential
 Cnt_SE_Diff(11b)
                             'Counters 1+2 on internal clock
 Cnt_Mode(11b)
input
                            'All counters with 20 MHz
 Cnt_Set(0)
internal
                             'reference clock
 Cnt_InputMode(11b)
                             'Determine functionality
CLR/LATCH: At
                            'counters 1+2 as LATCH input
                             'Reset counters 1+2 to 0
 Cnt_Clear(11b)
 Cnt_Enable(1)
                             'Start couner 1
```

#### Event:

rise = Cnt\_ReadLatch(1) 'Read out Latch A counter 1 fall = Cnt\_ReadFLatch(1)'Read out Latch B counter 1 If (rise <> rise\_old) Then'Is a rising edge detected? f = **1E9** / T 'Frequency in Hertz If (fall <> fall\_old) Then'Is a falling edge detected? high = (fall - rise) \* 25 'Impulse duration in nanoseconds low = (rise - fall\_old) \* 25'Pause duration in nanoseconds Else 'No falling edge is detected high = (fall - rise\_old) \* 25'Impulse duration in nanoseconds low = (rise - fall) \* 25 'Pause duration in nanoseconds EndIf EndIf 'Save contents of the latch rise\_old = rise 'Save contents of the latch fall\_old = fall

### Cnt\_ReadFLatch

Cnt\_ReadFLatch returns the value of a counter previously stored in Latch B.

#### Syntax

```
#Include ADWGCNT.Inc
ret_val = Cnt_ReadFLatch(CounterNo)
```

#### Parameters

| CounterNo | Counter number: 14.  | LONG |
|-----------|----------------------|------|
| ret_val   | Contents of Latch B. | LONG |

#### Notes

Use the return value in calculations only with variables of the type Long (e.g. differences or count direction).

The point of time when the current counter value is latched depends on the Cnt\_Mode settings:

- External clock input (Cnt\_Mode bit = 0): Only the instruction Cnt\_Latch latches the counter.
- Internal clock input (Cnt\_Mode bit = 1): Any edge of the external measurement signal latches the counter. At a positive edge of the input signal the counter values are latched into Latch A, whereas at a negative edge of the input signal the counter values are latched into Latch B.

#### See also

Cnt\_Clear, Cnt\_Enable, Cnt\_GetStatus, Cnt\_InputMode, Cnt\_Latch, Cnt\_Mode, Cnt\_Read, Cnt\_ReadLatch, Cnt\_ResetStatus, Cnt\_Set, Cnt\_SE\_Diff

#### Valid for

Gold-CO1

#### Example

#Include ADWGCNT.Inc Dim rise, rise\_old, fall, fall\_old As Long #Define high Par\_1 #Define low Par\_2 #Define T Par\_9 #Define f Par\_10

#### Init:

```
rise_old = 0
fall_old = 0
Cnt_SE_Diff(11b)
Cnt_Mode(11b)
input
Cnt_Set(0)
internal
Cnt_InputMode(11b)
CLR/LATCH: At
```

Cnt\_Clear(11b) Cnt\_Enable(1)

#### Event:

rise = Cnt\_ReadLatch(1) 'Read out Latch A counter 1 fall = Cnt\_ReadFLatch(1)'Read out Latch B counter 1 If (rise <> rise\_old) Then'Is a rising edge detected? T = rise - rise\_old 'Period duration in nanoseconds f = **1E9** / T 'Frequency in Hertz If (fall <> fall\_old) Then 'Is a falling edge detected? high = (fall - rise) \* 25 'Impulse duration in nanoseconds low = (rise - fall\_old) \* 25'Pause duration in nanoseconds Else 'No falling edge detected high = (fall - rise\_old) \* 25'Impulse duration in nanoseconds low = (rise - fall) \* 25 'Pause duration in nanoseconds EndIf EndIf rise\_old = rise 'Save contents of the latch fall\_old = fall 'Save contents of the latch

'Initialize...

' the variables

'clock reference

'Start counter 1

'All counter inputs differential

'Counters 1+2 on internal clock

'All counters with 20 MHz

'Determine functionality

'Reset counters 1+2 to 0

'counters 1+2 as LATCH inputs

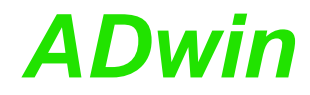

### Cnt\_ResetStatus

**Cnt\_ResetStatus** clears the status register of all four 32 bit-counters.

#### Syntax

**#Include** ADWGCNT.Inc

```
Cnt_ResetStatus()
```

#### Parameters

- / -

#### Notes

The status register is read out with the instruction Cnt\_GetStatus.

#### See also

Cnt\_Clear, Cnt\_Enable, Cnt\_GetStatus, Cnt\_InputMode, Cnt\_Latch, Cnt\_Mode, Cnt\_Read, Cnt\_ReadLatch, Cnt\_ReadFLatch, Cnt\_Set, Cnt\_SE\_Diff

#### Valid for

Gold-CO1

Example **#Include** ADWGCNT.Inc Dim error As Long Dim old\_1, new\_1 As Long 'Dimensioning... Dim old\_2, new\_2 As Long ' variables Init: 'Stop all counters Cnt\_Enable(0) Cnt\_Clear(1111b) 'Clear all counters Cnt\_SE\_Diff(11b) 'Set all counters to diff. inputs 'Set external event input Cnt\_Mode(0) 'Set mode 4 edge evaluation Cnt\_Set(0) Cnt\_InputMode(0) 'Enable CLR counter input 'Enable CLR counter 'Start all counters Cnt\_Enable(1111b) 'Initialize…  $old_1 = 0$  $old_2 = 0$ ' variables error = 0'Initialize error flag Event: 'Read counter 1 **Par\_1** = **Cnt\_Read**(**1**) **Par\_2** = **Cnt\_GetStatus**(1) And **OFFFF00F0h** 'Read out and mask 'status register counter 1 If (Par\_2 And 2000000h = 2000000h) Then'Line or cable error 'counter 1? Inc Par\_3 'Number of line or cable errors until now... error = 1'Set error flag EndIf If (Par\_2 And 1000000h = 1000000h) Then'Correlation error cnt 1? 'Number of correlation errors Inc Par\_4 until now... error = 1'Set error flag EndIf Cnt\_ResetStatus() 'Clear bits of line and correlation errors Par\_5 = Shift\_Right(Par\_2 And 10h,4) 'status of CLR-input Par\_6 = Shift\_Right(Par\_2 And 10000h,16) 'status of input A Par\_7 = Shift\_Right(Par\_2 And 20000h, 17) 'status of input B

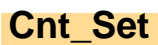

**Cnt\_Set** defines the operating mode for all counters (depending on **Cnt\_Mode**) according to the given bit <u>pattern</u>.

ADwin

#### Syntax

**#Include** ADWGCNT.Inc

no.

Cnt\_Set(pattern)

#### Parameters

pattern

Bit pattern, for the meaning of the bits see table LONG below.

| Bit value<br>in | External<br>Bit = 0 ir | Internal clock input<br>Bit = 1 in <u>cnt_Mode</u> |   |   |   |   |  |
|-----------------|------------------------|----------------------------------------------------|---|---|---|---|--|
| pattern         |                        |                                                    |   |   |   |   |  |
| Bit = 0         | 4-edge e               | Reference clock 20 MHz                             |   |   |   |   |  |
| Bit = 1         | Clock and c            | Reference clock 5 MHz                              |   |   |   |   |  |
|                 | -                      |                                                    |   |   |   |   |  |
|                 | Bit no.                | 314                                                | 3 | 2 | 1 | 0 |  |
|                 | Counter                | _                                                  | 4 | 3 | 2 | 1 |  |

#### Notes

Please use this instruction only when the counter is disabled.

#### See also

Cnt\_Clear, Cnt\_Enable, Cnt\_GetStatus, Cnt\_InputMode, Cnt\_Latch, Cnt\_Mode, Cnt\_Read, Cnt\_ReadLatch, Cnt\_ReadFLatch, Cnt\_ResetStatus, Cnt\_SE\_Diff

#### Valid for

Gold-CO1

#### Example

**#Include** ADWGCNT.Inc

| Init:                           |                                  |
|---------------------------------|----------------------------------|
| Cnt_SE_Diff(11b)                | 'All counter inputs differential |
| Cnt_Mode(0)                     | 'All counters on external clock  |
| input                           |                                  |
| <b>Cnt_Set</b> ( <b>1100b</b> ) | 'Counters 3+4 with               |
| clock/direction evaluation,     |                                  |
|                                 | 'Counters 1+2 with 4 edge        |
| evaluation                      |                                  |
| Cnt_Clear(1100b)                | 'Set counters 3+4 to 0           |
| Cnt_Enable(1100b)               | 'Enable counters 3+4, disable    |
| counters 1+2                    |                                  |

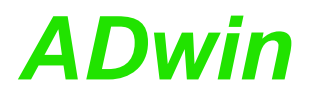

Cnt\_SE\_Diff

Cnt\_SE\_Diff sets counter inputs to the input mode single-ended or differential as pairs.

#### **Syntax**

**#Include** ADWGCNT.Inc

Cnt\_SE\_Diff(CounterNo)

#### Parameter

CounterNo Bit pattern to choose the counter pairs (see table) LONG and set the input mode: Bit = 0: Run inputs single-ended.

Bit = 1: Run inputs differential.

| Bit no. in pattern | 31 2 | 1     | 0     |
|--------------------|------|-------|-------|
| Inputs of counters | _    | 3 + 4 | 1 + 2 |
| no.                |      |       |       |

#### Notes

After start-up, the operating mode of the counter inputs is undefined; all of the counter inputs have to be set to the desired operating mode.

#### See also

Cnt\_Clear, Cnt\_Enable, Cnt\_GetStatus, Cnt\_InputMode, Cnt\_Latch, Cnt\_Mode, Cnt\_Read, Cnt\_ReadLatch, Cnt\_ReadFLatch, Cnt\_ResetStatus, Cnt\_Set

#### Valid for

Gold-CO1

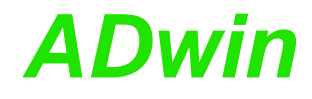

Example **#Include** ADWGCNT.Inc Dim error As Long 'Dimensioning... Dim old\_1, new\_1 As Long' variables Dim old\_2, new\_2 As Long Init: Cnt\_Enable(0) 'Stop all counters Cnt\_Clear(1111b) Cnt\_SE\_Diff(11b) 'Clear all counters 'Set all counters to diff. inputs 'Set external event input Cnt\_Mode(0) 'Set mode 4 edge evaluation Cnt\_Set(0) Cnt\_InputMode(0) Cnt\_Enable(1111b) 'Enable CLR counter 'Start all counters 'Enable CLR counter input 'Initialize…  $old_1 = 0$ ' variables  $old_2 = 0$ 'Initialize error flag error = 0Event: Par\_1 = Cnt\_Read(1) 'Read out counter 1 Par\_2 = Cnt\_GetStatus(1) And OFFFF00F0h'Read out and mask 'status register counter 1 If (Par\_2 And 2000000h = 2000000h) Then'Line or cable error cnt 1? Inc Par\_3 'Number of line or cable errors until now... error = 1'Set error flag EndIf If (Par\_2 And 1000000h = 1000000h) Then'Correlation error cnt 1? 'Number of correlation errors Inc Par\_4 until now... 'Set error flag error = 1EndIf Cnt\_ResetStatus() 'Clear bits of line and correlation errors Par\_5 = Shift\_Right(Par\_2 And 10h, 4) 'status of CLR-input Par\_6 = Shift\_Right(Par\_2 And 10000h,16) 'status of input A Par\_7 = Shift\_Right(Par\_2 And 20000h,17) 'status of input B

### 12.4 CAN interface

This section describes the following instructions:

- CAN\_Msg (page 84)
- En\_CAN\_Interrupt (page 86)
- En\_Receive (page 87)
- En\_Transmit (page 88)
- Get\_CAN\_Reg (page 89)
- Init\_CAN (page 90)
- Read\_Msg (page 91)
- Read\_Msg\_Con (page 93)
- Set\_CAN\_Baudrate (page 95)
- Set\_CAN\_Reg (page 96)
- Transmit (page 97)

### CAN interface CAN\_Msg

## CAN\_Msg

**CAN\_Msg**[] is a one-dimensional array of 9 elements, where CAN message objects are stored.

ADwin

#### Syntax

#Include ADWGCAN.Inc
CAN\_Msg[n] = value
or
value = CAN\_Msg[n]

#### Parameters

| n     | Element number in the array CAN_Msg (19).                                   | LONG |
|-------|-----------------------------------------------------------------------------|------|
| value | Value (8 bit), which is to be written into or read from the message object. | LONG |

#### Notes

The elements of the array CAN\_Msg[] have the following functions:

| Element<br>no. | 18                              | 9                                         |
|----------------|---------------------------------|-------------------------------------------|
| Contents       | Message objects<br>= data bytes | Number (08)<br>of allocated data<br>bytes |

Enter the values to be transferred into the field **CAN\_Msg**[], before transferring them with **Transmit**.

#### See also

Init\_CAN, Read\_Msg, Read\_Msg\_Con, Transmit

#### Valid for

Gold-CAN

#### Example **#Include** ADWGCAN.Inc REM Sends a 32 Bit FLOAT-value (here: Pi) as sequence of REM 4 bytes in a message object REM (Receiving of a float value see Example at Read\_Msg) **#Define** pi 3.14159265 Dim i As Long Init: Init\_CAN(1) 'Initialize CAN controller 1 REM Enable message object 6 of controller 1 with the REM for sending with the identifier 40 (11 bit) **En\_Transmit**(1, 6,40,0) REM Create bit pattern of Pi with data type Long Par\_1 = Cast\_FloatToLong(pi) REM divide bit pattern (32 Bit) into 4 bytes CAN\_Msg[4] = Par\_1 And OFFh 'assign LSB For i = 1 To 3 CAN\_Msg[4-i] = Shift\_Right(Par\_1,8\*i) And OFFh Next i $CAN_Msg[9] = 4$ 'message length in bytes Event:

Transmit(1,6)

'Send message object 6

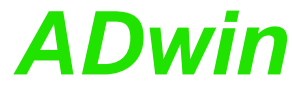

| En_CAN_Interrupt | EN_CAN_INTERRU           | <b>PT</b> configures a external event v | specified message object of<br>when a message arrives. | a CAN inter- |
|------------------|--------------------------|-----------------------------------------|--------------------------------------------------------|--------------|
|                  | Syntax                   |                                         |                                                        |              |
|                  | <b>#Include</b> ADW      | GCAN.Inc                                |                                                        |              |
|                  | En_CAN_Inter             | <b>rupt</b> (can_no,                    | msg_no)                                                |              |
|                  | Parameters               |                                         |                                                        |              |
|                  | can_no N                 | lumber (1, 2) of (                      | CAN interface.                                         | LONG         |
|                  | msg_no N                 | lumber (115) c                          | of message object.                                     | LONG         |
|                  | Notes                    |                                         |                                                        |              |
|                  | - / -                    |                                         |                                                        |              |
|                  | See also                 |                                         |                                                        |              |
|                  | CAN_Msg, En_F            | Receive, Get_CA                         | N_Reg, Set_CAN_Reg                                     |              |
|                  | Valid for                |                                         |                                                        |              |
|                  | Gold-CAN                 |                                         |                                                        |              |
|                  | Example<br>#Include ADWG | CAN.Inc                                 |                                                        |              |
|                  | Init:<br>Init_CAN(1)     |                                         | 'Initialization of CA                                  | ΔN           |
|                  | En_Receive(1             | , <b>1</b> , <b>200</b> , <b>0</b> )    | 'Initialize the messa                                  | ge object 1  |
|                  | of                       |                                         | 'controller 1 to rece                                  | eive CAN     |
|                  | messages                 |                                         | 'with the identifier                                   | 200          |
|                  | En_CAN_Inter             | <b>rupt</b> ( <b>1</b> , <b>1</b> )     | 'Enables the triggeri                                  | ing of       |
|                  | <i>interrupts</i>        |                                         | '(ext. EVENT) when re<br>'message object 1             | ceiving the  |
|                  |                          |                                         |                                                        |              |
|                  |                          |                                         |                                                        |              |
|                  |                          |                                         |                                                        |              |
|                  |                          |                                         |                                                        |              |
|                  |                          |                                         |                                                        |              |
|                  |                          |                                         |                                                        |              |
|                  |                          |                                         |                                                        |              |
|                  |                          |                                         |                                                        |              |
|                  |                          |                                         |                                                        |              |
|                  |                          |                                         |                                                        |              |
|                  |                          |                                         |                                                        |              |
|                  |                          |                                         |                                                        |              |

**En\_Receive** enables a specified message object of a CAN inteface to receive messages.

#### Syntax

### #Include ADWGCAN.Inc

En\_Receive(can\_no, msg\_no, id, id\_extend)

#### Parameters

| can_no    | Number (1, 2) of CAN interface.                                                                           | LONG |
|-----------|----------------------------------------------------------------------------------------------------|------|
| msg_no    | Number (115) of message object.                                                                           | LONG |
| id        | Identifier $(02^{11} \text{ or } 02^{29})$ of the messages, which can be received in this message object. | LONG |
| id_extend | Length of the identifer:<br>0: 11 bits.<br>1: 29 bits.                                                    | LONG |

#### See also

CAN\_Msg, En\_Transmit, Read\_Msg, Read\_Msg\_Con

#### Notes

A message object can only receive messages from the CAN bus when you have previously enabled it to receive with **En\_Receive**.

The message object only receives messages with the identifier you have specified.

#### Valid for

Gold-CAN

#### Example

**#Include** ADWGCAN.Inc

#### Init:

| <pre>Init_CAN(1)</pre>        | 'Initialization of CAN           |  |
|-------------------------------|----------------------------------|--|
| controller 1                  |                                  |  |
| <b>En_Receive</b> (1,1,200,0) | 'Initialize the message object 1 |  |
| of                            |                                  |  |
|                               | 'controller 1 to receive CAN     |  |
| messages                      | 'with the identifier 200         |  |

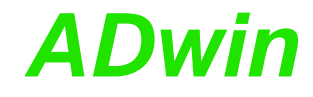

## En\_Transmit

**EN\_Transmit** enables a specified message object of a CAN inteface to send messages.

#### Syntax

**#Include** ADWGCAN.Inc

En\_Transmit(can\_no, msg\_no, id, id\_extend)

#### Parameters

| can_no    | Number (1, 2) of CAN interface.                                    | LONG |
|-----------|--------------------------------------------------------------------|------|
| msg_no    | Number (114) of message object.                                    | LONG |
| id        | Identifier which is sent with the messages of this message object. | LONG |
| id_extend | Length of the identifier:<br>0: 11 bits.<br>1: 29 bits.            | LONG |

#### Notes

A message object can only send messages to the CAN bus when you have it previously enabled to send with **En\_Transmit**.

#### See also

CAN\_Msg, En\_Receive, Transmit

#### Valid for

Gold-CAN

#### Example

**#Include** ADWGCAN.Inc

#### Init:

```
Init_CAN(1) 'Initialization of CAN
controller 1
REM Initialize message objects 6 of controller 1:
REM Object 1 to receive with identifier 200
REM Object 1 to send with identifier 40
En_Receive(1,1,200,0)
En_Transmit(1,6,40,0)
```

GET\_CAN\_REG reads the value of a specified register in one of the CAN con-Get\_CAN\_Reg trollers. **Syntax #Include** ADWGCAN.Inc ret\_val = Get\_CAN\_Reg(can\_no, regno) **Parameters** Number (1, 2) of CAN interface. can\_no LONG Register number in the CAN controller (0...255). LONG regno Contents of the register (transferred to the lower LONG ret\_val 8 bits). Notes You will find the register list of the CAN controller in the Intel<sup>®</sup> AN82527 data sheet. See also Init\_CAN, Set\_CAN\_Baudrate, Set\_CAN\_Reg Valid for Gold-CAN Example **#Include** ADWGCAN.Inc Init: Init\_CAN(1) 'Initialization of CAN controller 1 Par\_1 = Get\_CAN\_Reg(1,0)'Read out the control register

### **CAN interface** Init CAN

**ADwin** 

## Init\_CAN

**Init\_CAN** initializes one of the CAN controllers.

#### Syntax

**#Include** ADWGCAN.Inc

```
Init_CAN(can_no)
```

#### Parameters

can\_no Number (1, 2) of CAN interface.

LONG

#### Notes

The instruction carries out the following steps:

- Reset (hardware reset of the CAN controller)
- All filters are set to "must match".
- Clockout register is set to 0 (= the external frequency is not divided).
- The register "Bus Configuration" is set to 0.
- The transfer rate for the CAN bus is set to 1 MBit/s.
- All message objects are disabled.

You have to execute this instruction before you access the CAN controller with other instructions. We recommend you place this instruction in the process section **LowInit:** or **Init:**.

#### See also

CAN\_Msg, En\_CAN\_Interrupt, En\_Receive, En\_Transmit, Get\_CAN\_ Reg, Set\_CAN\_Baudrate, Set\_CAN\_Reg

#### Valid for

Gold-CAN

#### Example

**#Include** ADWGCAN.Inc

#### Init:

Init\_CAN(1)

'Initialize CAN controller 1

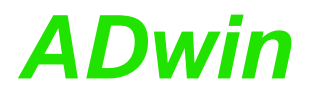

**Read\_Msg** checks if new messages have been received in a specified message object of CAN interface.

If so, the message is saved in CAN\_Msg and the identifier of the message is returned.

#### Syntax

**#Include** ADWGCAN.Inc

ret\_val = Read\_Msg(can\_no, msg\_no)

#### Parameters

| can_no  | Number (1, 2) of CAN interface.                                                                              | LONG |
|---------|----------------------------------------------------------------------------------------------------|------|
| msg_no  | Number (115) of message object.                                                                              | LONG |
| ret_val | <ul><li>-1: No new message.</li><li>&gt;0:New message received; value = identifier of the message.</li></ul> | LONG |

#### Notes

To receive a message you have to follow the correct order:

- Once: Enable the message object with En\_Receive for receiving.
  As often as needed: Check for a received message and save to
  - CAN\_Msg with Read\_Msg.

You can read a received message only once.

#### See also

CAN\_Msg, En\_CAN\_Interrupt, En\_Receive, En\_Transmit, Read\_Msg

#### Valid for

Gold-CAN

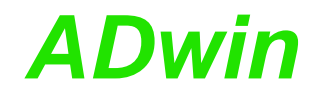

| Example                                                                                 |                                                             |  |  |
|-----------------------------------------------------------------------------------------|-------------------------------------------------------------|--|--|
| #Include ADWGCAN.Inc                                                                    |                                                             |  |  |
| REM If a new message with the correct identifier is received                            |                                                             |  |  |
| REM the data is read out. I                                                             | 'he first 4 bytes of the message are                        |  |  |
| REM combined to a float va                                                              | lue of length 32 bit.                                       |  |  |
| Dim n As Long                                                                           |                                                             |  |  |
|                                                                                         |                                                             |  |  |
| Init:                                                                                   |                                                             |  |  |
| $Par_1 = 0$                                                                             |                                                             |  |  |
| Init_CAN(1)                                                                             | 'Initialize CAN controller 1                                |  |  |
| <b>En_Receive</b> (1,1,40,0)                                                            | 'Initialize the message object 1                            |  |  |
| of                                                                                      |                                                             |  |  |
|                                                                                         | Controller I to receive CAN                                 |  |  |
| messages                                                                                | louith identifier 40                                        |  |  |
|                                                                                         | With identifier 40                                          |  |  |
| REM from object 1 and sav<br>REM The data bytes are in<br><b>Par_9 = Read_Msg(1,1</b> ) | re the identifier to parameter 9.<br>1 the array CAN_MSG[]. |  |  |
| If $(Par_9 = 40)$ Then                                                                  |                                                             |  |  |
| REM New message for mes                                                                 | sage object with the identifier 40                          |  |  |
| REM has arrived                                                                         |                                                             |  |  |
| $Par_1 = CAN_Msg[1]$                                                                    | 'Read out high-byte                                         |  |  |
| For $n = 2$ To $4$                                                                      | 'Combine with remaining 3 bytes                             |  |  |
| to                                                                                      |                                                             |  |  |
| <b>Par_1</b> = <b>Shift_Left</b> ( <b>Par</b> _                                         | <b>_1</b> ,8) + <b>CAN_Msg</b> [n]'a 32-bit value           |  |  |
| Next n                                                                                  |                                                             |  |  |
| REM Convert the bit pattern in Par_1 to data type FLOAT and                             |                                                             |  |  |
| REM assign to the varial                                                                | ble FPar_1.                                                 |  |  |
| <b>FPar_1</b> = <b>Cast_LongToFloat</b> ( <b>Par_1</b> )                                |                                                             |  |  |
| EndIf                                                                                   |                                                             |  |  |
| Sending a float value see exam                                                          | ple at Transmit.                                            |  |  |

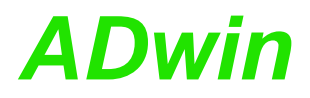

**Read\_Msg\_Con** checks if a complete new message has been received in a specified message object.

If so, the message is saved in CAN\_Msg and the identifier of the message is returned.

#### Syntax

**#Include** ADWGCAN.Inc

ret\_val = Read\_Msg\_Con(can\_no, msg\_no)

#### **Parameters**

| can_no  | Number (1, 2) of CAN interface.                                              | LONG |
|---------|------------------------------------------------------------------------------|------|
| msg_no  | Number (115) of message object.                                              | LONG |
| ret_val | -1: no new message arrived.<br>>0:new message; ret_val = message identifier. | LONG |

#### Notes

In contrary to **Read\_Msg**, **Read\_Msg\_Con** makes sure the message is consistent: If a new message arrives while reading an old message, there is no mixture of old and new message.

To receive a message, follow these steps:

- Enable the message object for receive with **En\_Receive**.
- Check for a new message, and if, store the message in CAN\_Msg with Read\_Msg.

You can read a received message only once.

#### See also

CAN\_Msg, En\_CAN\_Interrupt, En\_Receive, En\_Transmit, Read\_Msg

#### Valid for

Gold-CAN

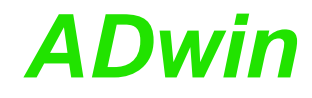

Example **#Include** ADWGCAN.Inc REM If a new message with the correct identifier is received REM the data is read out. The first 4 bytes of the message are REM combined to a float value of length 32 bit. Dim n As Long Init:  $Par_1 = 0$ 'Initialize CAN controller 1 Init\_CAN(1) **En\_Receive**(1,1,40,0) 'Initialize the message object 1 'to receive CAN messages with 'identifier 40 Event: REM If the message is changed, read out the received data REM from object 1 and transfer the identifier to parameter 9. REM The data bytes are in the array CAN\_MSG[]. Par\_9 = Read\_Msg\_Con(1,1) If (Par 9 = 40) Then REM New message for message object with the identifier 40 REM has arrived  $Par_1 = CAN_Msg[1]$ 'Read out high-byte For n = 2 To 4 'Combine with remaining 3 bytes to Par\_1 = Shift\_Left(Par\_1,8) + CAN\_Msg[n]'a 32-bit value Next n REM Convert the bit pattern in Par\_1 to data type FLOAT and REM assign to the variable FPar\_1. **FPar\_1** = **Cast\_LongToFloat**(**Par\_1**) EndIf Sending a float value see example at Transmit.

Set\_CAN\_ Baudrate

#### **Set\_CAN\_Baudrate** sets the Baud rate of the specified CAN controller.

#### Syntax

#Include ADWGCAN.Inc

ret\_val = Set\_CAN\_Baudrate(can\_no, rate)

#### Parameters

| can_no  | Number (1, 2) of CAN interface.                                      | LONG  |
|---------|----------------------------------------------------------------------|-------|
| rate    | Baud rate in bits/second.                                            | FLOAT |
| ret_val | <ul><li>0: Baud rate is set.</li><li>1: Baud rate invalid.</li></ul> | LONG  |

#### Notes

The available baud rates (bus frequencies) are given in the table "Baudrates for the CAN bus" (Annex, page A-8). Please use the table's notation exactly, i.e. non-integer baud rates with 4 decimal places; values with different notation will be rejected as not allowed.

**Set\_CAN\_Baudrate** executes the following actions:

- Checks if the transferred Baud rate is allowed. If not then set the return value to 1 and stop processing.
- Set the registers of the CAN controller for the Baud rate.
- Set sampling mode to 0: One sample per bit.
- Select the settings in such a way that the sample point is always between 60% and 72% of the total bit length.
- Set the jump width for synchroniziation to 1.

In special cases it may be of interest to set a baud rate in a different way than the instruction works. The hardware manual gives an explanation how to do this.

The instruction should be called in the program sections LowInit: or Init:, after the instruction Init\_CAN, because otherwise the set Baud rate will be overwritten by the default setting (1MBit/s).

#### See also

Get\_CAN\_Reg, Init\_CAN, Set\_CAN\_Reg

#### Valid for

Gold-CAN

#### Example

**#Include** ADWGCAN.Inc

#### Init:

```
Init_CAN(1) 'Initialize CAN controller 1
Par_1 = Set_CAN_Baudrate(1,125000)'Set the Baud rate to 125
kBit/s
```

⚠

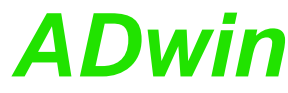

| Set_CAN_Reg |                                    |                               | AD                                      | <b>VV      </b>      |
|-------------|------------------------------------|-------------------------------|-----------------------------------------|----------------------|
| Set_CAN_Reg | Set_CAN_Reg<br>trollers.           | writes a value                | into a specified register of one of the | e CAN con-           |
|             | Syntax                             |                               |                                         |                      |
|             | #Include                           | ADWGCAN.Ind                   | C                                       |                      |
|             | Set_CAN_R                          | <b>eg</b> (can_no,            | regno, value)                           |                      |
|             | Parameters                         |                               |                                         |                      |
|             | can_no                             | Number (1,                    | 2) of CAN interface.                    | LONG                 |
|             | regno                              | Register nu                   | mber in the CAN controller (0255).      | LONG                 |
|             | value                              | Value (8 bit                  | s), which is written into the register. | LONG                 |
|             | Notes                              |                               |                                         |                      |
|             | The registe<br>AN82527 da          | er list of the C<br>atasheet. | CAN controller can be found in the      | e Intel <sup>®</sup> |
|             | See also                           |                               |                                         |                      |
|             | Get_CAN_R                          | eg, Init_CAN,                 | Set_CAN_Baudrate                        |                      |
|             | Valid for                          |                               |                                         |                      |
|             | Gold-CAN                           |                               |                                         |                      |
|             | Example<br>#Include A              | DWGCAN.Inc                    |                                         |                      |
|             | Init:<br>Init_CAN(                 | 1)                            | 'Initialization of CAN                  |                      |
|             | controller<br>Set_CAN_R<br>value 1 | 2<br>2eg(1,0,1)               | 'Set control register t                 | to the               |
|             |                                    |                               |                                         |                      |
|             |                                    |                               |                                         |                      |
|             |                                    |                               |                                         |                      |
|             |                                    |                               |                                         |                      |
|             |                                    |                               |                                         |                      |
|             |                                    |                               |                                         |                      |
|             |                                    |                               |                                         |                      |
|             |                                    |                               |                                         |                      |
|             |                                    |                               |                                         |                      |
|             |                                    |                               |                                         |                      |
|             |                                    |                               |                                         |                      |
|             |                                    |                               |                                         |                      |
|             |                                    |                               |                                         |                      |

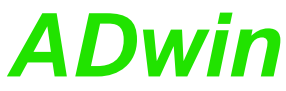

| Transmit send<br>of a CAN contro                                                  | ls the message i<br>ller.                                                               | n CAN_Msg via the specifie                                                                                               | ed message ob                        | oject     | Transmit |  |
|-----------------------------------------------------------------------------------|-----------------------------------------------------------------------------------------|----------------------------------------------------------------------------------------------------|--------------------------------------|-----------|----------|--|
| Syntax                                                                            |                                                                                         |                                                                                                    |                                      |           |          |  |
| #Include A                                                                        | ADWGCAN.Inc                                                                             |                                                                                                    |                                      |           |          |  |
| <b>Transmit</b> (                                                                 | can_no, msg_r                                                                           | 10)                                                                                                    |                                      |           |          |  |
| Parameters                                                                        |                                                                                         |                                                                                                    |                                      |           |          |  |
| can_no                                                                            | Number (1, 2)                                                                           | of CAN interface.                                                                                                    | LON                                  | IG        |          |  |
| msg_no                                                                            | Number (11                                                                              | 4) of message object.                                                                                                    | LON                                  | IG        |          |  |
| Notes                                                                             |                                                                                         |                                                                                                    |                                      |           |          |  |
| To send a me<br>• Enable<br>once).<br>• Enter t<br>of data<br>• Send t            | essage you have<br>e the message of<br>the message into<br>a bytes.<br>the message with | to follow the correct order<br>bject with <b>En_Transmit</b> for<br>the array <b>CAN_Msg</b> : Data<br><b>Transmit</b> . | :<br>or sending (on<br>bytes and num | ly<br>ber |          |  |
| CAN interfact<br>has received                                                     | e will send the r<br>access rights to                                                   | nessage as soon as the n<br>the CAN bus.                                                                                 | nessage objec                        | t         |          |  |
| See also                                                                          |                                                                                         |                                                                                                    |                                      |           |          |  |
| CAN_Msg, E                                                                        |                                                                                         | CAN, Set_CAN_Baudrate                                                                                                    | )                                    |           |          |  |
| Valid for                                                                         |                                                                                         |                                                                                                    |                                      |           |          |  |
| Gold-CAN                                                                          |                                                                                         |                                                                                                    |                                      |           |          |  |
| Example<br>#Include AI<br>REM Sends a<br>REM 4 bytes<br>#Define pi<br>Dim i As Lo | DWGCAN.Inc<br>a 32 bit FLOAT<br>s in a message<br>3.14159265<br>Dng                     | value (here: Pi) as s<br>object                                                                                          | sequence of                          |           |          |  |
| Init:<br>Init_CAN(                                                                | 2)                                                                                      | 'Initialize CAN-(                                                                                                    | Controller 2                         |           |          |  |
| REM Initi<br>REM for se<br><b>En_Transm</b>                                       | alize message<br>ending of CAN<br>it(2, 6,40,0)                                         | object 6 of controlle<br>messages with the ide                                                                           | r 2<br>ntifier 40                    |           |          |  |
| REM Creat<br><b>Par_1</b> = <mark>C</mark>                                        | e bit pattern<br><b>ast_FloatToLor</b>                                                  | of Pi with data type .<br>ng(pi)                                                                                         | Long                                 |           |          |  |
| REM divid<br>CAN_Msg[4<br>For i = 1<br>CAN_Msg[<br>Next i                         | e bit pattern<br>] = <b>Par_1</b> And<br>To 3<br>4-i] = <b>Shift_</b> 1                 | (32 Bit) into 4 bytes<br>OFFh 'assign LSB<br>Right(Par_1,8*i) And 0                                                      | FFh                                  |           |          |  |
| CAN_Msg[9                                                                         | ] = 4                                                                                   | 'message length :                                                                                                    | in bytes                             |           |          |  |
| Event:<br>Transmit(                                                               | 2,6)                                                                                    | 'Sends the messag                                                                                                    | ge object 6                          |           |          |  |

Receiving of a float value see example at Read\_Msg.

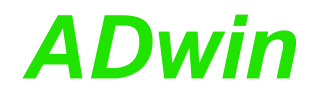

### 12.5 RSxxx interface

This section describes the following instructions:

- Check\_Shift\_Reg (page 99)
- Get\_RS (page 100)
- Read\_FIFO (page 101)
- RS485\_Send (page 102)
- RS\_Init (page 103)
- RS\_Reset (page 105)
- Set\_RS (page 106)
- Write\_FIFO (page 107)

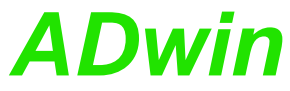

| CHECK_SHIFT_:<br>the send-FIFO o                               | <b>REG</b> returns, if all data has been sent, which was written into f the RSxxx interface.                                                                                                    | Check_Shift_Reg |
|----------------------------------------------------------------|----------------------------------------------------------------------------------------------------|-----------------|
| Syntax                                                         |                                                                                                    |                 |
| #Include A                                                     | DWGCAN.Inc                                                                                                    |                 |
| ret_val =                                                      | <b>Check_Shift_Reg</b> (interface)                                                                                                    |                 |
| Parameters                                                     |                                                                                                    |                 |
| interface                                                      | Number (1, 2) of RSxxx interface that is to be LONG read.                                                                                                    |                 |
| ret_val                                                        | <ul> <li>Sending status: LONG</li> <li>O: Data has been sent (= no more data in the send-FIFO).</li> <li>1: Not yet all data sent (= the send FIFO still sen</li> </ul>                                                |                 |
|                                                                | tains data).                                                                                                    |                 |
| Notes                                                          |                                                                                                    |                 |
| With return va<br>empty. With t                                | alue 0 both the send FIFO and the output shift register are he return value 1 there is at least one bit to be sent.                                                                                                    |                 |
| We recomme<br>ence about he<br>Texas Instrun<br>instructions a | nd to use this instruction only after you have more experi-<br>ow the controller operates (data-sheet of the manufacturer<br>nents). For more common applications more comfortable<br>re availabe in the include file. |                 |
| See also                                                       |                                                                                                    |                 |
| Get_RS, RS_                                                    | Init, RS_Reset, Write_FIFO                                                                                                    |                 |
| Valid for                                                      |                                                                                                    |                 |
| Gold-CAN                                                       |                                                                                                    |                 |
| Example<br>#Include AD                                         | WGCAN.Inc                                                                                                    |                 |
| <b>Event:</b><br>Rem<br>Rem Check<br><b>Par_1</b> = <b>C</b>   | if RSxxx interface 1 still has data to send<br>meck_Shift_Reg(1)                                                                                                    |                 |
| Rem                                                            |                                                                                                    |                 |
|                                                                |                                                                                                    |                 |
|                                                                |                                                                                                    |                 |
|                                                                |                                                                                                    |                 |
|                                                                |                                                                                                    |                 |

Get\_RS

Get\_RS

ADwin

## Syntax

#Include ADWGCAN.Inc
ret\_val = Get\_RS(reg\_addr)

GET\_RS reads out a specified controller register.

#### Parameters

| reg_addr | Address of the controller register to read. | LONG |
|----------|---------------------------------------------|------|
| ret_val  | Contents of the controller register.        | LONG |

#### Notes

We recommend to use this instruction only after you have more experience about how the controller operates (data-sheet of the manufacturer: TL16C754 from Texas Instruments). For more common applications more comfortable instructions are availabe in the include file.

#### See also

Check\_Shift\_Reg, RS\_Init, RS\_Reset, Set\_RS

#### Valid for

Gold-CAN

#### Example

- / -

|                                                              |                                                                                                    | rteau_r n |
|--------------------------------------------------------------|----------------------------------------------------------------------------------------------------|-----------|
| READ_FIFO read                                               | ds a value from the input FIFO of a specified RSxxx interface.                                                                    | Read_FIFO |
| Syntax                                                       |                                                                                                    |           |
| <b>#Include</b> A                                            | ADWGCAN.Inc                                                                                                    |           |
| ret_val =                                                    | <b>Read_FIFO</b> (interface)                                                                                                    |           |
| Parameters                                                   |                                                                                                    |           |
| interface                                                    | number (1, 2) of the RSxxx interface that is to be LONG read out.                                                                 |           |
| ret_val                                                      | Contents of the input FIFO:<br>-1: FIFO is empty.<br>≥0:Transferred value.                                                        |           |
| Notes                                                        |                                                                                                    |           |
| - / -                                                        |                                                                                                    |           |
| See also                                                     | Reset RS485 Send Write FIFO                                                                                                    |           |
| ,                                                            |                                                                                                    |           |
| Valid for                                                    |                                                                                                    |           |
| Gold-CAN                                                     |                                                                                                    |           |
| Example<br>#Include AD                                       | WGCAN.Inc                                                                                                    |           |
| Init:<br>RS_Reset()<br>Rem Initia<br>Rem 8 data<br>RS_Init(1 | )<br>alize RSxxx interface 1: 9600 Baud, without parity,<br>a bits, 1 stop bit and hardware handshake.<br>, <b>9600,0,8,0,1</b> ) |           |
| <b>Event:</b><br>Rem Get a<br>returned.<br><b>Par_1 = Re</b> | value from the FIFO. If the FIFO is empty, -1 is                                                                                  |           |
|                                                              |                                                                                                    |           |
|                                                              |                                                                                                    |           |
|                                                              |                                                                                                    |           |
|                                                              |                                                                                                    |           |
|                                                              |                                                                                                    |           |
|                                                              |                                                                                                    |           |
|                                                              |                                                                                                    |           |

| R  | <b>S</b> 4 | 85 | S | end   |
|----|------------|----|---|-------|
| 1. |            | 00 |   | SI IG |

**RS485\_Send** determines the transfer direction for a specified RSxxx interface.

#### Syntax

**#Include** ADWGCAN.Inc

**RS485\_Send**(interface,dir)

#### Parameters

dir

interface RSxxx interface to be set (1, 2).

- Tranfer direction of the RSxxx interface:
  - 0: Set RSxxx interface to receive.
  - 1: Set RSxxx interface to send.
  - 2: Set RSxxx interface to send and to receive its sent data.
  - 3: Mute RSxxx interface, i.e. the interface works as receiver but doesn't put data into the input FIFO.

#### Notes

Setting the transfer direction means:

- Receiver: The RSxxx interface can only read data, even if data are in the output FIFO of the controller for this RSxxx interface.
- Sender: The RSxxx interface transfers data to the bus which are read by other devices.
- Sender/receiver: The RSxxx interface can transfer data to the bus and back at the same time. Thus, the sent data can be checked.

#### See also

Check\_Shift\_Reg, Get\_RS, RS\_Init, RS\_Reset, Set\_RS

#### Valid for

Gold-CAN

#### Example

- / -
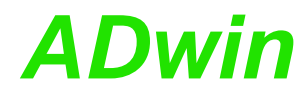

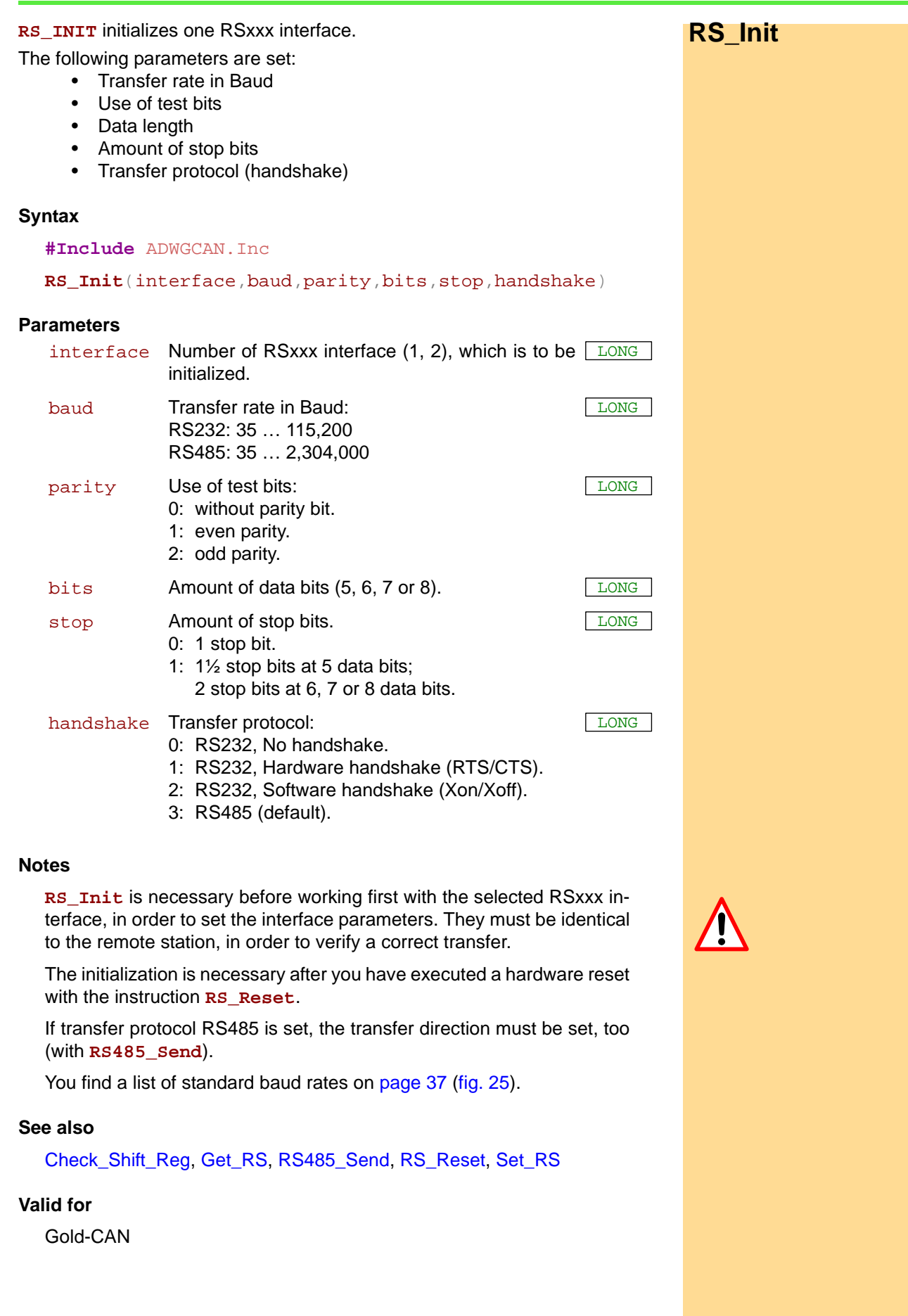

# RSxxx interface

RS\_Init

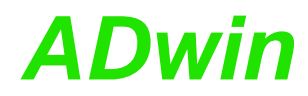

## Example

#Include ADWGCAN.Inc

# Init: RS\_Reset() RS\_Init(1,9600,0,8,0,1) interface 1

'Reset RSxxx controller 'Initialization of RSxxx

'with 9600 Baud, without parity, '8 data bits, 1 stop bit and 'hardware handshake.

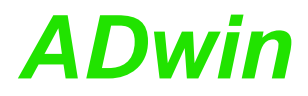

**RS\_RESET** executes a hardware reset and deletes the settings for all RSxxx **RS\_Reset** interfaces.

### **Syntax**

```
#Include ADWGCAN.Inc
```

RS\_Reset()

### Parameters

- / -

## Notes

**RS\_Reset** sends a reset impulse to the input of the controller TL16C754. In the data-sheet of the controller 16C754 from Texas Instruments it is described, to which values the registers have been set after the hardware reset.

After a hardware reset an initialization with **RS\_Init** must follow, in order to initialize the controller and to set the interface parameters.

### See also

Check\_Shift\_Reg, Get\_RS, RS\_Init, Set\_RS

### Valid for

Gold-CAN

## Example

**#Include** ADWGCAN.Inc

```
Init:
```

```
RS_Reset()
RS_Init(1,9600,0,8,0,1)
interface 1
```

'Reset RSxxx controller 'Initialization of RSxxx

'with 9600 Baud, without parity,
'8 data bits, 1 stop bit and
'hardware handshake.

# Set\_RS

**SET\_RS** writes a value into a specified register of the controller.

## Syntax

#Include ADWGCAN.Inc
Set\_RS(reg\_addr,value)

## Parameters

| reg_addr | Number of the register, into which data are written. | LONG |
|----------|------------------------------------------------------|------|
| value    | Value to be written into the register.               | LONG |

## Notes

We recommend to use this instruction only after you have more experience about how the controller operates (data-sheet of the manufacturer: TL16C754 from Texas Instruments). For more common applications more comfortable instructions are availabe in the include file.

## See also

Get\_RS, RS\_Init, RS\_Reset

## Valid for

Gold-CAN

## Example

- / -

WRITE\_FIFO writes a value into the send-FIFO of a specified RSxxx interface. Write FIFO Syntax **#Include** ADWGCAN.Inc ret\_val = Write\_FIFO(interface,value) **Parameters** interface RSxxx interface number (1, 2) to whose send- LONG FIFO data are transferred. Value to be written into the send-FIFO. LONG value Status message: LONG ret\_val 0: Data are transferred successfully. 1: Data were not transferred, send-FIFO is full. Notes The instruction checks first if there is at least one free memory cell in the send-FIFO. If so, the transferred value is written into the FIFO (return value 0); otherwise a 1 is returned, indicating that the FIFO is full and writing is not possible. See also Check\_Shift\_Reg, Read\_FIFO, RS\_Init, RS\_Reset, RS485\_Send Valid for Gold-CAN Example **#Include** ADWGCAN.Inc Dim val As Long Init: RS\_Reset() **RS\_Init**(1,9600,0,8,0,1) 'Initialization of RSxxx interface 1 'with 9600 Baud, no parity, '8 data bits, 1 stop bit and 'hardware handshake. Event: 'If the FIFO is not full, [val] Par\_1 = Write\_FIFO(1,val) 'is written into the FIFO. Otherwise 'a 1 in Par\_1 indicates that writing 'into the FIFO ist not possible '(FIFO full).

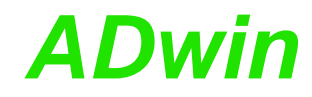

## 12.6 SSI interface

This section describes the following instructions:

- SSI\_Mode (page 109)
- SSI\_Read (page 110)
- SSI\_Set\_Bits (page 111)
- SSI\_Set\_Clock (page 112)
- SSI\_Start (page 113)
- SSI\_Status (page 114)

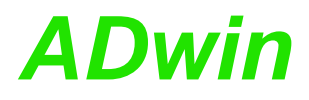

**SSI\_MODE** sets the modes of all SSI decoders, either "single shot" (read out once) or "continuous" (read out continuously).

#### Syntax

**#Include** ADWGCNT.Inc

```
SSI_Mode(pattern)
```

### Parameters

pattern

Operation mode of the SSI decoders, indicated as LONG
 bit pattern. A bit is assigned to each of the decoders (see table).
 Bit = 0: "Single shot" mode, the encoder is read out once.

Bit = 1: "Continuous" mode, the encoder is read out continuously.

| Bit no.     | 31:2 | 3 | 2 | 1 | 0 |
|-------------|------|---|---|---|---|
| SSI decoder | _    | 4 | 3 | 2 | 1 |

#### Notes

If you select "continuous" mode, reading the encoder is started immediately. **SSI\_Start** is not necessary then.

Using the "continuous" mode, some encoder types occasionally return the wrong counter value 0 (zero) instead of the corrct counter value. This error does not occur with the "single shot" mode.

#### See also

SSI\_Read, SSI\_Set\_Bits, SSI\_Set\_Clock, SSI\_Start, SSI\_Status

### Valid for

Gold-CAN

### Example

```
#Include ADWGCAN.Inc
Rem Decoder 1 runs 1.0 MHz, Decoder 2 runs 0.4 MHz
Init:
 SSI_Set_Clock(1,10)
                            'clock rate for decoder 1
 SSI_Set_Clock(2,25)
                            'clock rate for decoder 2
 SSI_Mode(11b)
                            'Set continuous-mode for
                            'encoders 1+2
 SSI_Set_Bits(1,10)
                            '10 encoder bits for encoder 1
 SSI_Set_Bits(2,25)
                            '25 encoder bits for encoder 2
Event:
 Par_1 = SSI_Read(1)
                            'Read out position value
                             '(encoder 1)
 Par_2 = SSI_Read(2)
                             'Read out position value
                             '(encoder 2)
```

## SSI\_READ returns the last saved counter value of a specified SSI counter. SSI\_Read **Syntax #Include** ADWGCNT.Inc ret\_val = SSI\_Read(dcdr\_no) Parameters dcdr\_no Number (1...4) of the SSI decoder whose counter LONG value is to be read. Last counter value of the SSI counter (= absolute LONG ret\_val value position of the encoder). Notes An encoder value is saved when the bits indicated by **SSI\_Set\_Bits** are read. See also SSI\_Mode, SSI\_Set\_Bits, SSI\_Set\_Clock, SSI\_Start, SSI\_Status Valid for Gold-CAN Example **#Include** ADWGCAN.Inc Rem Decoder runs 200 kHz Dim m, n, y As Long Init: 'clock rate for decoder 1 SSI\_Set\_Clock(1,50) 'Set continuous-mode (encoder 1) SSI\_Mode(1) SSI\_Set\_Bits(1,23) '23 encoder bits for encoder 1 Event: Par\_1 = SSI\_Read(1) 'Read out position value '(encoder 1) REM Change value from Gray-code into a binary value: m = 0 'delete value of the last 'co**n**version y = 0 / \_ // \_ For n = 1 To 32 'Check all 32 possible bits m = (**Shift\_Right**(**Par\_1**, (**32** - n)) And **1**) XOr m y = (**Shift\_Left**(m, (32 - n)))**Or** yNext n $Par_9 = y$ 'The result of the Gray/binary 'conversion in Par\_9

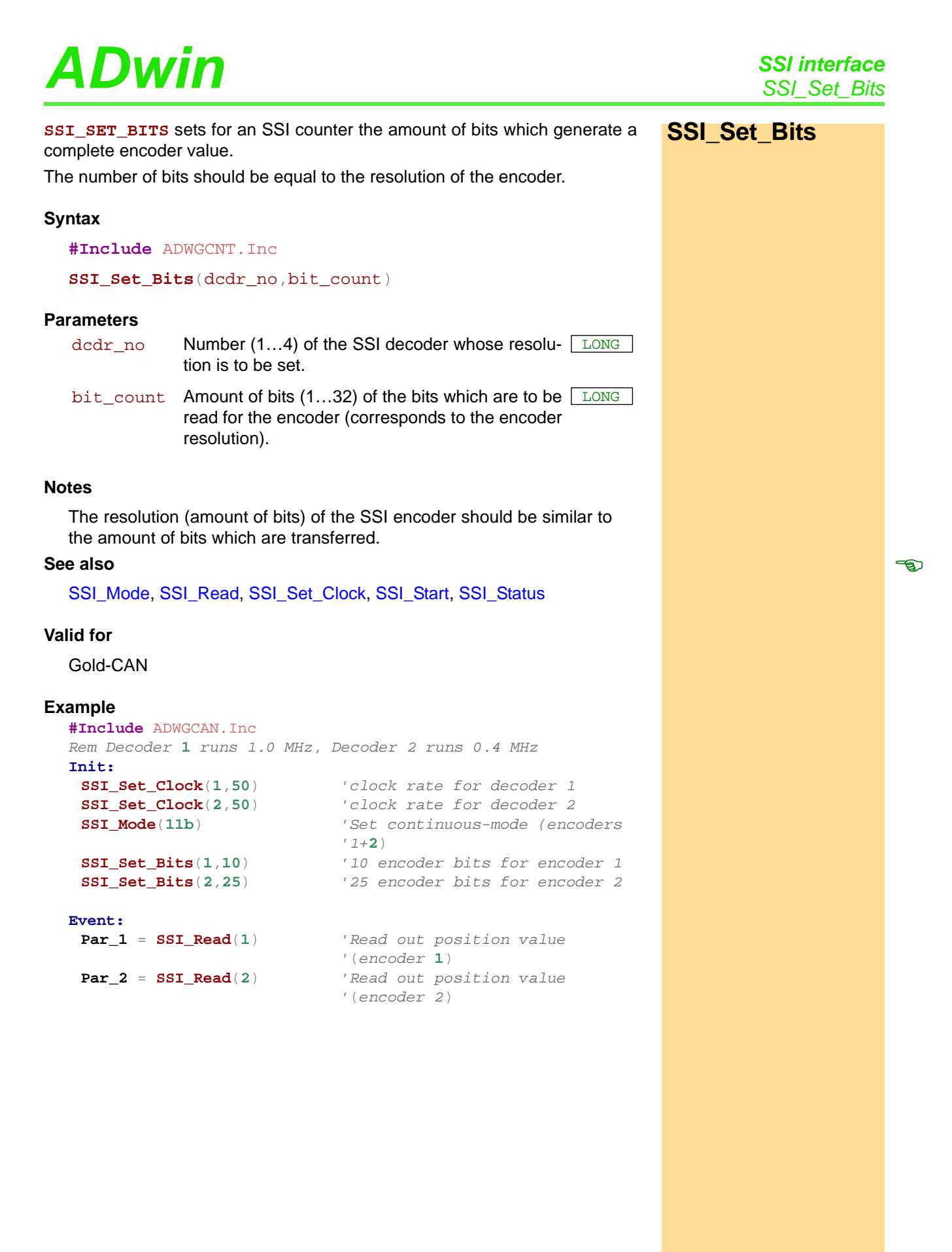

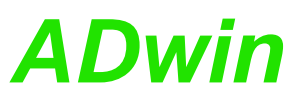

| 001_001_01001 |                                                                                                    |                                                                                                    |                                                                                            |  |  |  |
|---------------|----------------------------------------------------------------------------------------------------|----------------------------------------------------------------------------------------------------|--------------------------------------------------------------------------------------------|--|--|--|
| SSI_Set_Clock | SSI_SET_CLOC<br>encoder is clock                                                                                                    | <b>:ĸ</b> sets the clock r<br>æd.                                                                                 | ate (approx. 40kHz to 1MHz) , with which the                                               |  |  |  |
|               | Syntax                                                                                                    |                                                                                                    |                                                                                            |  |  |  |
|               | #Include A                                                                                                    | ADWGCNT.Inc                                                                                                    |                                                                                            |  |  |  |
|               | SSI_Set_C                                                                                                    | lock(dcdr_no,                                                                                                    | prescale)                                                                                  |  |  |  |
|               | Parameters                                                                                                    |                                                                                                    |                                                                                            |  |  |  |
|               | dcdr_no                                                                                                    | Number (14) of the SSI decoder whose clock LON rate is to be set.                                                 |                                                                                            |  |  |  |
|               | prescale                                                                                                    | Scale factor (10255) for setting the clock rate LONG according to the equation:<br>Clock rate = 10MHz / prescale. |                                                                                            |  |  |  |
|               | Notes                                                                                                    |                                                                                                    |                                                                                            |  |  |  |
|               | Scale factors<br>ues > 255 or                                                                                                    | s < 10 are automa<br>ly the least signif                                                                          | tically corrected to the value 10; from val-<br>ricant 8 bits are used as scale factor.    |  |  |  |
|               | The possible clock frequency depends on the length of the cable, cable type, and the send and receive components of the encoder or decoder. Basically the following rule applies: The higher the clock frequency the shorter the cable length. |                                                                                                    |                                                                                            |  |  |  |
|               | See also                                                                                                    |                                                                                                    |                                                                                            |  |  |  |
|               | SSI_Mode, S                                                                                                    | SSI_Read, SSI_S                                                                                                   | et_Bits, SSI_Start, SSI_Status                                                             |  |  |  |
|               | Valid for                                                                                                    |                                                                                                    |                                                                                            |  |  |  |
|               | Gold-CAN                                                                                                    |                                                                                                    |                                                                                            |  |  |  |
|               |                                                                                                    |                                                                                                    |                                                                                            |  |  |  |
|               | Example<br>#Include Al                                                                                                    | WGCAN Inc                                                                                                    |                                                                                            |  |  |  |
|               | Rem Decodei                                                                                                    | r 1 runs 1.0 M                                                                                                    | Hz, Decoder 2 runs 0.4 MHz                                                                 |  |  |  |
|               | Init:                                                                                                    | $\log(1, 10)$                                                                                                    | Lalack rate for decodor 1                                                                  |  |  |  |
|               | SSI_SEL_C<br>SSI_Set_C<br>SSI_Mode(                                                                                                    | lock(2,20)<br>11b)                                                                                                | 'clock rate for decoder 1<br>'clock rate for decoder 2<br>'Set continuous-mode for encoder |  |  |  |
|               | SSI_Set_B<br>SSI_Set_B                                                                                                    | its(1,10)<br>its(2,25)                                                                                            | '10 encoder bits for encoder 1<br>'25 encoder bits for encoder 2                           |  |  |  |
|               | Event:                                                                                                    |                                                                                                    |                                                                                            |  |  |  |
|               | <b>Par_1</b> = <b>S</b>                                                                                                    | SI_Read(1)                                                                                                    | 'Read out position value<br>'(encoder 1)                                                   |  |  |  |
|               | <b>Par_2</b> = <b>S</b>                                                                                                    | SI_Read(2)                                                                                                    | 'Read out position value<br>'(encoder 2)                                                   |  |  |  |
|               |                                                                                                    |                                                                                                    |                                                                                            |  |  |  |
|               |                                                                                                    |                                                                                                    |                                                                                            |  |  |  |
|               |                                                                                                    |                                                                                                    |                                                                                            |  |  |  |
|               |                                                                                                    |                                                                                                    |                                                                                            |  |  |  |

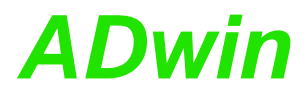

SSI\_Start

**SSI\_START** starts the reading of one or both SSI encoders (only in mode "single shot").

## **Syntax**

**#Include** ADWGCNT.Inc

```
SSI_Start(pattern)
```

#### Parameters

pattern

Bit pattern for selecting the SSI decoders which LONG are to be started:

Bit = 0: No function.

Bit = 1: Start reading of the SSI decoder.

| Bit no.     | 31:2 | 3 | 2 | 1 | 0 |
|-------------|------|---|---|---|---|
| SSI decoder | -    | 4 | 3 | 2 | 1 |

### Notes

In continuous mode **SSI\_Start** has no function, because the encoder values are nevertheless read out continuously.

An encoder value will be saved only when the amount of bits is read which is set by **SSI\_Set\_Bits**.

A complete encoder value is always transferred, even if the operation mode is changing meanwhile.

### See also

SSI\_Mode, SSI\_Read, SSI\_Set\_Bits, SSI\_Set\_Clock, SSI\_Status

### Valid for

Gold-CAN

## Example

| #Include ADWGCAN.Inc            |                                          |
|---------------------------------|------------------------------------------|
| Rem Both decoders run 40 kHz    |                                          |
| Init:                           |                                          |
| <pre>SSI_Set_Clock(1,250)</pre> | 'clock rate for decoder 1                |
| <pre>SSI_Set_Clock(2,250)</pre> | 'clock rate for decoder 2                |
| <pre>SSI_Mode(0)</pre>          | 'Set single shot-mode (all<br>'counters) |
| <pre>SSI_Set_Bits(1,23)</pre>   | '23 encoder bits for encoder 1           |
| SSI_Set_Bits(2,23)              | '23 encoder bits for encoder 2           |
|                                 |                                          |
| Event:                          |                                          |
| <pre>SSI_Start(11b)</pre>       | 'Read position value of encoders         |
|                                 | '1 & <b>2</b>                            |
| Do                              | 'for encoder 1:                          |
| Until (SSI_Status(1) = 0) '.    | If position value is read                |
|                                 | 'completely                              |
| $Par_1 = SSI_Read(1)$           | 'read out and display position           |
|                                 | 'value                                   |
| Do                              | 'For encoder 2:                          |
| Until (SSI_Status(2) = 0) '.    | If position value is read                |
|                                 | 'completely                              |
| $Par_1 = SSI_Read(2)$           | 'read out and display position           |
|                                 | 'value                                   |

-3

# **SSI\_Status**

**SSI\_Status** returns the current read-status on the speicified module for a specified decoder.

## Syntax

**#Include** ADWGCNT.Inc

ret\_val = SSI\_Status(dcdr\_no)

## Parameters

| dcdr_no | Number (14) of the SSI decoder whose status is [ to be queried.                                                           | LONG |
|---------|----------------------------------------------------------------------------------------------------|------|
| ret_val | <ul> <li>Read-status of the decoder:</li> <li>0: Decoder is ready, that is a complete value was has been read.</li> </ul> | LONG |
|         | 1: Decoder is reading an encoder value.                                                                                   |      |

## Notes

Use the status query only in the SSI mode "single shot". In the mode "continuous" querying the status is not useful.

## See also

SSI\_Mode, SSI\_Read, SSI\_Set\_Bits, SSI\_Set\_Clock, SSI\_Start

## Valid for

Gold-CAN

## Example

| #Include ADWGCAN.Inc            |                                             |
|---------------------------------|---------------------------------------------|
| Rem Both decoders run 40 ki     | Hz                                          |
| Init:                           |                                             |
| <pre>SSI_Set_Clock(1,250)</pre> | 'clock rate for decoder 1                   |
| <pre>SSI_Set_Clock(2,250)</pre> | 'clock rate for decoder 2                   |
| <pre>SSI_Mode(0)</pre>          | 'Set single shot-mode (all<br>'counters)    |
| <pre>SSI_Set_Bits(1,23)</pre>   | '23 encoder bits for encoder 1              |
| <pre>SSI_Set_Bits(2,23)</pre>   | '23 encoder bits for encoder 2              |
| Event:                          |                                             |
| <pre>SSI_Start(11b)</pre>       | 'Read position value of encoders '1 & 2     |
| Do                              | 'For encoder 1:                             |
| Until (SSI_Status(1) = 0)       | 'If position value is read<br>'completely … |
| $Par_1 = SSI_Read(1)$           | 'Read out and display position<br>'value    |
| Do                              | 'For encoder 2:                             |
| Until (SSI_Status(2) = 0)       | 'If position value is read                  |
|                                 | 'completely                                 |
| $Par_1 = SSI_Read(2)$           | 'Read out and display position              |
|                                 | 'value                                      |

# Annex

# A.1 Technical Data

All technical data refer to a powered-up *ADwin-Gold* system.

| General Data/Limit Values |                      |                                     |             |             |        |      |
|---------------------------|----------------------|-------------------------------------|-------------|-------------|--------|------|
|                           | Symbol               | Conditions                          | min.        | typ.        | max.   | Unit |
| Supply Voltage/Supply C   | urrent               |                                     |             |             |        |      |
| Voltage                   | U <sub>b</sub>       |                                     | 10          | 12          | 35     | V    |
|                           |                      | U <sub>b</sub> =10V                 |             | 1.1         |        |      |
| Idle current,             |                      | U <sub>b</sub> =12V <sup>a</sup>    |             | 0.9         |        |      |
| USB Interface             | 'Idle, USB           | U <sub>b</sub> =35V                 |             | 0.3         |        | _    |
|                           |                      | U <sub>b</sub> =12V; <i>Gold-DA</i> |             | 1.4         |        | ~    |
| Power-up current,         |                      | U <sub>b</sub> =12V <sup>a</sup>    | 1.7         |             |        |      |
| USB Interface             | 'power-on, USB       | U <sub>b</sub> =12V; <i>Gold-DA</i> | 2.9         |             |        |      |
|                           |                      | U <sub>b</sub> =10V                 |             | 1.3         |        |      |
| Idle current,             | lu un                | U <sub>b</sub> =12V <sup>a</sup>    |             | 1.1         |        |      |
| Ethernet Interface        | Idle, USB            | U <sub>b</sub> =35V                 |             | 0.4         |        |      |
|                           |                      | U <sub>b</sub> =12V; Gold-DA        |             | 1.5         |        | A    |
| Power-up current,         |                      | U <sub>b</sub> =12V <sup>a</sup>    | 2.1         |             |        |      |
| Ethernet Interface        |                      | U <sub>b</sub> =12V; Gold-DA        | 3.1         |             |        |      |
| Valid operation ranges    |                      |                                     |             |             |        |      |
| Temperature               | T <sub>chassis</sub> |                                     | +5          |             | +60    | °C   |
| Relative humidity         | F <sub>rel</sub>     | no condensation                     | 0           |             | 80     | %    |
| Storage                   |                      |                                     |             |             |        |      |
| Temperature               | Т                    |                                     | -20         |             | +70    | °C   |
| Connectors                |                      |                                     |             |             |        |      |
| DSUB connectors           | Metric ISO threa     | ads; UNC threads available a        | as ordering | g option    |        |      |
| Dimensions                |                      |                                     |             |             |        |      |
| Width y baight y danth    |                      | Gold-USB, Gold-ENET                 | 21          | 4 × 75 × 1  | 09     |      |
| (height incl. connectors) | $W\timesH\timesD$    | with CAN Add-On                     | ŀ           | leight: +2  | 0      | mm   |
|                           |                      | with clips <sup>b</sup>             | Height      | t: +7; dept | h: +26 |      |
| Net weight                |                      |                                     |             |             |        |      |
|                           |                      | Gold-USB, Gold-ENET                 |             | 1320        |        | g    |
| Weight                    | m <sub>Net</sub>     | with CAN Add-On                     |             | 1760        |        |      |
|                           |                      | Clips <sup>b</sup>                  | 32          |             |        |      |

a. applies to Gold-CO1, too

b. Accessories for DIN rail mounting: Gold-Mount

## Annex Technical Data

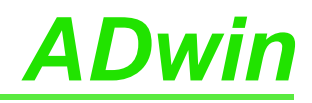

| Digital Inputs/Outputs |                                   |                                                          |               |               |            |      |  |
|------------------------|-----------------------------------|----------------------------------------------------------|---------------|---------------|------------|------|--|
| Parameters             | Symbol                            | Conditions                                               | min.          | typ.          | max.       | Unit |  |
| I/O-lines              |                                   |                                                          |               |               |            |      |  |
| Number                 | DIO00:DIO31                       | 32 (programmable ir                                      | n groups of   | 8 as inputs o | r outputs) |      |  |
|                        | EVENT                             | ext. trigger input (po                                   | sitive TTL lo | ogic)         |            |      |  |
| Inputs                 |                                   |                                                          |               |               |            |      |  |
| Max. input voltage     |                                   | $V_{CC} = 5V$                                            | -0.5          |               | +5.5       |      |  |
| Logic                  | V <sub>IH</sub> (High)            | $V_{CC} = 5V$                                            | 2.4           |               |            | V    |  |
| input voltage          | V <sub>IL</sub> (Low)             | $V_{CC} = 5V$                                            |               |               | 0.8        |      |  |
| Logic input current    | l <sub>l</sub>                    | $V_{CC} = 5V$                                            |               | ±0.01         | ±2         | μA   |  |
| Outputs                |                                   |                                                          |               |               |            |      |  |
| Logic                  | V <sub>OH</sub> (High)            | I <sub>OH</sub> = -6mA                                   | 3.84          | 4.3           |            | V    |  |
| output voltage         | V <sub>OL</sub> (Low)             | I <sub>OL</sub> = +6mA                                   |               | 0.17          | 0.33       |      |  |
|                        | Ι <sub>Ο</sub>                    | per DIO line                                             |               |               | ±35        |      |  |
| Logic output current   | I <sub>total</sub>                | all DIGIN or. all<br>DIGOUT<br>via V <sub>CC</sub> / GND |               |               | ±70        | mA   |  |
| EVENT Input            |                                   |                                                          |               |               |            |      |  |
| Edge recognition, pos. | V <sub>T+</sub> (Low)             | $V_{CC} = 5V$                                            | 1.65          | 1.9           | 2.15       |      |  |
| Switching hysteresis   | V <sub>T+</sub> - V <sub>T-</sub> |                                                          | 0.4           | 0.9           |            | V    |  |
|                        | Ι <sub>ΙΗ</sub>                   | V <sub>1</sub> = 2.7V                                    |               |               | 20         | ıιΔ  |  |
| Input current          | IIL                               | $V_{I} = 0.4V$                                           |               |               | -50        | μΑ   |  |

| Analog Inputs/Outputs           |                      |                     |       |       |           |      |
|---------------------------------|----------------------|---------------------|-------|-------|-----------|------|
| Parameters                      | Symbol               | Conditions          | min.  | typ.  | max.      | Unit |
| Inputs                          |                      | •                   |       |       |           |      |
| Number                          | 2 × 8 via multip     | lexer, differential |       |       |           |      |
| Input resistance                | R <sub>i</sub>       |                     | 323.4 | 330   | 336.6     | kΩ   |
| Overvoltage                     | U <sub>in max.</sub> | ON & OFF            |       |       | ±35       | V    |
| Multiplexer                     | taux                 | 1 LSB 14-bit        |       | 2.5   |           | μs   |
| settling time                   | MUX                  | 1 LSB 16-bit        |       | 6.5   |           | μs   |
| ADC 14-bit                      |                      |                     |       |       |           |      |
| Conversion time                 | t <sub>conv</sub>    |                     |       |       | 0.5       | μs   |
|                                 |                      | F <sub>v</sub> =1   | -10   |       | +9.999695 |      |
| Measurement range               | U <sub>in</sub>      | F <sub>v</sub> =2   | -5    |       | +4.999847 |      |
| ineasurement range              |                      | F <sub>v</sub> =4   | -2.5  |       | +2.499924 | v    |
|                                 |                      | F <sub>v</sub> =8   | -1.25 |       | +1.249962 |      |
| Diff. common mode volt-<br>age. |                      |                     |       |       | ±2.5      |      |
| Integral non-linearity          | INL                  |                     |       | ±1    | ±3        | ISB  |
| Differential non-linearity      | DNL                  |                     |       | ±0.25 | ±0.5      | LOD  |

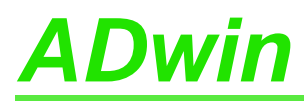

| Analog Inputs/Outputs      |                   |                        |       |       |           |       |
|----------------------------|-------------------|------------------------|-------|-------|-----------|-------|
| Parameters                 | Symbol            | Conditions             | min.  | typ.  | max.      | Unit  |
| Offect                     | Drift             |                        |       | ±2    |           | ppm/K |
| Oliset                     | Error             | adjustable             |       |       |           |       |
| Cain                       | Drift             |                        |       | ±5    |           | ppm/K |
| Gain                       | Error             | adjustable             |       |       |           |       |
| ADC 16-bit                 |                   |                        |       |       |           |       |
| Conversion time            | t <sub>conv</sub> |                        |       |       | 5         | μs    |
|                            |                   | F <sub>v</sub> =1      | -10   |       | +9.999695 |       |
| Measurement range          | U:-               | F <sub>v</sub> =2      | -5    |       | +4.999847 |       |
| incastrement range         | Un                | F <sub>v</sub> =4      | -2.5  |       | +2.499924 | V     |
|                            |                   | F <sub>v</sub> =8      | -1.25 |       | +1.249962 |       |
| Diff. common mode volta    | ge                |                        |       |       | ±2.5      |       |
| Integral non-linearity     | INL               |                        |       | ±1    | ±3        | ISB   |
| Differential non-linearity | DNL               |                        |       | ±0.25 | ±0.5      | LOD   |
| Offset                     | Drift             |                        |       | ±2    |           | ppm/K |
|                            | Error             | Adjustable             |       |       |           |       |
| Gain                       | Drift             |                        |       | ±5    |           | ppm/K |
|                            | Error             | Adjustable             |       |       |           |       |
| Outputs: DAC 16-bit        |                   |                        |       |       |           |       |
| Number                     | 2 (with DA add    | d-on: 8)               |       |       |           |       |
| Output voltage             | U <sub>out</sub>  |                        | -10   |       | +9.999695 | V     |
| Sottling time              | t                 | 2V jump                |       | 3     |           | 110   |
|                            | settle            | FSR <sup>a</sup> (20V) |       | 10    |           | μο    |
| Permissible current        |                   |                        |       |       | ±25       | mA    |
| Integral non-linearity     | INL               |                        |       |       | ±2        |       |
| Differential non-linearity | DNL               |                        |       |       | ±1        | LOD   |
| Offset                     | Drift             |                        |       | ±1    |           | ppm/K |
|                            | Error             | Adjustable             | •     |       |           |       |
| Gain                       | Drift             |                        |       | ±3    |           | ppm/K |
| Gain                       | Error             | Adjustable             | •     |       |           |       |

a. Full Scale Range

| Processor       |                  |              |      |      |                  |       |
|-----------------|------------------|--------------|------|------|------------------|-------|
| Parameters      | Symbol           | Conditions   | min. | typ. | max.             | Unit  |
| Туре            | ADSP21062 (S     | HARC™)       |      |      |                  |       |
| Manufacturer    | Analog Devices   | 3            |      |      |                  |       |
| Clock frequency | f <sub>CLK</sub> |              |      | 40   |                  | MHz   |
| Register width  |                  |              |      | 32   |                  | Bit   |
| Internal memory | SRAM             | for programs |      | 128  | 256 <sup>a</sup> | kByte |
|                 |                  | for data     |      | 128  | 256 <sup>a</sup> |       |
| External memory | SDRAM            |              |      | 16   | 64 <sup>a</sup>  | MByte |

a. combined memory expansion G-MEM-64

## Annex Technical Data

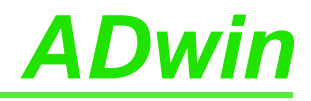

| CO1 Add-On                                                                                                    |                                   |                                |      |      |       |        |  |  |
|----------------------------------------------------------------------------------------------------|-----------------------------------|--------------------------------|------|------|-------|--------|--|--|
| Parameters                                                                                                    | Symbol                            | Conditions                     | min. | typ. | max.  | Unit   |  |  |
| Counter                                                                                                    |                                   |                                |      |      |       |        |  |  |
| Number     4 counters (CNTR1 CNTR4)                                                                                                    |                                   |                                |      |      |       |        |  |  |
| Inputs For each counter 3 differential inputs (A/CLK, B/DIR, CLR/LATCH); counter input programmable in pairs for differential or TTL mode (single-ended) |                                   |                                |      |      |       |        |  |  |
| Counter resolution                                                                                                    |                                   |                                |      | 32   |       | Bit    |  |  |
| Count frequency                                                                                                    | four                              | Input CLK                      |      | 20   |       | MHz    |  |  |
|                                                                                                    | CLK                               | Input A/B                      |      | 5    |       | 101112 |  |  |
| Latch width                                                                                                    | LATCH                             |                                |      | 32   |       | Bit    |  |  |
| Reference quartz oscillat                                                                                                    | or                                |                                |      |      |       |        |  |  |
| Reference frequency                                                                                                    | f <sub>ref</sub>                  |                                |      | 20   |       | MНz    |  |  |
| Prescaler by 4                                                                                                    | f <sub>ref</sub> / 4              |                                |      | 5    |       |        |  |  |
| Accuracy and Drift                                                                                                    |                                   |                                |      |      | 100   | ppm    |  |  |
| Counter inputs differentia                                                                                                    | la                                |                                |      | •    | •     |        |  |  |
| Differential input thresh-<br>old voltage                                                                                                    | V <sub>TH</sub>                   | -10V ≤ V <sub>CM</sub> ≤ 13.2V | -200 |      | +200  | mV     |  |  |
| Input hysteresis                                                                                                    | $\Delta V_{TH}$                   | -10V ≤ V <sub>CM</sub> ≤ 13.2V |      | 40   |       | mV     |  |  |
| Range of common mode voltage                                                                                                    | V <sub>CM</sub>                   |                                | -10  |      | +13.2 | V      |  |  |
| Differential slew rate                                                                                                    |                                   |                                | 0.33 |      |       | V/µs   |  |  |
| Permissible differential input voltage                                                                                                    |                                   | for each input                 |      |      | ±3.9  | V      |  |  |
| Counter inputs single end                                                                                                    | ded <sup>b</sup> (with Schm       | itt trigger)                   |      |      |       |        |  |  |
| Edge recognition, pos.                                                                                                    | V <sub>T+</sub> (Low)             |                                | 1.65 | 1.9  | 2.15  |        |  |  |
| Edge recognition, neg.                                                                                                    | V <sub>T-</sub> (Low)             | $V_{CC} = 5V$                  | 0.75 | 1.0  | 1.25  | V      |  |  |
| Switching hysteresis                                                                                                    | V <sub>T+</sub> - V <sub>T-</sub> | 1                              | 0.4  | 0.9  |       |        |  |  |
| lanut ourroat                                                                                                    | Ι <sub>Η</sub>                    | V <sub>1</sub> = 2.7 V         |      |      | 20    |        |  |  |
|                                                                                                    | ΙL                                | V <sub>I</sub> = 0.4 V         |      |      | -50   | μΑ     |  |  |

a. see also data sheet MAX3098 from MAXIM

b. see also data sheet 74LS19 from Texas Instruments

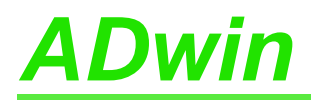

# A.2 Hardware Addresses - General Overview

## Hardware addresses for ADCs

| Address     | Function                                                  | Bit   |       |   |   |    |   |    |          | Commonton |   |   |   |                                |  |  |
|-------------|-----------------------------------------------------------|-------|-------|---|---|----|---|----|----------|-----------|---|---|---|--------------------------------|--|--|
| [HEX]       |                                                           | 31:16 | 15:10 | 9 | 8 | 7  | 6 | 5  | 4        | 3         | 2 | 1 | 0 | Commentary                     |  |  |
|             | Set MUX 1: channels 1 3 5 15                              | -     | -     | _ | _ | l_ | - | Ì. | -        |           | n | n | n | ""nnn"" binary = 07 decimal,   |  |  |
|             |                                                           |       |       |   |   |    |   |    |          |           |   |   |   | selected ch. = nnn +           |  |  |
| 20400000    | Set MUX 2: channels 2, 4, 6,, 16                          | -     | -     | - | - | -  | - | n  | n        | n         | - | - | - | ""nnn"" binary = $07$ decimal, |  |  |
|             | 0 : 004 (                                                 |       |       |   |   |    |   | _  | 1        | 1         |   |   |   | selected ch. = $2(nn + 1)$     |  |  |
|             | Gain PGA 1                                                | -     | -     | - | - | g  | g | -  | -        | -         | - | - | - | ""gg"" binary = $03$ decimal,  |  |  |
|             | Gain PGA 2                                                | -     | -     | g | g | -  | - | -  | -        | -         | - | - | - | selected gain = 2gg            |  |  |
|             | Start conversion: ADC 1 (16-bit)                          | -     | -     | - | - | -  | - | -  | -        | -         | 1 | - | s |                                |  |  |
| 20400010    | Start conversion: ADC 2 (16-bit)                          | -     | -     | - | - | -  | - | -  | -        | -         | 1 | s | - | s = 0 : start conversion       |  |  |
| 20400010    | Start conversion: ADC 1 (14-bit)                          | -     | -     | - | - | -  | - | -  | -        | s         | 1 | - | - | s = 1 : no effect              |  |  |
|             | Start conversion: ADC 2 (14-bit)                          | -     | -     | - | - | -  | - | -  | s        | -         | 1 | - | - |                                |  |  |
|             | EOC status: ADC 1 (16-bit)                                | -     | -     | - | - | -  | - | -  | -        | -         | - | - | е | e = 0 : end of conversion      |  |  |
| 20 40 00 20 | EOC status: ADC 2 (16-bit)                                | -     | -     | - | - | -  | - | -  | -        | -         | - | е | - |                                |  |  |
| 20400020    | EOC status: ADC 1 (14-bit)                                | -     | -     | - | - | -  | - | -  | -        | е         | - | - | - | e = 1 : conversion is running  |  |  |
|             | EOC status: ADC 2 (14-bit)                                | -     | -     | - | - | -  | - | -  | е        | -         | - | - | - | 1                              |  |  |
| 20400030    | Read out register: ADC 1 (16-bit)                         | -     | Х     | х | х | х  | х | х  | х        | х         | х | х | х |                                |  |  |
| 20400040    | Read out register: ADC 2 (16-bit)                         | -     | х     | х | х | х  | х | х  | х        | х         | х | х | х |                                |  |  |
| 20400130    | Read out register: ADC 1 (14-bit)                         | -     | х     | х | х | х  | х | х  | х        | х         | х | 0 | 0 |                                |  |  |
| 20400140    | Read out register: ADC 2 (14-bit)                         | -     | х     | х | х | х  | х | х  | х        | х         | х | 0 | 0 |                                |  |  |
| 20400100    | Read out register and start conversion:                   | -     | x     | x | х | x  | x | x  | x        | x         | x | x | x |                                |  |  |
|             | ADC 1 (16-bit)                                            |       |       |   |   |    |   |    |          |           |   |   |   | x : result of conversion       |  |  |
| 20400110    | ADC 2 (16-bit)                                            | -     | х     | х | х | х  | х | х  | x        | х         | х | х | х |                                |  |  |
| 20400120    | Read out register and start conversion:                   | -     | x     | x | х | x  | x | x  | x        | x         | x | x | x |                                |  |  |
|             |                                                           |       |       |   |   |    |   |    | <u> </u> |           |   |   |   |                                |  |  |
| 204001 D0   | Read out register and start conversion:<br>ADC 2 (14-bit) | -     | х     | х | х | х  | х | х  | х        | х         | х | х | х |                                |  |  |

## Hardware addresses for DACs

| Address  | Function                                    | Bit   | Bit   |   |   |   |   |          |   |   | Commentan |   |   |                                        |  |
|----------|---------------------------------------------|-------|-------|---|---|---|---|----------|---|---|-----------|---|---|----------------------------------------|--|
| [HEX]    | Function                                    | 31:16 | 15:10 | 9 | 8 | 7 | 6 | 5        | 4 | 3 | 2         | 1 | 0 | Commentary                             |  |
| 20400040 | Start appyoration: All DACo gyrothropougly  |       |       |   |   |   |   | Ì        | 4 | 4 |           | 4 | 4 | s = 0 : start conversion               |  |
| 20400010 | Start conversion. All DACS synchronously    | -     | -     | - | - | - | - | -        | 1 | ' | 5         | 1 | Ľ | s = 1 : no effect                      |  |
| 20400050 | Write only to the register: DAC 1           | -     | х     | х | х | х | х | х        | х | х | х         | х | х |                                        |  |
| 20400060 | Write only to the register: DAC 2           | -     | Х     | х | х | х | х | х        | х | х | х         | х | х |                                        |  |
| 20400070 | Write only to the register: DAC 3 (Gold-DA) | -     | Х     | х | х | х | х | х        | х | х | х         | х | х |                                        |  |
| 20400080 | Write only to the register: DAC 4 (Gold-DA) | -     | х     | х | х | х | х | х        | х | х | х         | х | х | x : digital value to be converted      |  |
| 20400090 | Write only to the register: DAC 5 (Gold-DA) | -     | Х     | х | х | х | х | х        | х | х | х         | х | х |                                        |  |
| 204000A0 | Write only to the register: DAC 6 (Gold-DA) | -     | Х     | х | х | х | х | х        | х | х | х         | х | х |                                        |  |
| 20400190 | Write only to the register: DAC 7 (Gold-DA) | -     | Х     | х | х | х | х | х        | х | х | х         | х | х |                                        |  |
| 204001A0 | Write only to the register: DAC 8 (Gold-DA) | -     | Х     | х | х | х | х | х        | х | х | х         | х | х |                                        |  |
| 20400200 | Write to the register and start conversion  |       | v     | v | v | v | v | v        | v | v | v         | v | v |                                        |  |
| 20400200 | immediately: DAC 1                          | -     | ^     | ^ | ^ | ^ | ^ | <b>^</b> | ^ | ^ | <b>^</b>  | ^ | ^ |                                        |  |
| 20400210 | Write to the register and start conversion  | _     | v     | v | v | v | v | v        | v | v | v         | v | v |                                        |  |
| 20400210 | immediately: DAC 2                          |       | ^     | ^ | ^ | ^ | ^ | ^        | Â | ^ | Â         | ^ | ^ |                                        |  |
| 20400220 | Write to the register and start conversion  | -     | x     | x | x | x | x | x        | x | x | x         | x | x |                                        |  |
| 20100220 | immediately: DAC 3 (Gold-DA)                |       | ^     | ^ | ^ | Â | Â | Â        | Â | Â | ^         | Ŷ | Â |                                        |  |
| 20400230 | Write to the register and start conversion  | -     | x     | x | x | x | x | x        | x | x | x         | x | x |                                        |  |
|          | immediately: DAC 4 (Gold-DA)                |       | ^     | ^ | ^ | ^ | ~ | Â        | ^ | ~ | ^         | ~ | ^ | x : digital value to be converted      |  |
| 20400240 | Write to the register and start conversion  | -     | x     | х | х | х | x | x        | x | x | x         | x | x | ······································ |  |
|          | immediately: DAC 5 (Gold-DA)                |       |       |   |   |   |   |          |   |   |           |   |   |                                        |  |
| 20400250 | Write to the register and start conversion  | -     | х     | х | х | х | х | х        | x | х | x         | х | x |                                        |  |
|          | Immediately: DAC 6 (Gold-DA)                |       |       |   |   |   |   |          |   |   |           |   |   |                                        |  |
| 20400260 | Write to the register and start conversion  | -     | х     | х | х | х | х | х        | x | х | x         | х | х |                                        |  |
|          | Immediately: DAC 7 (Gold-DA)                |       |       |   |   |   |   |          |   |   |           |   |   |                                        |  |
| 20400270 | Write to the register and start conversion  | -     | х     | х | х | х | х | x        | x | х | x         | х | x |                                        |  |
|          | Immediately: DAC 8 (Gold-DA)                |       |       |   |   |   |   |          |   |   |           |   |   |                                        |  |

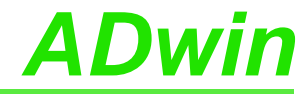

## Hardware addresses for digital inputs / outputs

| Address  | Function                  |       | Bit   |   |   |   |   |   |   |   |   | Commentary |   |                                |  |
|----------|---------------------------|-------|-------|---|---|---|---|---|---|---|---|------------|---|--------------------------------|--|
| [HEX]    |                           | 31:16 | 15:10 | 9 | 8 | 7 | 6 | 5 | 4 | 3 | 2 | 1          | 0 | commonary                      |  |
| 204000B0 | Input registers DIO15:00  | -     | х     | х | х | х | х | х | х | х | х | х          | х | x : digital value read in      |  |
| 204001B0 | Input registers DIO31:16  | -     | х     | х | х | х | х | х | х | х | х | х          | х |                                |  |
| 204001C0 | Output registers DIO15:00 | -     | х     | х | х | х | х | х | х | х | х | х          | х | x : digital value to be output |  |
| 204000C0 | Output registers DIO31:16 |       | х     | х | х | х | х | х | х | х | х | х          | х |                                |  |

## Hardware addresses for CO1 counter add-on

| Address  | Function                                  | Bit                      |   |   |   |   | Commentary                                                     |  |  |
|----------|-------------------------------------------|--------------------------|---|---|---|---|----------------------------------------------------------------|--|--|
| [HEX]    |                                           | 31:04                    | 3 | 2 | 1 | 0 | Commentary                                                     |  |  |
| 20400204 | Read out Latch A: Counter 1               | х                        | х | х | х | х |                                                                |  |  |
| 20400208 | Read out Latch B: Counter 1               | Х                        | х | х | х | х |                                                                |  |  |
| 20400214 | 4 Read out Latch A: Counter 2         2   |                          | х | х | х | х |                                                                |  |  |
| 20400218 | Read out Latch B: Counter 2               | х                        | х | х | х | х | x · Contonts of the latch                                      |  |  |
| 20400224 | Read out Latch A: Counter 3               | t Latch A: Counter 3 x x | х | х | х | х |                                                                |  |  |
| 20400238 | Read out Latch B: Counter 3               | х                        | х | х | х | х |                                                                |  |  |
| 20400234 | Read out Latch A: Counter 4               | Х                        | х | х | х | х |                                                                |  |  |
| 20400238 | Read out Latch B: Counter 4               | х                        | х | х | х | х |                                                                |  |  |
| 20400300 | Enable counter                            | _                        | v | v | v | v | x = 0 : Disable counter                                        |  |  |
| 20400300 |                                           | _                        | ^ | ^ | ^ | ^ | x = 1 : Enable counter                                         |  |  |
|          |                                           |                          |   |   |   |   | x: counter inputs 1+2                                          |  |  |
| 20400304 | Set counter inputs to TTL or differential | -                        | - | - | v | x | y: counter inputs 3+4                                          |  |  |
|          | mode (in pairs only)                      |                          |   |   | , |   | x,y = 0: TTL (single-ended)                                    |  |  |
|          |                                           |                          |   |   |   |   | x,y = 1: differential                                          |  |  |
| 20400310 | Clear counter                             | -                        | х | х | х | х | x = 0 : No influence                                           |  |  |
|          |                                           |                          |   |   |   |   | x = 1 : Clear counter                                          |  |  |
| 20400320 | Latch counter                             | -                        | х | х | х | х | x = 0: No influence                                            |  |  |
|          |                                           |                          |   |   |   |   | x = 1 : Latch counter                                          |  |  |
| 20400330 | Input: CLR or LATCH                       | -                        | х | х | х | х | x = 0: CLR input                                               |  |  |
|          | Impulse (sylept sources or                | -                        |   |   |   |   | x = 1 . LATCH input                                            |  |  |
| 20400340 | impulse/event counter of                  | -                        | х | х | х | х | x = 0: External clock input<br>x = 1: Int. ref. clock(20/5MHz) |  |  |
|          |                                           |                          |   |   |   |   | x = 1 million clock(20/3 mill)                                 |  |  |
|          | 4 edge evaluation/CLK+DIR                 |                          |   |   |   |   | x = 0 · 4-FL · $x = 1$ · CLK+DIR                               |  |  |
| 20400350 | or 20/5MHz reference clock                | -                        | х | х | х | х | CNT MODF = 1                                                   |  |  |
|          |                                           |                          |   |   |   |   | x = 0: 20MHz; $x = 1$ : 5MHz                                   |  |  |
| 20400370 | Counter: Error register <sup>a</sup>      | several bits             |   |   |   |   | Error bits, see CNT_GETSTATUS                                  |  |  |

aYou have to reset this register manually!

# A.3 Hardware revisions

The revision of a Gold system is marked on the bottom of the casing. The differences of the revision status' are shown below.

| Revision | First<br>release | Changes to previous revision status                                                                                                    |
|----------|------------------|----------------------------------------------------------------------------------------------------|
| A        | 1998             | First release with link data connection.                                                                                                    |
| B1       | Nov. 2002        | Protoype (internal use only, not delivered to customers)                                                                                       |
|          |                  | Data connection to PC no longer via link, but via Ethernet or USB.                                                                             |
| B2       | Apr. 2003        | All analog inputs and counter inputs are only available with differential operation mode.                                                      |
| B3       | Nov. 2003        | Additional TTL counter inputs for single-ended operation mode (for use as alterna-<br>tive to counter inputs for differential operation mode). |
|          |                  | New option Gold-D with DSUB connectors instead of BNC sockets.                                                                                 |
| B4       | Dec. 2003        | Several enhancements                                                                                                    |
| BS       | Mar 2004         | Several enhancements                                                                                                    |
| 5        | IVIAI. 2004      | Layout change of printed circuit board                                                                                                    |
| Re       | Aug. 2004        | Enhanced Ethernet interface (ENET-2) with increased data throughput.                                                                           |
| DU       | Aug. 2004        | New option Gold-CAN with several communication interfaces.                                                                                     |

# A.4 RoHS Declaration of Conformity

The directive 2002/95/EG of the European Union on the restriction of the use of certain hazardous substances in electrical und electronic equipment (RoHS directive) has become operative as from 1<sup>st</sup> July, 2006.

The following substances are involved:

- Lead (Pb)
- Cadmium (Cd)
- Hexavalent chromium (Cr VI)
- Polybrominated biphenyls (PBB)
- Polybrominated diphenyl ethers (PBDE)
- Mercury (Hg)

The product line *ADwin-Gold* complies with the requirements of the RoHS directive in all delivered variants since June 2006.

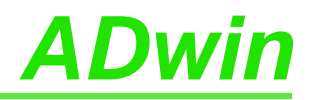

# A.5 Baudrates for the CAN bus

ADwin-Gold-CAN provides CAN bus interfaces, version "high speed". The following baudrates can be set:

|              | Availab     | le Baud rates | [Bit/s]     |             |
|--------------|-------------|---------------|-------------|-------------|
| 1000000.0000 | 888888.8889 | 800000.0000   | 727272.7273 | 666666.6667 |
| 615384.6154  | 571428.5714 | 533333.3333   | 500000.0000 | 470588.2353 |
| 444444.4444  | 421052.6316 | 400000.0000   | 380952.3810 | 363636.3636 |
| 347826.0870  | 333333.3333 | 320000.0000   | 307692.3077 | 296296.2963 |
| 285714.2857  | 266666.6667 | 250000.0000   | 242424.2424 | 235294.1176 |
| 222222.2222  | 210526.3158 | 205128.2051   | 200000.0000 | 190476.1905 |
| 181818.1818  | 177777.7778 | 173913.0435   | 166666.6667 | 160000.0000 |
| 156862.7451  | 153846.1538 | 148148.1481   | 145454.5455 | 142857.1429 |
| 140350.8772  | 133333.3333 | 126984.1270   | 125000.0000 | 123076.9231 |
| 121212.1212  | 117647.0588 | 115942.0290   | 114285.7143 | 111111.1111 |
| 106666.6667  | 105263.1579 | 103896.1039   | 102564.1026 | 100000.0000 |
| 98765.4321   | 95238.0952  | 94117.6471    | 90909.0909  | 88888.8889  |
| 87912.0879   | 86956.5217  | 84210.5263    | 83333.3333  | 81632.6531  |
| 80808.0808   | 80000.0000  | 78431.3725    | 76923.0769  | 76190.4762  |
| 74074.0741   | 72727.2727  | 71428.5714    | 70175.4386  | 69565.2174  |
| 68376.0684   | 67226.8908  | 66666.6667    | 66115.7025  | 64000.0000  |
| 63492.0635   | 62500.0000  | 61538.4615    | 60606.0606  | 60150.3759  |
| 59259.2593   | 58823.5294  | 57971.0145    | 57142.8571  | 55944.0559  |
| 55555.5556   | 54421.7687  | 53333.3333    | 52631.5789  | 52287.5817  |
| 51948.0519   | 51282.0513  | 50000.0000    | 49689.4410  | 49382.7160  |
| 48484.8485   | 47619.0476  | 47337.2781    | 47058.8235  | 46783.6257  |
| 45714.2857   | 45454.5455  | 44444.4444    | 43956.0440  | 43478.2609  |
| 42780.7487   | 42328.0423  | 42105.2632    | 41666.6667  | 41025.6410  |
| 40816.3265   | 40404.0404  | 40000.0000    | 39215.6863  | 38647.3430  |
| 38461.5385   | 38277.5120  | 38095.2381    | 37037.0370  | 36363.6364  |
| 36199.0950   | 35714.2857  | 35555.5556    | 35087.7193  | 34782.6087  |
| 34632.0346   | 34482.7586  | 34188.0342    | 33613.4454  | 33333.3333  |
| 33057.8512   | 32921.8107  | 32388.6640    | 32258.0645  | 32000.0000  |
| 31746.0317   | 31620.5534  | 31372.5490    | 31250.0000  | 30769.2308  |
| 30651.3410   | 30303.0303  | 30075.1880    | 29629.6296  | 29411.7647  |
| 29304.0293   | 29090.9091  | 28985.5072    | 28673.8351  | 28571.4286  |
| 28070.1754   | 27972.0280  | 27777.7778    | 27681.6609  | 27586.2069  |
| 27210.8844   | 27027.0270  | 26936.0269    | 26755.8528  | 26666.6667  |
| 26315.7895   | 26143.7908  | 25974.0260    | 25806.4516  | 25641.0256  |
| 25396.8254   | 25078.3699  | 25000.0000    | 24844.7205  | 24767.8019  |
| 24691.3580   | 24615.3846  | 24390.2439    | 24242.4242  | 24024.0240  |
| 23809.5238   | 23668.6391  | 23529.4118    | 23460.4106  | 23391.8129  |
| 23255.8140   | 23188.4058  | 22988.5057    | 22857.1429  | 22792.0228  |
| 22727.2727   | 22408.9636  | 22222.2222    | 22160.6648  | 22038.5675  |
| 21978.0220   | 21739.1304  | 21680.2168    | 21621.6216  | 21505.3763  |
| 21390.3743   | 21333.3333  | 21276.5957    | 21220.1592  | 21164.0212  |
| 21052.6316   | 20833.3333  | 20779.2208    | 20671.8346  | 20512.8205  |
| 20460.3581   | 20408.1633  | 20202.0202    | 20050.1253  | 20000.0000  |
| 19851.1166   | 19753.0864  | 19704.4335    | 19656.0197  | 19607.8431  |
| 19512.1951   | 19323.6715  | 19230.7692    | 19138.7560  | 19047.6190  |
| 18912.5296   | 18867.9245  | 18823.5294    | 18648.0186  | 18604.6512  |
| 18518.5185   | 18433.1797  | 18390.8046    | 18306.6362  | 18181.8182  |

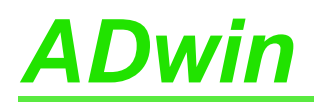

|            | Availab    | le Baud rates | [Bit/s]    |            |
|------------|------------|---------------|------------|------------|
| 18140.5896 | 18099.5475 | 18018.0180    | 17857.1429 | 17777.7778 |
| 17738.3592 | 17582.4176 | 17543.8596    | 17429.1939 | 17391.3043 |
| 17316.0173 | 17241.3793 | 17204.3011    | 17094.0171 | 17021.2766 |
| 16949.1525 | 16913.3192 | 16842.1053    | 16806.7227 | 16771.4885 |
| 16666.6667 | 16632.0166 | 16563.1470    | 16528.9256 | 16460.9053 |
| 16393.4426 | 16326.5306 | 16260.1626    | 16227.1805 | 16194.3320 |
| 16161.6162 | 16129.0323 | 16000.0000    | 15873.0159 | 15810.2767 |
| 15779.0927 | 15686.2745 | 15625.0000    | 15594.5419 | 15503.8760 |
| 15473.8878 | 15444.0154 | 15384.6154    | 15325.6705 | 15238.0952 |
| 15180.2657 | 15151.5152 | 15122.8733    | 15094.3396 | 15065.9134 |
| 15037.5940 | 15009.3809 | 14842.3006    | 14814.8148 | 14705.8824 |
| 14652.0147 | 14571.9490 | 14545.4545    | 14519.0563 | 14492.7536 |
| 14414.4144 | 14336.9176 | 14311.2701    | 14285.7143 | 14260.2496 |
| 14184.3972 | 14109.3474 | 14035.0877    | 13986.0140 | 13937.2822 |
| 13913.0435 | 13888.8889 | 13840.8304    | 13793.1034 | 13722.1269 |
| 13675.2137 | 13605.4422 | 13582.3430    | 13559.3220 | 13513.5135 |
| 13468.0135 | 13445.3782 | 13377.9264    | 13333.3333 | 13289.0365 |
| 13223.1405 | 13157.8947 | 13136.2890    | 13114.7541 | 13093.2897 |
| 13071.8954 | 13008.1301 | 12987.0130    | 12903.2258 | 12882.4477 |
| 12820.5128 | 12800.0000 | 12759.1707    | 12718.6010 | 12698.4127 |
| 12578.6164 | 12558.8697 | 12539.1850    | 12500.0000 | 12422.3602 |
| 12403.1008 | 12383.9009 | 12345.6790    | 12326.6564 | 12307.6923 |
| 12288.7865 | 12195.1220 | 12158.0547    | 12121.2121 | 12066.3650 |
| 12030.0752 | 12012.0120 | 11994.0030    | 11922.5037 | 11904.7619 |
| 11851.8519 | 11834.3195 | 11764.7059    | 11730.2053 | 11695.9064 |
| 11661.8076 | 11627.9070 | 11611.0305    | 11594.2029 | 11544.0115 |
| 11494.2529 | 11477.7618 | 11428.5714    | 11396.0114 | 11379.8009 |
| 11363.6364 | 11347.5177 | 11299.4350    | 11220.1964 | 11204.4818 |
| 11188.8112 | 11111.1111 | 11080.3324    | 11034.4828 | 11019.2837 |
| 10989.0110 | 10943.9124 | 10928.9617    | 10884.3537 | 10869.5652 |
| 10840.1084 | 10810.8108 | 10796.2213    | 10781.6712 | 10752.6882 |
| 10695.1872 | 10666.6667 | 10638.2979    | 10610.0796 | 10582.0106 |
| 10540.1845 | 10526.3158 | 10457.5163    | 10430.2477 | 10416.6667 |
| 10389.6104 | 10335.9173 | 10322.5806    | 10296.0103 | 10269.5764 |
| 10256.4103 | 10230.1790 | 10204.0816    | 10101.0101 | 10088.2724 |
| 10062.8931 | 10025.0627 | 10012.5156    | 10000.0000 | 9937.8882  |
| 9925.5583  | 9876.5432  | 9852.2167     | 9828.0098  | 9803.9216  |
| 9791.9217  | 9768.0098  | 9756.0976     | 9696.9697  | 9685.2300  |
| 9661.8357  | 9615.3846  | 9603.8415     | 9569.3780  | 9523.8095  |
| 9456.2648  | 9433.9623  | 9411.7647     | 9400.7051  | 9367.6815  |
| 9356.7251  | 9324.0093  | 9302.3256     | 9291.5215  | 9259.2593  |
| 9227.2203  | 9216.5899  | 9195.4023     | 9153.3181  | 9142.8571  |
| 9090.9091  | 9070.2948  | 9049.7738     | 9039.5480  | 9009.0090  |
| 8958.5666  | 8928.5714  | 8918.6176     | 8888.8889  | 8879.0233  |
| 8869.1796  | 8859.3577  | 8771.9298     | 8743.1694  | 8714.5969  |
| 8695.6522  | 8658.0087  | 8648.6486     | 8620.6897  | 8602.1505  |
| 8592.9108  | 8556.1497  | 8547.0085     | 8510.6383  | 8483.5631  |
| 8474.5763  | 8465.6085  | 8456.6596     | 8421.0526  | 8403.3613  |
| 8385.7442  | 8333.3333  | 8281.5735     | 8264.4628  | 8255.9340  |

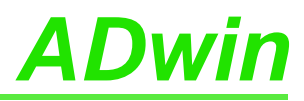

|           | Availab   | le Baud rates | [Bit/s]   |           |
|-----------|-----------|---------------|-----------|-----------|
| 8230.4527 | 8205.1282 | 8196.7213     | 8163.2653 | 8130.0813 |
| 8113.5903 | 8105.3698 | 8097.1660     | 8088.9788 | 8080.8081 |
| 8064.5161 | 8000.0000 | 7976.0718     | 7944.3893 | 7936.5079 |
| 7905.1383 | 7843.1373 | 7812.5000     | 7804.8780 | 7797.2710 |
| 7774.5384 | 7751.9380 | 7736.9439     | 7729.4686 | 7714.5612 |
| 7692.3077 | 7662.8352 | 7655.5024     | 7619.0476 | 7590.1328 |
| 7575.7576 | 7561.4367 | 7547.1698     | 7532.9567 | 7518.7970 |
| 7469.6545 | 7441.8605 | 7421.1503     | 7407.4074 | 7400.5550 |
| 7386.8883 | 7352.9412 | 7326.0073     | 7285.9745 | 7272.7273 |
| 7259.5281 | 7246.3768 | 7187.7808     | 7168.4588 | 7142.8571 |
| 7136.4853 | 7130.1248 | 7111.1111     | 7098.4916 | 7092.1986 |
| 7054.6737 | 7017.5439 | 6993.0070     | 6956.5217 | 6944.4444 |
| 6926.4069 | 6902.5022 | 6896.5517     | 6861.0635 | 6820.1194 |
| 6808.5106 | 6802.7211 | 6791.1715     | 6779.6610 | 6734.0067 |
| 6688.9632 | 6683.3751 | 6666.6667     | 6611.5702 | 6578.9474 |
| 6568.1445 | 6562.7564 | 6557.3770     | 6535.9477 | 6530.6122 |
| 6493.5065 | 6456.8200 | 6451.6129     | 6441.2238 | 6410.2564 |
| 6400.0000 | 6379.5853 | 6349.2063     | 6324.1107 | 6289.3082 |
| 6274.5098 | 6269.5925 | 6250.0000     | 6245.1210 | 6211.1801 |
| 6172.8395 | 6163.3282 | 6153.8462     | 6144.3932 | 6102.2121 |
| 6060.6061 | 6046.8632 | 6037.7358     | 5997.0015 | 5961.2519 |
| 5952.3810 | 5925.9259 | 5895.3574     | 5865.1026 | 5847.9532 |
| 5818.1818 | 5797.1014 | 5772.0058     | 5747.1264 | 5714.2857 |
| 5702.0670 | 5681.8182 | 5649.7175     | 5614.0351 | 5610.0982 |
| 5555.5556 | 5521.0490 | 5517.2414     | 5464.4809 | 5434.7826 |
| 5423.7288 | 5376.3441 | 5333.3333     | 5291.0053 | 5245.9016 |
| 5208.3333 | 5161.2903 | 5079.3651     | 5000.0000 |           |

# <u>ADwin</u>

# A.6 Table of figures

| Fig. 1 – Concept of the <i>ADwin</i> systems                                                  |
|-----------------------------------------------------------------------------------------------|
| Fig. 2 – Block diagram of the <i>ADwin-Gold</i>                                               |
| Fig. 3 – Power supply connector (male)                                                        |
| Fig. 4 – Schematic of <i>ADwin-Gold</i> (USB version)                                         |
| Fig. 5 – Schematic of <i>ADwin-Gold-D</i> (ENET version)                                      |
| Fig. 6 – Pin assignment of analog channels with Gold-D option 11                              |
| Fig. 7 – Input circuitry of an analog input 11                                                |
| Fig. 8 – Zero offset in the standard setting of bipolar 10 Volt 12                            |
| Fig. 9 – Storage of the ADC/DAC bits in the memory    13                                      |
| Fig. 10 – Pin assignment digital IOs                                                          |
| Fig. 11 – Overview of the configuration with CONF_DIO                                         |
| Fig. 12 – Pin assignment of the DA add-on 21                                                  |
| Fig. 13 – Block diagram of the <i>Gold-CO1</i> counter add-on 22                              |
| Fig. 14 – Pin assignment of the CO1 add-on23                                                  |
| Fig. 15 – Pin assignment counter voltage supply (Gold-D) 24                                   |
| Fig. 16 – Instructions of the <i>Gold-CO1</i> counter add-on 24                               |
| Fig. 17 – Circle for the interpretation of counter values 25                                  |
| Fig. 18 – Block diagram of the CO1 add-on in the mode<br>"clock and direction"                |
| Fig. 19 – Block diagram of the <i>CO1</i> add-on in the mode<br>"four edge evaluation"        |
| Fig. 20 – Block diagram of the <i>CO1</i> add-on in the mode<br>"period duration measurement" |
| Fig. 21 – Block diagram of the <i>CO1</i> add-on mode<br>"impulse width/pause duration"       |
| Fig. 22 – Pin assignment SSI decoder                                                          |
| Fig. 23 – Listing: Conversion of Gray code into binary code                                   |
| Fig. 24 – CAN: Pin assignments                                                                |
| Fig. 25 – RS-xxx: Baud rates                                                                  |

# <u>ADwin</u>

## A.7 Index

## Α

accessories · 42 ADC instructions **ADC** · 46 ADC12 · 48 ReadADC · 50 ReadADC12 · 51 Set  $Mux \cdot 52$ Start Conv  $\cdot$  54 Wait EOC · 55 add-on CAN interface · 33 Gold-Boot · 41 Gold-CAN · 30 Gold-DA · 21 RSxxx interface · 35 SSI decoder · 31 ADwin system, booting · 8 ADwin, system concept · 2 analog inputs ADC:measure a channel 12 bit, 14 bit · 48 16 bit · 46 input circuitry · 11 overview · 10 read converted value 12 Bit, 14 Bit · 51 16 bit · 50 set multiplexer · 52 start a conversion · 54 wait for end of conversion · 55 analog outputs DA add-on · 21 DAC: output one value · 45 overview · 11 В

baudrates for the CAN bus · 8 block diagram · 4 Boot automatic · 41 from ADbasic · 7 bootloader · 41

## С

calibration · 17 CAN add-on with SSI, CAN, RSxxx · 30 interface · 33 CAN bus baudrates · 8 CAN Msg · 84 En Receive · 87 En Transmit · 88 event · 35 Get CAN Reg 89 global mask · 34 Read\_Msg · 91 Read\_Msg\_Con · 93 Set CAN Baudrate · 95 Set\_CAN\_Reg · 96 Transmit · 97 CAN instructions CAN Msg · 84 En\_CAN\_Interrupt · 86 En Receive · 87 En Transmit · 88 Get CAN Reg · 89  $\texttt{Init}\_\texttt{CAN} \cdot 90$ Read\_Msg · 91 Read\_Msg\_Con  $\cdot$  93 **Set CAN Baudrate** · 95 Set CAN Reg · 96 **Transmit** · 97 chassis temperature · 6 **Cnt\_...** · 66-81 conversion, digit to voltage · 13 conversion, start of . 54 Counter configure · 24 evaluation of contents · 25 Four edge evaluation · 26 Gold-CO1 · 22 impulse width measurement · 27 operating modes · 22

# <u>ADwin</u>

## D

 $DAC \cdot 45$ delivery options · 5 digital channels clear one output · 57 configure · 58 event input · 14 overview · 13 read all inputs · 60 read one input · 59 set all outputs · 61 set one output · 63 digital channels, instructions Clear\_Digout · 57  $Conf_DIO \cdot 58$ Digin · 59 Digin\_Word · 60 Digout\_Word · 61 Set\_Digout · 63

# Ε

earth protectiom · 6 Encoder · 26 event CAN bus · 35 hardware addresses · 5 rising edge · 14

## F

Four edge evaluation · 26

## G

 $\begin{array}{c} \mbox{Gain factor } k_V \cdot 13 \\ \mbox{Gold} \\ & accessories \cdot 5, 42 \\ & Boot add \mbox{-}on \cdot 41 \\ & CAN add \mbox{-}on \cdot 30 \\ & DA add \mbox{-}on \cdot 21 \\ & delivery \mbox{-}options \cdot 5 \\ & overview \cdot 4 \\ & standard \mbox{-}delivery \cdot 5 \end{array}$ 

#### H hardware addresses · 5

hardware revisions · 7 I impulse width measurement · 27 input circuitry · 11 inputs analog · 10 analog, voltage range · 12 digital · 13 external event · 14 open · 9 Installation of hardware · 7 order of  $\cdot$  7 start · 1 instructions analog inputs and outputs · 44 CAN interface · 83 counter · 65 digital channels · 56 RSxxx interface · 98 SSI interface · 108

# М

multiplexer allocation · 10 set · 52

## Ν

non-linearity · 13

## 0

operating environment · 6 outputs analog · 11 analog, voltage range · 12 digital · 13

## Ρ

power supply • 7 principle scheme • 4

## R

resistance internal of power supply unit · 11 revisions of hardware · 7 RSxxx Check\_Shift\_Reg · 99 Get\_RS · 100 Read\_FIFO · 101 RS\_Init · 103 RS\_Reset · 105 RS485\_Send · 102 Set\_RS · 106 Write\_FIFO · 107 **RSxxx** instructions  $\texttt{Check\_Shift\_Reg} \cdot 99$  $\texttt{Get}\_\texttt{RS} \cdot 100$ Read\_FIFO · 101 RS\_Init · 103  $RS_Reset \cdot 105$ **RS485\_Send** · 102  $\texttt{Set}\_\texttt{RS} \cdot 106$ Write\_FIFO · 107 RSxxx interface · 35

## S

settling time, see also multiplexer see also shielding · 6 Software · 43 SSI decoder · 31 ssi\_... · 109–114 standard delivery · 5 start of conversion · 54

# т

technical data • 1 time-critical tasks • 14 trigger input • 14

## V

voltage range · 12

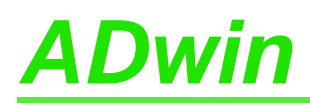

ADwin-Gold USB / ENET, manual version 4.3, January 2012